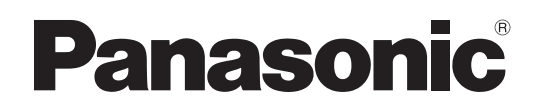

プログラマブルコントローラFPシリーズ用 Windows版ツールソフトウェア

# Control FPWIN GR **導入ガイド**

WUMJ-FPWINGR-02

# 安全に関するご注意

ケガや事故防止のため、以下のことを必ずお守りください。 据付、運転、保守、点検の前に、必ずこのマニュアルをお読みいただき、正しくご使用下さい。 機器の知識、安全の情報、その他注意事項のすべてを習熟してからご使用下さい。

▲ ● ● 取扱いを誤った場合に、使用者が死亡または重傷を負う危険の状態を 生じることが想定される場合

●本商品に添付されているディスクは、オーディオ用のCDプレーヤやパソコンのスピーカで、絶対 に再生しないでください。

大音量により、耳に傷害を与えたり、スピーカを破損する恐れがあります。

# 著作権および商標に関する記述

●このソフトウェアは、「ソフトウェア・ライセンス条件」に従ってご使用ください。

●このマニュアルの著作権は、パナソニックインダストリー株式会社が所有しています。

●本書からの無断複製は、かたくお断りします。

●Windows は米国 Microsoft Corporation の米国およびその他の国における登録商標です。

●その他の会社および製品名は、各社の商標または登録商標です。

# はじめに

このたびは、FPWINをお買い上げいただき誠にありがとうございました。 このガイドは、FPWINをはじめて使う方に、ソフトのセットアップや操作概 要をお知らせするための「導入ガイド」として作成されています。 十分に内容をご理解いただいたうえ正しくご利用くださいますようお願い 申し上げます。

なお、使用方法の詳細については、ヘルプをご覧ください。 命令の詳細については、「命令語マニュアル」をご覧ください。

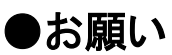

このマニュアルの内容に関しては万全を期しておりますが、ご不審な点や誤りなど お気付きの点がございましたらお手数ですが弊社までご連絡ください。

# FPWIN GR 導入ガイド 目次

| FPWIN GR                                                                                                    | る前にご注意いただきたいこと<br>? Ver.1との互換性について                                                                                                    | v<br>vi                                                                                                    |
|----------------------------------------------------------------------------------------------------|----------------------------------------------------------------------------------------------------|----------------------------------------------------------------------------------------------------|
| 特にご注意                                                                                                    | いただきたいこと                                                                                                    | vii                                                                                                    |
| 1章 準備。                                                                                                    | と概要説明                                                                                                    | 1-1                                                                                                    |
| 1.1 ፈ                                                                                                    | シストール                                                                                                    | 1-2                                                                                                    |
| 1.2 FP                                                                                                    | WIN GRの起動と終了                                                                                                    | 1-3                                                                                                    |
| 1.2.1                                                                                                    | FPWIN GRの起動                                                                                                    | 1-3                                                                                                    |
| 1.2.2                                                                                                    | FPWIN GRの終了                                                                                                    | 1-5                                                                                                    |
| 2章 各部(                                                                                                    | の名称と基本操作                                                                                                    | 2-1                                                                                                    |
| 2.1 FP                                                                                                    | WIN GRの画面とメニュー                                                                                                    | 2-2                                                                                                    |
| 2.1.1                                                                                                    | 各部の名称とはたらき                                                                                                    | 2-2                                                                                                    |
| 2.2 FP                                                                                                    | WIN GRの基本操作                                                                                                    | 2-4                                                                                                    |
| 2.3 ブロ                                                                                                    | コクラム変換(PG変換)                                                                                                    | 2-6                                                                                                    |
| 2.4 才2                                                                                                    | ンフイン 編 果 と オ ノ フ イ ン 編 果                                                                                                    | 2-7                                                                                                    |
| 3章 プロク                                                                                                    | ブラムの作成・編集                                                                                                    | 3-1                                                                                                    |
| 3.1 プロ                                                                                                    | コグラム作成の前に                                                                                                    | 3-2                                                                                                    |
| 3.1.1                                                                                                    | FPWIN GRの起動とPLC機種選択                                                                                                    | 3-2                                                                                                    |
| 3.1.2                                                                                                    | プログラムの消去                                                                                                    | 3-3                                                                                                    |
| 3.2 プロ                                                                                                    | コグラムの作成                                                                                                    | 3-4                                                                                                    |
| 3.2.1                                                                                                    | サンブルブログラムの入力                                                                                                    | .3-4                                                                                                    |
|                                                                                                    |                                                                                                    |                                                                                                    |
| 3.2.2                                                                                                    | サンプルプログラムの確定                                                                                                    |                                                                                                    |
| 3.2.2<br>3.2.3                                                                                                    | サンプルプログラムの確定<br>プログラム変更前に戻す                                                                                                    |                                                                                                    |
| 3.2.2<br>3.2.3<br>3.2.4                                                                                                    | サンプルプログラムの確定<br>プログラム変更前に戻す<br>プログラムを元に戻す                                                                                                    | 3-6<br>3-6<br>3-6                                                                                                    |
| 3.2.2<br>3.2.3<br>3.2.4<br>3.2.5                                                                                                    | サンプルプログラムの確定<br>プログラム変更前に戻す<br>プログラムを元に戻す<br>ファンクションバーからの命令の入力                                                                                                    |                                                                                                    |
| 3.2.2<br>3.2.3<br>3.2.4<br>3.2.5<br>3.2.6                                                                                                    | サンプルプログラムの確定<br>プログラム変更前に戻す<br>プログラムを元に戻す<br>ファンクションバーからの命令の入力<br>ファンクションバーにない命令の入力                                                                                                    | 3-6<br>3-6<br>3-6<br>3-7<br>3-9                                                                                                    |
| 3.2.2<br>3.2.3<br>3.2.4<br>3.2.5<br>3.2.6<br>3.2.7                                                                                                    | サンプルプログラムの確定<br>プログラム変更前に戻す<br>プログラムを元に戻す<br>ファンクションバーからの命令の入力<br>ファンクションバーにない命令の入力<br>応用命令の入力                                                                                                    |                                                                                                    |
| 3.2.2<br>3.2.3<br>3.2.4<br>3.2.5<br>3.2.6<br>3.2.7<br>3.2.8                                                                                                    | サンプルプログラムの確定<br>プログラム変更前に戻す<br>プログラムを元に戻す<br>ファンクションバーからの命令の入力<br>ファンクションバーにない命令の入力<br>応用命令の入力<br>折り返し入力                                                                                                    | 3-6<br>3-6<br>3-6<br>3-7<br>3-9<br>3-10<br>3-11                                                                                                    |
| 3.2.2<br>3.2.3<br>3.2.4<br>3.2.5<br>3.2.6<br>3.2.7<br>3.2.8<br>3.3 プロ                                                                                                    | サンプルプログラムの確定<br>プログラム変更前に戻す<br>プログラムを元に戻す<br>ファンクションバーからの命令の入力<br>ファンクションバーにない命令の入力<br>応用命令の入力<br>折り返し入力                                                                                                    |                                                                                                    |
| 3.2.2<br>3.2.3<br>3.2.4<br>3.2.5<br>3.2.6<br>3.2.7<br>3.2.8<br>3.3 プロ<br>3.3.1                                                                                                    | サンプルプログラムの確定<br>プログラム変更前に戻す<br>プログラムを元に戻す<br>ファンクションバーからの命令の入力<br>ファンクションバーにない命令の入力<br>応用命令の入力<br>折り返し入力<br>コグラムの修正<br>命令や横線の削除                                                                                                    | 3-6<br>3-6<br>3-6<br>3-7<br>3-9<br>3-10<br>3-11<br>3-13<br>3-13<br>3-13                                                                                 |
| 3.2.2<br>3.2.3<br>3.2.4<br>3.2.5<br>3.2.6<br>3.2.7<br>3.2.8<br>3.3 プロ<br>3.3.1<br>3.3.2<br>2.2                                                                                               | サンプルプログラムの確定<br>プログラム変更前に戻す<br>プログラムを元に戻す<br>ファンクションバーからの命令の入力<br>ファンクションバーにない命令の入力<br>応用命令の入力<br>折り返し入力<br>コグラムの修正<br>命令や横線の削除<br>命令の追加                                                                                                    | 3-6<br>3-6<br>3-6<br>3-7<br>3-9<br>3-10<br>3-11<br>3-13<br>3-13<br>3-13<br>3-13<br>3-13                                                                 |
| 3.2.2<br>3.2.3<br>3.2.4<br>3.2.5<br>3.2.6<br>3.2.7<br>3.2.8<br>3.3 プ<br>3.3.1<br>3.3.2<br>3.3.3<br>3.3.2                                                                                     | サンプルプログラムの確定<br>プログラム変更前に戻す<br>プログラムを元に戻す<br>ファンクションバーからの命令の入力<br>ファンクションバーにない命令の入力<br>応用命令の入力<br>折り返し入力<br>コグラムの修正<br>命令や横線の削除<br>命令の追加<br>接点番号やタイマの設定値の変更<br>今のほう                                                                                    | 3-6<br>                                                                                                    |
| 3.2.2<br>3.2.3<br>3.2.4<br>3.2.5<br>3.2.6<br>3.2.7<br>3.2.8<br>3.3 プ⊓<br>3.3.1<br>3.3.2<br>3.3.3<br>3.3.4<br>3.25                                                                            | サンプルプログラムの確定<br>プログラム変更前に戻す<br>プログラムを元に戻す<br>ファンクションバーからの命令の入力<br>ファンクションバーにない命令の入力<br>応用命令の入力<br>折り返し入力<br>ログラムの修正<br>命令や横線の削除<br>命令の追加<br>接点番号やタイマの設定値の変更<br>命令の挿入<br>空行の挿入                                                                          | 3-6<br>3-6<br>3-6<br>3-7<br>3-9<br>3-10<br>3-11<br>3-13<br>3-13<br>3-13<br>3-13<br>3-14<br>3-14<br>3-14<br>3-14                                         |
| 3.2.2<br>3.2.3<br>3.2.4<br>3.2.5<br>3.2.6<br>3.2.7<br>3.2.8<br>3.3 プ<br>3.3.1<br>3.3.2<br>3.3.3<br>3.3.4<br>3.3.5<br>3.3.6                                                                   | サンプルプログラムの確定<br>プログラム変更前に戻す<br>プログラムを元に戻す<br>ファンクションバーからの命令の入力<br>ファンクションバーにない命令の入力<br>応用命令の入力<br>折り返し入力<br>ログラムの修正<br>命令や横線の削除<br>命令の追加<br>接点番号やタイマの設定値の変更<br>命令の挿入<br>空行の挿入<br>空行の挿入                                                                 | 3-6<br>3-6<br>3-6<br>3-7<br>3-9<br>3-10<br>3-10<br>3-13<br>3-13<br>3-13<br>3-13<br>3-14<br>3-14<br>3-15<br>3-15<br>3-15                                 |
| 3.2.2<br>3.2.3<br>3.2.4<br>3.2.5<br>3.2.6<br>3.2.7<br>3.2.8<br>3.3.7<br>3.3.1<br>3.3.2<br>3.3.3<br>3.3.4<br>3.3.5<br>3.3.6<br>3.4                                                            | サンプルプログラムの確定<br>プログラム変更前に戻す<br>プログラムを元に戻す<br>ファンクションバーからの命令の入力<br>ファンクションバーにない命令の入力<br>応用命令の入力<br>折り返し入力<br>ゴグラムの修正<br>命令や横線の削除<br>命令の追加<br>接点番号やタイマの設定値の変更<br>命令の挿入<br>空行の挿入<br>空行の削除                                                                 | 3-6<br>                                                                                                    |
| 3.2.2<br>3.2.3<br>3.2.4<br>3.2.5<br>3.2.6<br>3.2.7<br>3.2.8<br>3.3<br>3.3.1<br>3.3.2<br>3.3.3<br>3.3.4<br>3.3.5<br>3.3.6<br>$3.4$ $\neq 0$<br>3.4 1                                          | サンプルプログラムの確定<br>プログラム変更前に戻す<br>プログラムを元に戻す<br>ファンクションバーからの命令の入力<br>ファンクションバーにない命令の入力<br>応用命令の入力<br>折り返し入力<br>ログラムの修正<br>命令や横線の削除<br>命令の追加<br>接点番号やタイマの設定値の変更<br>命令の挿入<br>空行の挿入<br>空行の削除<br>の他の機能のご紹介<br>デバイス変更                                          | 3-6<br>3-6<br>3-6<br>3-7<br>3-7<br>3-10<br>3-10<br>3-11<br>3-13<br>3-13<br>3-13<br>3-14<br>3-14<br>3-15<br>3-15<br>3-16<br>3-16                         |
| 3.2.2<br>3.2.3<br>3.2.4<br>3.2.5<br>3.2.6<br>3.2.7<br>3.2.8<br>3.3.7<br>3.3.1<br>3.3.2<br>3.3.3<br>3.3.4<br>3.3.5<br>3.3.6<br>$3.4 \notin 0$<br>3.4.1<br>3.42                                | サンプルプログラムの確定<br>プログラム変更前に戻す<br>プログラムを元に戻す                                                                                                    | 3-6<br>                                                                                                    |
| 3.2.2<br>3.2.3<br>3.2.4<br>3.2.5<br>3.2.6<br>3.2.7<br>3.2.8<br>3.3<br>3.3.1<br>3.3.2<br>3.3.1<br>3.3.2<br>3.3.3<br>3.3.4<br>3.3.5<br>3.3.6<br>$3.4 \leftarrow 0$<br>3.4.1<br>3.4.2<br>3.4.3  | サンプルプログラムの確定<br>プログラム変更前に戻す<br>プログラムを元に戻す<br>ファンクションバーからの命令の入力<br>ファンクションバーにない命令の入力<br>応用命令の入力<br>折り返し入力<br>ログラムの修正<br>命令や横線の削除<br>命令や横線の削除<br>命令の追加<br>接点番号やタイマの設定値の変更<br>命令の挿入<br>空行の挿入<br>空行の挿入<br>空行の削除<br>の他の機能のご紹介<br>デバイス変更<br>XYワードシフト<br>機種変換 | 3-6<br>3-6<br>3-6<br>3-7<br>3-9<br>3-10<br>3-11<br>3-13<br>3-13<br>3-13<br>3-13<br>3-14<br>3-14<br>3-15<br>3-15<br>3-16<br>3-16<br>3-17<br>3-19         |
| 3.2.2<br>3.2.3<br>3.2.4<br>3.2.5<br>3.2.6<br>3.2.7<br>3.2.8<br>3.3<br>7<br>3.3.1<br>3.3.2<br>3.3.3<br>3.3.4<br>3.3.5<br>3.3.6<br>3.4 その<br>3.4.1<br>3.4.2<br>3.4.3<br><b>4章 プログ</b>          | サンプルプログラムの確定<br>プログラム変更前に戻す<br>プログラムを元に戻す<br>ファンクションバーからの命令の入力<br>ファンクションバーにない命令の入力<br>応用命令の入力<br>抗り返し入力<br>ログラムの修正<br>命令や横線の削除<br>命令の追加<br>接点番号やタイマの設定値の変更<br>命令の挿入<br>空行の挿入<br>空行の挿入<br>空行の削除<br>の他の機能のご紹介<br>デバイス変更<br>XYワードシフト<br>機種変換             | 3-6<br>3-6<br>3-6<br>3-7<br>3-9<br>3-10<br>3-11<br>3-13<br>3-13<br>3-13<br>3-13<br>3-14<br>3-14<br>3-15<br>3-15<br>3-16<br>3-16<br>3-17<br>3-19         |
| 3.2.2<br>3.2.3<br>3.2.4<br>3.2.5<br>3.2.6<br>3.2.7<br>3.2.8<br>3.3 プロ<br>3.3.1<br>3.3.2<br>3.3.3<br>3.3.4<br>3.3.5<br>3.3.6<br>3.4 その<br>3.4.1<br>3.4.2<br>3.4.1<br>3.4.2<br>3.4.3<br>4章 プログ | サンプルプログラムの確定<br>プログラム変更前に戻す<br>プログラムを元に戻す                                                                                                    | 3-6<br>3-6<br>3-6<br>3-7<br>3-9<br>3-10<br>3-11<br>3-13<br>3-13<br>3-13<br>3-13<br>3-13<br>3-14<br>3-15<br>3-15<br>3-16<br>3-16<br>3-17<br>3-19<br>3-19 |
| 3.2.2<br>3.2.3<br>3.2.4<br>3.2.5<br>3.2.6<br>3.2.7<br>3.2.8<br>3.3 $r3.3.13.3.23.3.13.3.23.3.33.3.43.3.53.3.63.4 \epsilon3.4.13.4.23.4.34章 r7Гr4.1$ $r$ <b>Г</b>                             | サンプルプログラムの確定<br>プログラム変更前に戻す                                                                                                    |                                                                                                    |

| 4.3                                                                                                    | トータルチェック                                                                                                    |
|----------------------------------------------------------------------------------------------------|----------------------------------------------------------------------------------------------------|
| 4.4                                                                                                    | モニタの開始と停止4-6                                                                                                    |
| 4.5                                                                                                    | データモニタ4-7                                                                                                    |
| 4.6                                                                                                    | 接点モニタ                                                                                                    |
| 4.7                                                                                                    | 強制入出力4-12                                                                                                    |
| 4.8                                                                                                    | ステータス表示4-15                                                                                                    |
|                                                                                                    |                                                                                                    |
| 5章                                                                                                    | プログラムの保存                                                                                                    |
| 5 1                                                                                                    | プログラレの保存 5.2                                                                                                    |
| 5.1                                                                                                    | クログクムの床仔                                                                                                    |
| 6章                                                                                                    | プログラムの印刷                                                                                                    |
|                                                                                                    |                                                                                                    |
| 6.1                                                                                                    | ブログラムの印刷6-2                                                                                                    |
| 6                                                                                                    | .1.1 印刷                                                                                                    |
| 6                                                                                                    | .1.2 印刷スタイル設定6-3                                                                                                    |
| 7측                                                                                                    |                                                                                                    |
| /早                                                                                                    | コメント人力                                                                                                    |
| 71                                                                                                    | コメント概要 7-2                                                                                                    |
| 7.2                                                                                                    | コノント 7-4<br>1/0コメント                                                                                                    |
| 73                                                                                                    | 7.6 7.6                                                                                                    |
| 7.5                                                                                                    | 11间コンン1                                                                                                    |
| 7.4                                                                                                    | 注入コアント                                                                                                    |
| 8章                                                                                                    | 検索                                                                                                    |
|                                                                                                    |                                                                                                    |
| 8.1                                                                                                    | デバイスの検索8-2                                                                                                    |
| 8.2                                                                                                    |                                                                                                    |
| 0.2                                                                                                    | 命令の検索                                                                                                    |
| 8.3                                                                                                    | 命令の検索8-3<br>コメントの検索                                                                                                    |
| 8.3<br>8.4                                                                                                    | 命令の検索                                                                                                    |
| 8.3<br>8.4<br>8.5                                                                                                    | 命令の検索                                                                                                    |
| 8.3<br>8.4<br>8.5                                                                                                    | 命令の検索                                                                                                    |
| 8.3<br>8.4<br>8.5<br><b>9章</b>                                                                                                    | 命令の検索                                                                                                    |
| 8.3<br>8.4<br>8.5<br><b>9章</b><br>91                                                                                                    | 命令の検索                                                                                                    |
| 8.2<br>8.3<br>8.4<br>8.5<br><b>9章</b><br>9.1<br>9.2                                                                                     | 命令の検索       8-3         コメントの検索       8-4         アドレスジャンプ       8-5         クロスリファレンス       8-6         メニュー一覧       9-1         メニュー一覧       9-2         ファンクションバー一覧       9-8                                                                                                    |
| 0.2<br>8.3<br>8.4<br>8.5<br><b>9章</b><br>9.1<br>9.2<br>9.3                                                                              | <ul> <li>命令の検索</li></ul>                                                                                                    |
| 8.2<br>8.3<br>8.4<br>8.5<br><b>9章</b><br>9.1<br>9.2<br>9.3                                                                              | 命令の検索       8-3         コメントの検索       8-4         アドレスジャンプ       8-5         クロスリファレンス       8-6         メニュー一覧       9-1         メニュー一覧       9-2         ファンクションバー一覧       9-3         ツールバー一覧       9-14                                                                                                    |
| 8.2<br>8.3<br>8.4<br>8.5<br><b>9章</b><br>9.1<br>9.2<br>9.3<br><b>10章</b>                                                                | 命令の検索       8-3         コメントの検索       8-4         アドレスジャンプ       8-5         クロスリファレンス       8-6         メニュー一覧       9-1         メニュー一覧       9-2         ファンクションバー一覧       9-3         ツールバー一覧       9-14         ご使用上の注意点       10-1                                                                                                    |
| 8.2<br>8.3<br>8.4<br>8.5<br><b>9章</b><br>9.1<br>9.2<br>9.3<br><b>10章</b>                                                                | 命令の検索       8-3         コメントの検索       8-4         アドレスジャンプ       8-5         クロスリファレンス       8-6         メニュー一覧       9-1         メニュー一覧       9-2         ファンクションバー一覧       9-8         ツールバー一覧       9-14         ご使用上の注意点       10-1                                                                                                    |
| 8.2<br>8.3<br>8.4<br>8.5<br><b>9章</b><br>9.1<br>9.2<br>9.3<br><b>10章</b><br>10.                                                         | 命令の検索       8-3         コメントの検索       8-4         アドレスジャンプ       8-5         クロスリファレンス       8-6         メニュー一覧       9-1         メニュー一覧       9-2         ファンクションバー一覧       9-8         ツールバー一覧       9-14         ご使用上の注意点       10-1         1       こんな時は、       10-2                                                                                                    |
| 8.2<br>8.3<br>8.4<br>8.5<br><b>9章</b><br>9.1<br>9.2<br>9.3<br><b>10章</b><br>10.<br><b>11章</b>                                           | 命令の検索       8-3         コメントの検索       8-4         アドレスジャンプ       8-5         クロスリファレンス       8-6         メニュー一覧       9-1         メニュー一覧       9-2         ファンクションバー一覧       9-3         ツールバー一覧       9-14         ご使用上の注意点       10-1         1       こんな時は、         10-2       Ver.2の追加機能                                                                                                    |
| 8.2<br>8.3<br>8.4<br>8.5<br><b>9章</b><br>9.1<br>9.2<br>9.3<br><b>10章</b><br>10.<br><b>11章</b>                                           | 命令の検索       8-3         コメントの検索       8-4         アドレスジャンプ       8-5         クロスリファレンス       8-6         メニュー一覧       9-1         メニュー一覧       9-2         ファンクションバー一覧       9-3         ツールバー一覧       9-14         ご使用上の注意点       10-1         1       こんな時は、       10-2         Ver.2の追加機能       11-1                                                                                                    |
| 8.2<br>8.3<br>8.4<br>8.5<br><b>9章</b><br>9.1<br>9.2<br>9.3<br><b>10章</b><br>10.<br><b>11章</b><br>11.                                    | 命令の検索       8-3         コメントの検索       8-4         アドレスジャンプ       8-5         クロスリファレンス       8-6         メニュー一覧       9-1         メニュー一覧       9-2         ファンクションバー一覧       9-8         ツールバー一覧       9-14         ご使用上の注意点       10-1         1       こんな時は、       10-2         Ver.2の追加機能       11-1         1       Ver.2で追加変更された主な機能       11-2                                                                                                    |
| 8.2<br>8.3<br>8.4<br>8.5<br><b>9章</b><br>9.1<br>9.2<br>9.3<br><b>10章</b><br>10.<br><b>11章</b><br>11.<br>1                               | 命令の検索       8-3         コメントの検索       8-4         アドレスジャンプ       8-5         クロスリファレンス       8-6         メニュー一覧       9-1         メニュー一覧       9-2         ファンクションバー一覧       9-3         ツールバー一覧       9-14         ご使用上の注意点       10-1         1       こんな時は、       10-2         Ver.2の追加機能       11-2         1.1.1       画面表示がより柔軟に       11-2                                                                                                    |
| 0.2<br>8.3<br>8.4<br>8.5<br><b>9章</b><br>9.1<br>9.2<br>9.3<br><b>10章</b><br>10.<br><b>11章</b><br>11.<br>1<br>1                          | 命令の検索       8-3         コメントの検索       8-4         アドレスジャンプ       8-5         クロスリファレンス       8-6         メニュー一覧       9-1         メニュー一覧       9-2         ファンクションバー一覧       9-3         ツールバー一覧       9-14         ご使用上の注意点       10-1         1       こんな時は、       10-2         Ver.2の追加機能       11-2         1.1.1       画面表示がより柔軟に       11-2         1.1.2       検索機能がさらに充実       11-2                                                                                                    |
| 0.2<br>8.3<br>8.4<br>8.5<br><b>9章</b><br>9.1<br>9.2<br>9.3<br><b>10章</b><br>10.<br><b>11章</b><br>11.<br>1<br>1<br>1                     | 命令の検索       8-3         コメントの検索       8-4         アドレスジャンプ       8-5         クロスリファレンス       8-6         メニュー一覧       9-1         メニュー一覧       9-2         ファンクションバー一覧       9-8         ツールバー一覧       9-14         ご使用上の注意点       10-1         1       こんな時は、       10-2         Ver.2の追加機能       11-2         1.1.1       画面表示がより柔軟に       11-2         1.1.2       検索機能がさらに充実       11-2         1.1.3       プログラムの流れを素早く把握       11-3                                                                                                    |
| 0.2<br>8.3<br>8.4<br>8.5<br><b>9章</b><br>9.1<br>9.2<br>9.3<br><b>10章</b><br>10.<br><b>11章</b><br>11.<br>1<br>1<br>1<br>1                | 命令の検索       8-3         コメントの検索       8-4         アドレスジャンプ       8-5         クロスリファレンス       8-6         メニュー一覧       9-1         メニュー一覧       9-2         ファンクションバー一覧       9-3         ツールバー一覧       9-14         ご使用上の注意点       10-1         1       こんな時は、         1       こんな時は、         1       10-2         Ver.2の追加機能       11-2         1.1.1       画面表示がより柔軟に         1.1.2       検索機能がさらに充実         1.1.3       プログラムの流れを素早く把握         1.1.4       テスト・デバッグがよりスムーズに                                                                                                    |
| 0.2<br>8.3<br>8.4<br>8.5<br><b>9章</b><br>9.1<br>9.2<br>9.3<br>10章<br>10.<br>11章<br>11.<br>1<br>1<br>1<br>1<br>1<br>1                    | 命令の検索       8-3         コメントの検索       8-4         アドレスジャンプ       8-5         クロスリファレンス       8-6         メニュー一覧       9-1         メニュー一覧       9-2         ファンクションバー一覧       9-3         ツールバー一覧       9-14         ご使用上の注意点       10-1         1       こんな時は、         1       とな時は、         1       10-2         Ver.2の追加機能       11-2         1.1.1       画面表示がより柔軟に         1.1.2       検索機能がさらに充実         1.1.3       プログラムの流れを素早く把握         1.1.4       テスト・デバッグがよりスムーズに         1.1.5       ユーザに合わせた環境設定が可能に                                                                                                    |
| 0.2<br>8.3<br>8.4<br>8.5<br><b>9章</b><br>9.1<br>9.2<br>9.3<br><b>10章</b><br>10.<br><b>11章</b><br>11.<br>1<br>1<br>1<br>1<br>1<br>1      | 命令の検索       8-3         コメントの検索       8-4         アドレスジャンプ       8-5         クロスリファレンス       8-6         メニュー一覧       9-1         メニュー一覧       9-2         ファンクションバー一覧       9-3         ツールバー一覧       9-14         ご使用上の注意点       10-1         1       こんな時は、       10-2         Ver.2の追加機能       11-2         1.1       画面表示がより柔軟に       11-2         1.1.1       画面表示がより柔軟に       11-2         1.1.3       プログラムの流れを素早く把握       11-3         1.1.4       テスト・デバッグがよりスムーズに       11-4         1.1.5       ユーザに合わせた環境設定が可能に       11-5         1.1.6       ウィザード機能で、命令マニュアルなしでプログラミング       11-5                                                                                                    |
| 0.2<br>8.3<br>8.4<br>8.5<br><b>9章</b><br>9.1<br>9.2<br>9.3<br><b>10章</b><br>10.<br><b>11章</b><br>11.<br>1<br>1<br>1<br>1<br>1<br>1<br>1 | 命令の検索       8-3         コメントの検索       8-4         アドレスジャンプ       8-5         クロスリファレンス       8-6         メニュー一覧       9-1         メニュー一覧       9-2         ファンクションバー一覧       9-3         ツールバー一覧       9-14         ご使用上の注意点       10-1         1       こんな時は、         1       こんな時は、         1       レクジョンボーー覧         1       エーー覧         1       エージャー         1       エーー覧         1       エージョン         1       エージェー         1       エージェー         1       エージェー         1       エージェー         1       エージェー         1       エージェー |

| 11.1.9  | ラダー編集画面上からの接点状態・データ値の変更 | 11-7 |
|---------|-------------------------|------|
| 11.1.10 | プログラムの不一致箇所に素早くジャンプ     |      |
| 11.2 そ( | の他の追加機能                 | 11-8 |

# ご使用になる前にご注意いただきたいこと

# ■このガイドについて

このガイドは、FPWIN GR をはじめて使う方に当ソフトのセットアップや動作概要をお知らせするための「導入ガイド」として作成されています。使用方法の詳細についてはヘルプをご覧ください。また、命令の詳しい内容は「命令語マニュアル」をご参照ください。

# ■プログラムの入力方式について

FPWIN GR では「画素編集」「ニモニックラダー編集」「ニモニック NON ラダー編集」の3つの編集 モードがありますが、当ガイドブックでは「画素編集」を中心にプログラムの作成や編集方法を解説し ています。

Ver.2.3 より追加された「テキスト命令入力モード」に関しては11章で解説しています。

### ■使用環境および対応 PLC 機種について

ご使用の環境をご確認ください。

### ●使用できる環境

OS ………Windows® 7/Windows® 8/Windows® 8.1/Windows® 10 (32 ビット / 64 ビット)

必要ハードディスク容量…100MB以上

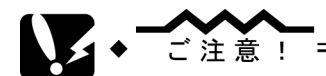

・FPWIN GR は、2021 年 9 月以降 Windows® XP/Windows® VISTA に対応しません。

### ●アカウントに関して

[インストール時]

インストール時には、必ず Administorators(アドミニストレータ)(コンピュータの管理者)権限のアカウントでインストールして頂きますよう、お願い致します。

#### ●対応 PLC 機種

FP シリーズの以下の PLC に対応。

FP0R、FP-X0、FP-X、FPΣ、FP2、FP2SH、FP0、FP-e、FP1、FP-M、FP3、FP10SH、 FP-XH(C14/C30/C60)

(FPΣは Ver2から、FP-e は Ver2.22から、FP-X は Ver2.5から、FP0R は Ver2.8から対応しています。)

# FPWIN GR Ver.1 との互換性について

# ■ファイルの互換性について

FPWIN GR Ver.2とVer.1とはファイルの互換性があります。

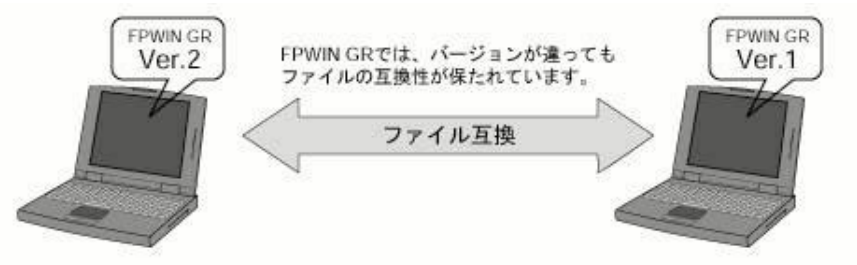

・FPWIN GR Ver.2 は、FPWIN GR Ver.1 で編集・保存したファイルを読み出すことができま す。また、FPWIN GR Ver.2 で編集・保存したファイルも FPWIN GR Ver.1 で読み出すこと ができますので、バージョン違いを気にすることなくファイルのやり取りが可能です。(I/O コメント、 注釈文、行間コメント部を含む)

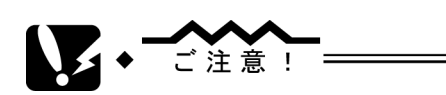

- ・FPWIN GR Ver.2 では[注釈コメント]をラダーの右母線の右に表示・印刷できますが、 そのファイルを FPWIN GR Ver.1 で読み出した場合も、Ver.1 では従来通りのコメント 表示バー内のみの表示となります。
- •Ver.2でしか対応していない機種(FPΣ、FP-e, FP-X、FP0R)のファイルは、Ver.1で読 み出すことはできません。

# 特にご注意いただきたいこと

# ■プログラムの消去

PLC 本体にはじめてプログラムを入力する前に必ず[プログラム消去]の操作を行ってください。 [プログラムの消去]→ P.3-3

# ■プログラムの保存についてのお願い

万一の事故、プログラム紛失に対応するため、下記対策をお客様側で充分ご配慮ください。

### ●ドキュメントの作成をお願いします。

 ・プログラムの紛失やファイルの破壊、不用意な書き換えなどに対応するため、作成した内容を プリントアウトして、ドキュメントを保存、管理してください。

### ●パスワードの設定は慎重に行ってください。

パスワード設定は、不用意な書き換えを防止するのが目的としていますが、パスワードを忘れると、プログラムの書き換えができなくなります。また、パスワードを強制的に解除した場合は、プログラムは消失してしまいます。パスワードを設定する時には、仕様書と共に番号を控えておくなど、慎重な対応をお願い致します。

## ●プログラムの ROM 化をおすすめします。

・バックアップ電池の消耗によるプログラムの消失、現場での不用意な書き換えを防止するため、 RAM に入力したプログラムを ROM 化されることをおすすめします。PLC を長期にわたり、お 使いになる場合、機器に組み込んで出荷される場合は、特にご配慮をお願いします。

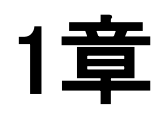

# 準備と概要説明

| 1.1 | インスト  | ール              |
|-----|-------|-----------------|
| 1.2 | FPWIN | GR の起動と終了       |
|     | 1.3.1 | FPWIN GR の起動1-3 |
|     | 1.3.2 | FPWIN GR の終了    |

# ■パソコンへのインストールの手順

FPWIN GR をパソコンにインストールします。インストールは以下の手順で行ってください。

- 記動中のアプリケーションを終了します。
   起動しているアプリケーションがあれば、すべて終了してください。
- ② セットアップ CD をセットします。 CD ドライブに FPWIN GR セットアップ CD を入れてください。
- ③ セットアップ CD の"setup.exe"を実行します。インストーラの指示に従ってインストールしてください。

・ユーザ情報画面で必要なシリアル番号は、"Control FPWIN GR"のパッケージに同梱のユー ザカードに記述されています。

・インストール先を変更しないときは、次の場所にインストールされます。

C:¥Program Files (x86)¥Panasonic Industry Control

④ インストールが完了するとコンピュータの再起動の確認ダイアログボックスが表示されます。 ご使用になる前に、必ずコンピュータを再起動してください。

# 1.2 FPWIN GR の起動と終了

# 1.2.1 FPWIN GR の起動

# ■ 起動の手順

### ① FPWIN GR を起動します。

Windows メニューから、Panasonic Industry Control→FPWIN GR を選択します。

## ② 起動メニューの選択。

上記のいずれかの方法で FPWIN GR を起動すると、画面に起動メニューが表示されます。 以下の 4 つのいずれかのボタンをクリックしてください。

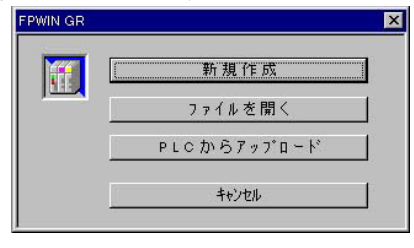

## ■新規作成

新規にプログラムを作成する場合に選択します。

# ■ファイルを開く

ディスクに保存されているプログラムを読み出して編 集する場合に選択します。

#### ■アップロード

PLC からプログラムを読み出して編集する場合に選択します。

自動的にオンライン状態に切り替わります。

### ■キャンセル

プログラムを読み出さない状態で FPWIN GR が起 動します。

#### ②-1 [新規作成]を選択した場合 ▶ 使田さる PICの機種を選択しま

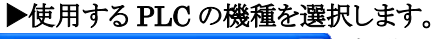

| PLC 機種選択                                                                                                    | $\times$                                                                                 |
|----------------------------------------------------------------------------------------------------|------------------------------------------------------------------------------------------|
| PLC機種名                                                                                                    |                                                                                          |
| FP-X C14T/P<br>FP-X C30T/P,C60T/P<br>FP-e<br>FP SIGMA<br>FP SIGMA<br>FP0 C10,C14,C16<br>FP0 C32,SL1<br>FP0 C32<br>FP0R C10,C14,C16<br>FP0R C32<br>FP0R T32<br>FP0R T32<br>FP0R F32 | 16K ▲<br>32K ▲<br>2.7K 1<br>12K ■<br>32K ■<br>5.0K 1<br>10K 1<br>10K 1<br>16K ■<br>32K ■ |
| ✓ 今回の設定を記憶 OK                                                                                                    |                                                                                          |

起動メニューから[新規作成]を選択した場合、画面に機 種選択用のダイアログボックスが表示されます。使用する PLCの機種を選択し、[OK]ボタンをクリックしてください。

②-2 [ファイルを開く]を選択した場合
 ▶データファイルをオープンします。

| 猒                                                                                       |                                                                |   |     | ? ×   |
|-----------------------------------------------------------------------------------------|----------------------------------------------------------------|---|-----|-------|
| ファイルの場所型:                                                                               | Documents                                                      | - | 🖻 🌌 | 📸 📰 🛅 |
| U_fp0.fp<br>U_fp1.fp<br>U_fp10.fp<br>U_fp10.fp<br>U_fp10s.fp<br>U_fp10sh.fp<br>U_fp2.fp | J_fp2sh.fp<br>J_fp3.fp<br>J_fp5.fp<br>J_fp5.fp<br>J_fpSigMA.FP |   |     |       |
| ファイル名(1):                                                                               |                                                                |   |     | 厭(@)  |
| ファイルの種類(工):                                                                             | FPWIN GR ファイル (*.fp)                                           |   | -   | キャンセル |

起動メニューから[ファイルを開く]を選択し た場合、画面にファイルオープン用のダイ アログボックスが表示されます。 編集したいファイルを選択しマウスでダブ ルクリックするか[OK]ボタンをクリックして ください。

| 2-3 | [アップロード]を選択した場合    |
|-----|--------------------|
|     | DT C ふくご、 カち詰ち山」ナナ |

| ▶PLC からアータを読み出します。                                                |                        |
|-------------------------------------------------------------------|------------------------|
| FPWIN GR                                                          | 起動メニューから[アップロード]を選択し   |
| 接続先                                                               | た場合、画面にアップロード確認用のダイ    |
| 通信設定( <u>C</u> ) 通信局指定( <u>S</u> )                                | アログボックスが表示されますので、[はい   |
|                                                                   | (Y)]ボタンをクリックしてください。    |
| PLCから7泊ゲラム & コメントをアップロートしてもよろししいですか。                              |                        |
|                                                                   |                        |
|                                                                   |                        |
|                                                                   |                        |
| ▼                                                                 |                        |
| <u>ጋ"ログラムアップロート</u> *                                             | プログラムのアップロードが開始され、正常   |
| PLCのつわがらんを読み出しています。                                               | に終了するとPLC のモード変更確認ダイ   |
| しばらくお待ちください                                                       | アログボックスが表示されます。        |
|                                                                   | RUN モードに変更する場合は「はい(Y)] |
| キャンセル                                                             | ボタンをカリックしてください         |
|                                                                   |                        |
| •                                                                 |                        |
| FPWIN GR                                                          |                        |
| 21055ムのアックロードが正常に終了しました。<br>PLCモードをPROGモードからRUNモードへ切り替えてもよろしいですか。 |                        |
| □ 次回から表示しない(型)                                                    |                        |
| <u>[]]]][]]][]]</u> []][]][]][]][]][]][]][]][]]                   |                        |

# FPWIN GR の初期画面が表示されます。

FPWIN GR が正常に起動すると以下の初期画面が表示されます。

| 🧱 FPWIN GR - [無題1 (画素編集)]                                                                        |                  | - O × |
|--------------------------------------------------------------------------------------------------|------------------|-------|
| 11 ファイル(E) 編集(E) 検索(G) コメント(C) 表示(V) オンライン(L) テンバッグ(D) ツール(T) オフジョン(O) ウィントウ(W)                  | ∿⊮7°( <u>H</u> ) | _ 8 × |
| D 🗳 🖬 🚳 🏜 🐴 🙏 🕸 📾 🛗 🚅 🔲 🛤 🔛 😨 🔒 🛊 💷 🎢 🧣                                                          |                  |       |
| 1/03/0ト 注釈3/0ト                                                                                   |                  |       |
| FPD 10K -/ 0 わらや 白局                                                                              |                  |       |
|                                                                                                  | -                |       |
|                                                                                                  | -                |       |
|                                                                                                  | -                |       |
|                                                                                                  |                  |       |
|                                                                                                  | 9                |       |
|                                                                                                  | -                |       |
| -                                                                                                | -                |       |
|                                                                                                  | -                |       |
|                                                                                                  |                  |       |
|                                                                                                  |                  |       |
|                                                                                                  | -                |       |
|                                                                                                  | -                |       |
|                                                                                                  |                  |       |
|                                                                                                  |                  |       |
|                                                                                                  | 1                | -     |
|                                                                                                  |                  | P     |
| 0 1 2 3 4 5 6 7 8 9 A B C D E F 4 ins Del Esc                                                    |                  |       |
| , - , - , - , - , - , - , - , - , - , -                                                          |                  |       |
| Shift - <set> g(RESET&gt; g(DF(/)) , (END) s 比較 g PFun , ↑ ↓ g [t'ット] g [ワート*] , 命令1 g 命令2</set> |                  |       |
| Ctrl PG変換 37577 37577 開じる 教衆 次期in 557 Go 35-92 Fun/Pro PLC読出 PLC書込                               |                  |       |
| V7'4                                                                                             | NU               | M /// |

# ■ 終了のための操作

| 新規作成(N)<br>開(Q)<br>開じる(C)<br>上書き保存(S)<br>名前を付けて保存(A) | Ctrl+N<br>Ctrl+O<br>Ctrl+S | FPWIN GR の終了は、メニューバーの[ファイル(F)]をクリック<br>し、表示したメニューの中から[アプリケーションの終了(X)]を選択し<br>てください。 |
|------------------------------------------------------|----------------------------|-------------------------------------------------------------------------------------|
| ェクスホ <sup>®</sup> ート( <u>E</u> )                     |                            | また、画面右上隅の 💌 「閉じる]ボタンのクリックでも終了でき                                                     |
| PLCへのダウンロード( <u>D</u> )<br>PLCからのアップロード( <u>U</u> )  |                            | נות ביו ביו ביו ביו ביו ביו ביו ביו ביו ביו                                         |
| 印刷(P)<br>印刷スタイル設定(Y)<br>印刷プレビュー(V)<br>プソンタの設定(R)     | Ctrl+P                     |                                                                                     |
| 表示スタイル設定( <u>T</u> )<br>プロパティℚ                       |                            |                                                                                     |
| 最新のファイル                                              |                            |                                                                                     |
| アフリケーションの終了 🗵                                        |                            |                                                                                     |

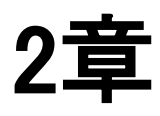

# 各部の名称と 基本操作

| 2.1 | FPWIN GR | この画面とメニュー            | -2 |
|-----|----------|----------------------|----|
|     | 2.1.1 各  | 部の名称とはたらき            | -2 |
| 2.2 | FPWIN GR | くの基本操作               | -4 |
| 2.3 | プログラム    | 変換(PG 変換)⋯⋯⋯⋯⋯⋯⋯⋯ 2- | -6 |
| 2.4 | オンライン紛   | 扁集とオフライン編集           | -7 |

# 2.1 FPWIN GR の画面とメニュー

# 2.1.1 各部の名称とはたらき

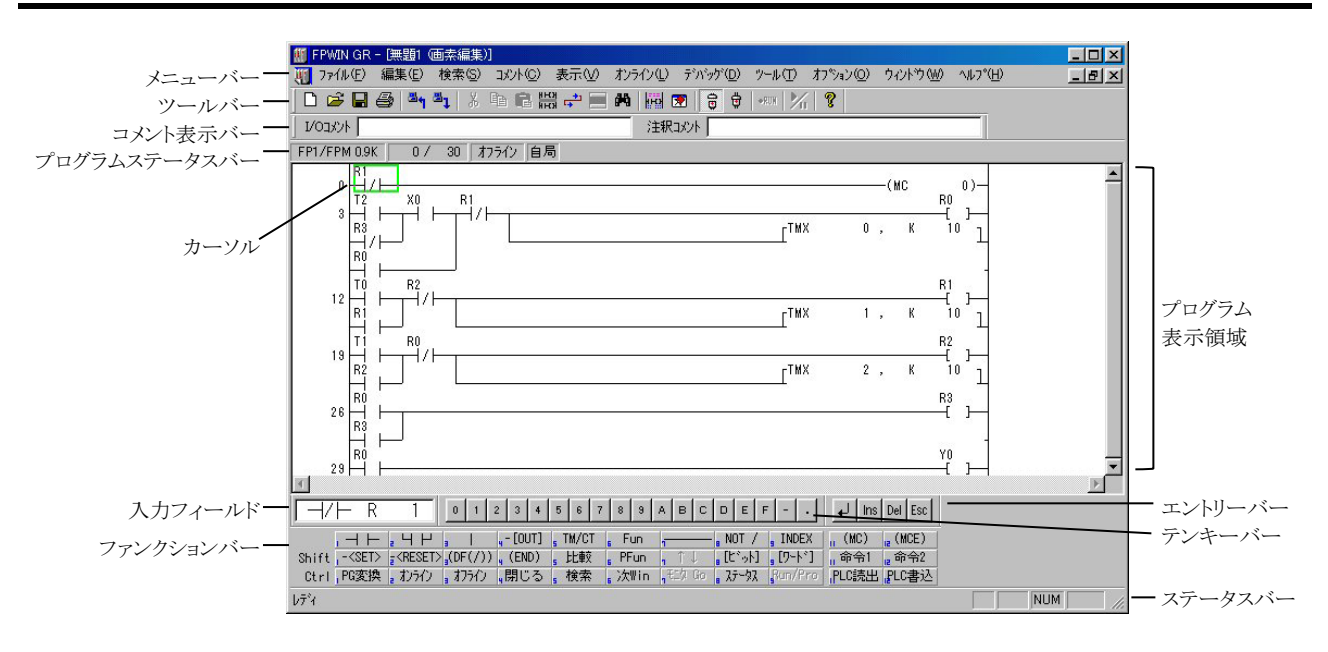

# ■メニューバー

■ ファイル(E) 編集(E) ウィサード② 検索(S) コメント(C) 表示(M) オンライン(L) デバッヴ(D) ツール(T) オブション(D) ウィントウ(M) ヘルプ(H) FPWIN GR の操作や機能のすべてが各種用途に合わせてメニュー形式で用意されています。

# ■ ツールバー

□ ☞ ■ ● ● ■ ↓ R ※ № 電 器 ➡ A ■ ● ■ ■ ● ■ ● ● ● ● / ···· // ? ●
FPWIN GR でよく使用する機能がボタンとしてまとめられています。

# ■ コメント表示バー

1/03/21

\_\_\_\_\_\_注釈コメント

カーソル位置のデバイスや命令のコメントを表示します。Ver.2ではコメントの入力も可能です。

# ■ プログラムステータスバー

 FP1/FPM 0.9K
 0/37
 れラインモュー
 PLC = リモート PROG
 モュー中
 自局

 選択機種やプログラムステップ数、FPWIN GR と PLC との通信状態を表示します。

# ■ ステータスバー

b7\*4

CAP //

FPWIN GR の動作状態が表示されます。

# ■ ファンクションバー

|       | $\neg \vdash$ | 14                | 4       | - [OUT]            | s TM/CT | Fun    | 1       | NOT /   | , INDEX | " (MC) | (MCE) |
|-------|---------------|-------------------|---------|--------------------|---------|--------|---------|---------|---------|--------|-------|
| Shift | - <set></set> | = <reset></reset> | (DF(/)) | (END)              | 5比較     | F PFun | n 1 4   | 。[比*ット] | g[ワード]  | 11命令1  | ia命令2 |
| Ctrl  | PG変換          | a わうわ             | a オフライン | <mark>,</mark> 閉じる | ,検索     | 。次Win  | ₁₹19 Go | B 25-92 | Run/Pro | PLC読出  | PLC書込 |

プログラムの入力時にマウスやファンクションキーで命令や機能を選択します。

■ エントリーバー

↓ Ins Del Esc

マウスの操作で Enter、INS、DEL、Esc キーの入力が行えます。

■ テンキーバー

0 1 2 3 4 5 6 7 8 9 A B C D E F - .

マウスの操作で0~9、A~Fなどの入力が行えます。

■ 入力フィールド

 $\square \vdash X = 1$ 

通常はカーソル位置の命令やオペランドを表示します。プログラム編集中は入力中の命令やオペランドを表示します。

# 2.2 FPWIN GR の基本操作

# ■カーソル

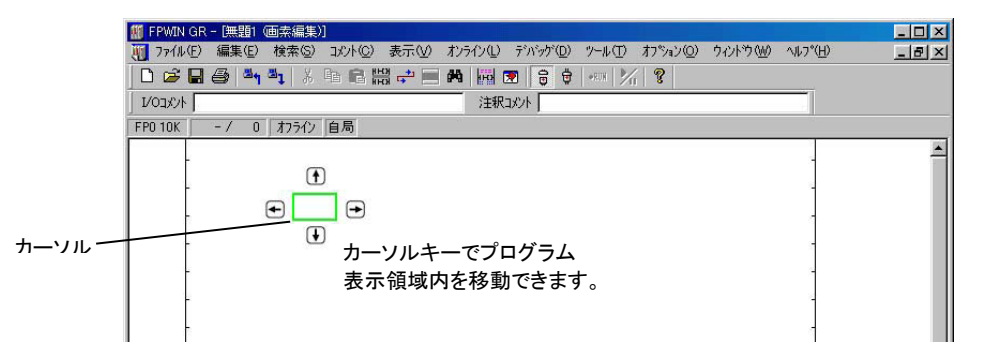

カーソルは Home キーで行頭、 End キーで行末に移動できます。

**CTRL** + Home キーでプログラムの先頭、**CTRL** + End キーでプログラムの最終行に移動できます。

# ■ウインドウ

FPWIN GR では複数のプログラムウインドウがオープンできます。

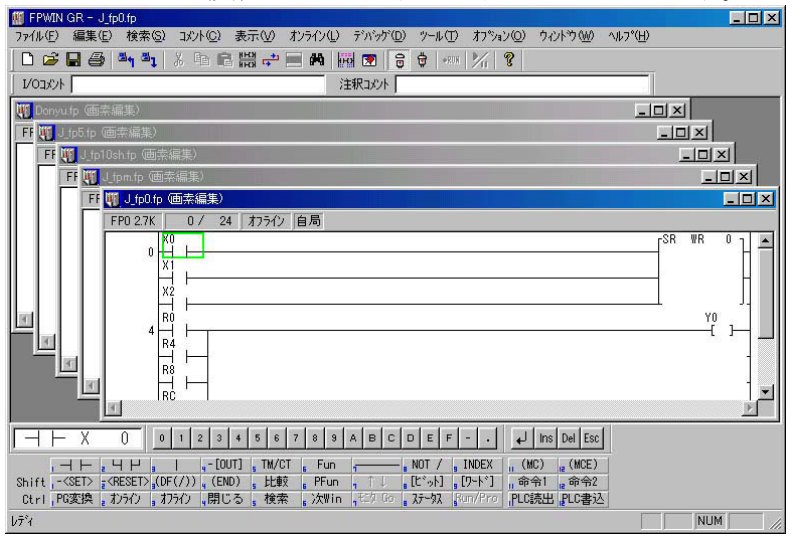

それぞれのウインドウにはCTFL+ TAB キー、またはCTFL + F6 キーで移動できます。

# ■命令の入力

プログラミング時の命令の入力は「ファンクションバー」をマウスでクリックする、あるいは **F1**~ **F12**のファンクションキーとSHIFTやCTRLとの組み合わせで入力します。「ファンクションバー」は 下記のようにプログラムの入力状況により表示が変わり、命令はプログラム表示領域内のカーソル位 置に入力されます。

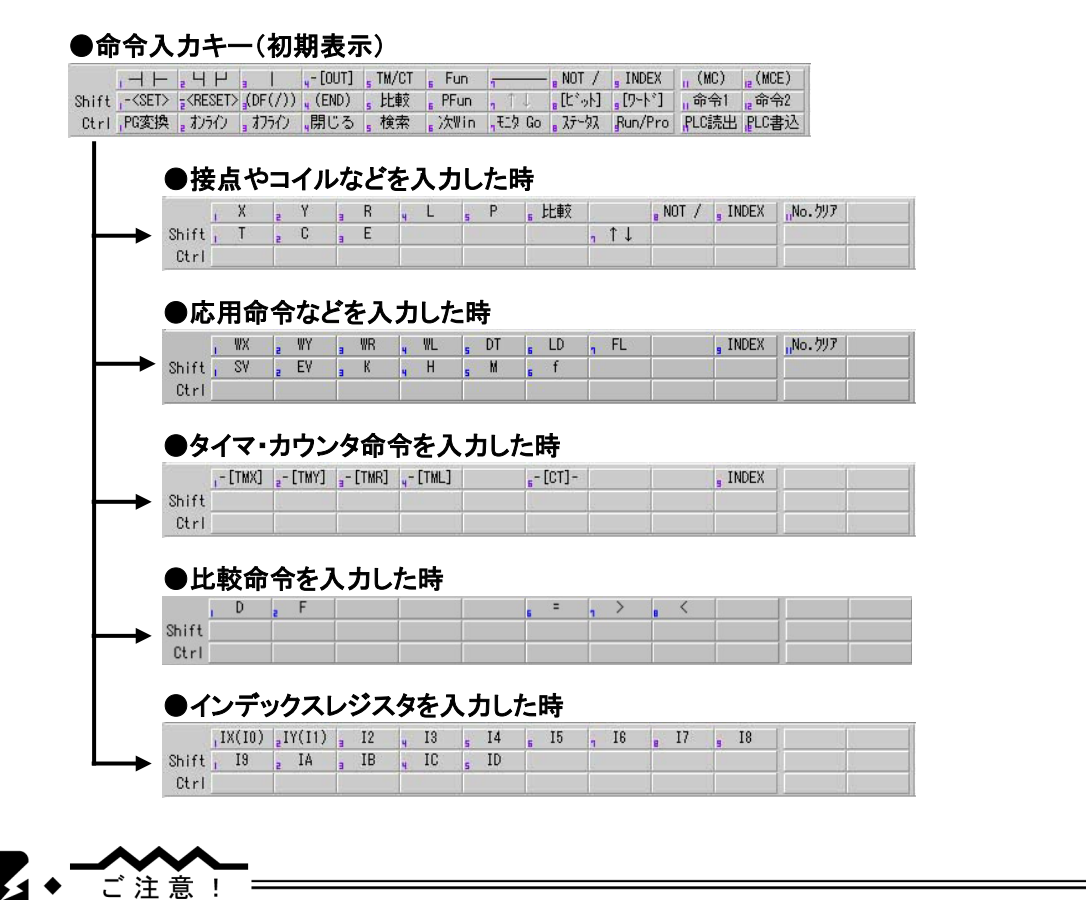

・SHIFT + F11、またはSHIFT + F12 で命令を入力する場合、表示している命令が使 えない機種がありますので、マニュアルなどで対応機種を確認してください。

# 2.3 プログラム変換(PG 変換)

# ■プログラム変換(PG 変換)の概要

画素編集モードでは、画素で書いたプログラムを確定するために「プログラム変換」が必要です。 画素編集モードでプログラムの作成や編集を行った場合、下図のようにプログラム表示領域内がグ レーに反転します。これは、反転している範囲のラダーが編集中でプログラム変換の必要があること を示しています。この時、プログラムステータスバーには「変換中」と表示されます。

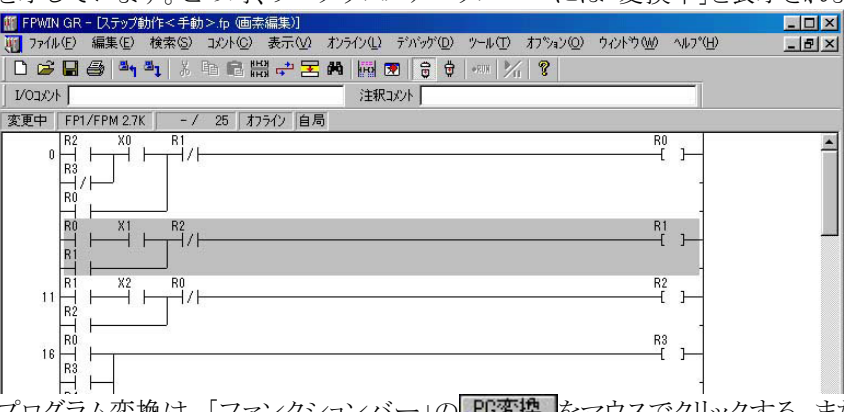

プログラム変換は、「ファンクションバー」の、PG変換をマウスでクリックする、またはCTRL + F1 キーを押してください。反転したままでも33行まではプログラムの作成や変更は行えますが、その場 合はプログラム作業の終了後にまとめてプログラム変換を行ってください。

# ■ 編集状態の確定と解除

プログラム入力中に

・
 アーを押すと、自動的に編集中モードとなり、画面上でグレー色の表示に
 なっている部分が変換待ちの状態になります。

●命令、デバイスなど入力内容を変更した場合

CTRL + F1 キーを押して、[PG 変換]を実行してください。

入力内容が確定され、プログラムが変更されます。

●誤って↓キーを押してしまった場合

**CTRL** + H キーを押すか、メニュー[編集]→[プログラム変更前に戻す]を選択して、「編集中モード」を解除してください。

# ◆ ショートカットキーを覚えてください=

このページで解説している[PG 変換]と[プログラム変更前に戻す]は、FPWIN GR でプ ログラミングをする上で頻繁に行う操作です。プログラム作成の効率化のためにも、これら のショートカットキーはぜひ覚えてください。

| [PG 変換]       | CTRL + F1 +- |
|---------------|--------------|
| 「プログラム変更前に戻す】 | CTRL + H+-   |

# 2.4 オンライン編集とオフライン編集

# ■オンライン編集とオフライン編集の概要

FPWIN GRには、パソコンだけで単独に動作する「オフライン編集」とPLCと通信しながら動作する「オンライン編集」の2つの動作モードがあります。

●オフライン編集 **日 力 う け う つ か う か う つ か う つ か う か う か う か う か う か う か う か う か の** 作成や編集を行うモードです。

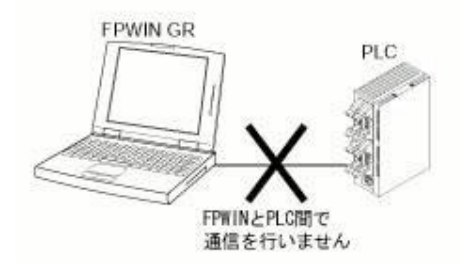

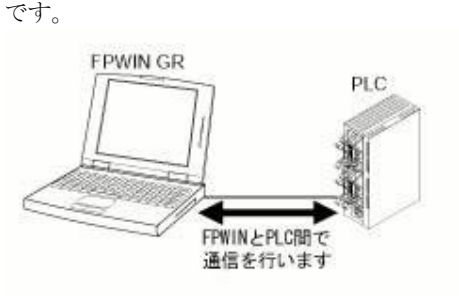

| 通信局指定(S)                         |              |
|----------------------------------|--------------|
| ・オンライン編集(N)                      |              |
| オフライン編集(E)                       | ý.           |
| → モニタ実行(M)                       |              |
| ✓ PLCモート* [RUN                   | l] Ctrl+G    |
| デ <sup>、</sup> ータモニタ( <u>G</u> ) | Ctrl+D       |
| 接点モタロ                            | Ctrl+M       |
| <u> </u>                         | )            |
| モロハンク指定(                         |              |
| データ・接点モニタ                        | 設定(E) >      |
| ステータス表示①                         | Ctrl+Q       |
| PLCがセージ表                         | <u>π(A</u> ) |
| 共有 灯表示()                         | Ð            |
| 強制入出力(C)                         | Ctrl+K       |

オンライン編集とオフライン編集の切り替えは、メニューバーの[オ ンライン(L)]をマウスでクリック、もしくは Alt+L のキー操作で表 示するメニューの中の[オンライン編集]と[オフライン編集]で切り 替えできます。

メニュー操作以外に以下の方法があります。 ・キーボードでの操作 CTRL + F2 (<sub>2</sub> 1)5/2)キーとCTRL + F3 (<sub>3</sub> 175/2)キー ・ツールバーでの操作 同 覚をクリックする。

# ■オンライン編集について

オンライン編集は、右図のように PLC と 通信しながら PLC 内のプログラムを編集 したり、モニタできるモードです。 オンライン編集では、FPWIN GR で編 集したプログラムの内容やシステムレジス タの設定などが直接 PLC に反映されま す。

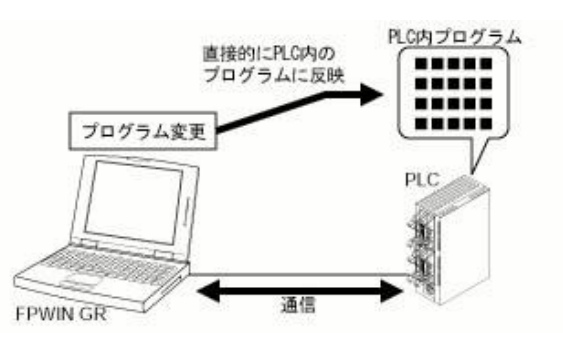

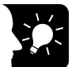

# ▶ ここがポイント !:

 ■オンライン編集には、以下の2種類があります。
 ●PROG.モード中の編集
 PLCが PROG.モード中に、PLC 内部のプログラムを書き換えます。プログラムステータスパーの表示が
 ●RUN モード中の編集
 PLCが RUN モード中に、PLC 内部のプログラムを書き換えます。プログラムステータスパーの表示が
 オンライノモント PLC = リモート PROG の状態
 で行えます。
 PLC は書き換えられたプログラムで処理を 続行しますので、編集は慎重に行ってくだ

さい。

■PLCの種類によって「RUN モード中の編集」の動作が異なります。

・プログラム書き換え中も RUN 状態を続ける PLC

FP-e, FP-X, FP 2, FP0, FP0R, FP2, FP2SH, FP3, FPC, FP5, FP10, FP10S, FP10SH ・ プログラム書き換え中は、一度 PROG.モードに切り替わり書き換えが終了すると RUN モード に戻る PLC

FP1, FP-M

# プログラムの 作成·編集

| 3.1 | プログ              | ラム作成の前に                   |
|-----|------------------|---------------------------|
|     | 3.1.1            | FPWIN GR の起動とPLC 機種選択 3-2 |
|     | 3.1.2            | プログラムの消去                  |
| 3.2 | プログ <sup>-</sup> | ラムの作成                     |
|     | 3.2.1            | サンプルプログラムの入力              |
|     | 3.2.2            | サンプルプログラムの確定              |
|     | 3.2.3            | プログラム変更前に戻す               |
|     | 3.2.4            | プログラムを元に戻す3-6             |
|     | 3.2.4            | ファンクションバーからの命令の入力         |
|     | 3.2.5            | ファンクションバーにない命令の入力         |
|     | 3.2.6            | 応用命令の入力                   |
|     | 3.2.7            | 折り返し入力                    |
| 3.3 | プログ              | ラムの修正                     |
|     | 3.3.1            | 命令や横線の削除                  |
|     | 3.3.2            | 命令の追加                     |
|     | 3.3.3            | 接点番号やタイマの設定値の変更 3-14      |
|     | 3.3.4            | 命令の挿入                     |
|     | 3.3.5            | 空行の挿入                     |
|     | 3.3.6            | 空行の削除                     |
| 3.4 | その他              | の機能のご紹介                   |
|     | 3.4.1            | デバイス変更                    |
|     | 3.4.2            | XY ワードシフト・・・・・ 3-17       |
|     | 3.4.3            | 機種変換                      |

# 3.1 プログラム作成の前に

# 3.1.1 FPWIN GR の起動とPLC 機種選択

### ① FPWIN GR を起動し、起動メニューから[新規作成]を選択。

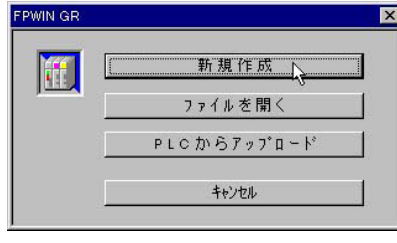

■ FPWIN GR を起動し、起動後に表示される起動メ ニューから「新規作成」を選択してください。

### PLC の機種を選択する。

| FP-X C30T/P,C60T/P<br>FP-e<br>FP SIGMA<br>FP SIGMA<br>FP0 C10.C14.C16<br>FP0 C32.SL1<br>FP0 T32<br>FP0R C10.C14.C16<br>FP0R C32<br>FP0R C32<br>FP0R T32<br>FP0R F32 | 32K<br>2.7K<br>12K<br>32K<br>2.7K<br>5.0K<br>10K<br>16K<br>32K<br>32K<br>32K |  |
|----------------------------------------------------------------------------------------------------|------------------------------------------------------------------------------|--|
|----------------------------------------------------------------------------------------------------|------------------------------------------------------------------------------|--|

画面に機種選択用のダイアログボックスが表示されます。 使用する PLC の機種を選択し、[OK]ボタンをクリックして ください。

# ③ FPWIN GR が起動する。

| III FFWIN GR - [無題] (固浜編集月                                                                                                    |                  |              |
|----------------------------------------------------------------------------------------------------|------------------|--------------|
| 11 ファイル(ビ) 編集(E) 検索(S) コルト(C) 表示(M) オンライン(L) デバッグ(D) ツール(D) オフジョン(D) ウィントウ(M)                                                                                                    | ∿⊮7*( <u>H</u> ) | _ 8 ×        |
| D 😅 🖬 🚭 🏞 🎝 🖇 🖻 🛗 🚓 🔚 🖬 📾 🐨 🔒 🕸 🚧 🎢 😵                                                                                                    |                  |              |
| 1/03/01/ 注釈3/01/                                                                                                    |                  |              |
| FP0 10K -/ 0 わうシ 自局                                                                                                    |                  |              |
|                                                                                                    |                  |              |
|                                                                                                    | 1                | - 1          |
|                                                                                                    | 1                |              |
|                                                                                                    | 1                |              |
|                                                                                                    | -                |              |
|                                                                                                    | -                |              |
|                                                                                                    |                  |              |
|                                                                                                    |                  |              |
|                                                                                                    |                  |              |
|                                                                                                    | 1                |              |
|                                                                                                    | 1                |              |
| -                                                                                                    | -                |              |
|                                                                                                    | -                | Ē            |
|                                                                                                    |                  | F            |
| 0 1 2 3 4 5 6 7 8 9 A B C D E F 4 Ins Del Esc                                                                                                    |                  |              |
| ,, NOT / , INDEX , (MC) , (MCE)                                                                                                    |                  |              |
| Shift,- <set> (RESET) (DF(/)), (END) (比較 PFun ( ) ( '小) (D'+') (命令) (命令) (の令な)</set>                                                                                                    |                  |              |
| Path Control of the second state of the second state of the second | NI               | MISCRI       |
|                                                                                                    | 1.1              | in justice / |

新規にプログラムを作成する状態で FPWIN GR が起動します。

プログラミングを開始してください。

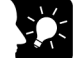

◆ ここがポイント!=

■PLCのシステムレジスタ設定について ・PLCの機種により、メモリ容量や I/O 点数 が違ったり、使用できる命令や機能が違うた め、NPST-GR や FPWIN GRのファイルに は、プログラムと共に PLCの環境(システムレ ジスタ設定)が保存されています。 起動メニューで「新規作成」を選択した場 合、FPWIN GR が機種に合わせてこれらの 設定を自動的に行いますが、設定された値 を変更したい場合は[オプション]メニューか ら[PLCシステムレジスタ設定]を選択して、 システムレジスタの内容を変更してください。

●PLC システムレジスタ設定ダイアログボックス …例

| 209ステムレンス始発走 - 無題                                                          |                                                                                                    | <u>×</u>                                                          |
|----------------------------------------------------------------------------|----------------------------------------------------------------------------------------------------|-------------------------------------------------------------------|
| 1414 / 2月24日<br>時間<br>時間<br>時間<br>新連切かり<br>野リ込み入り<br>アールギー検知定<br>COMAC-検知定 | No5 かりの開始No.<br>No5 かりの開始No.<br>No7 内部DU-(年料型1707開始No.<br>No8 デール/次保料型1707開始No.<br>No14 スティッシゾーを保持する 「<br>■注意:電池切れ時に電源切覧所を行うと保持170 | 100 0-144)<br>100 0-144)<br>10 0-63)<br>り 0-16384)<br>内容は不定となります。 |
| 5                                                                          | 2K 4+/1016(2) PLO語出(B) #                                                                                                    | 7月1日日 (11.7*(日)                                                   |
|                                                                            |                                                                                                    |                                                                   |

PLC 本体にはじめてプログラムを入力する前に必ず[プログラム消去]の操作を行ってください。

# ■プログラムの消去の操作手順

# ① PLC と接続してオンライン編集モードに切り替える。

| 通信局指定(S)                                                        |                  |
|-----------------------------------------------------------------|------------------|
| オンライン編集( <u>N</u> )<br><ul> <li>オフライン編集(F)</li> </ul>           |                  |
| モウ実行( <u>M</u> )                                                |                  |
| PLOE-1" [ <u>R</u> UN]                                          | Ctrl+Gi          |
| データモニタ(G)<br>接点モニタ(L)<br>タイムチャートモニタ(I)                          | Ctrl+D<br>Ctrl+M |
| モロハウが指定(目)                                                      |                  |
| データ・接点モニな設定(匠)                                                  | •                |
| <b>ステータス表示(①</b><br>PLCがセージ表示( <u>G</u> )<br>共有バジ表示( <u>H</u> ) | Ctrl+Q           |
| 強制入出力( <u>©</u> )                                               | Ctrl+K           |

FPWIN GR が動作しているパソコンと PLC を指定のケーブルで 接続し、FPWIN GR の[オンライン(L)]メニューの中の[オンライン 編集(N)]を選択してください。

パソコンと PLC の接続方法については、各 PLC のハードマニュアル をご参照ください。

ツールバーの 🚽 アイコンのクリックでもオンライン編集モードに切り 替えできます。

### ② [編集(E)]メニューの[プログラム消去]を実行する。

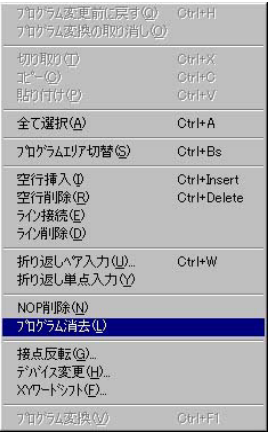

オンライン編集モードになったことを確認し、[編集(E)]メニューの [プログラム消去(L)]を選択してください。

③ クリアを実行する。

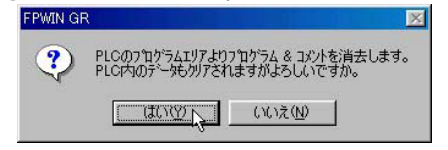

左の確認ダイアログボックスが表示されますので、 「はい」をクリックし、プログラム消去を実行してください。

# 3.2 プログラムの作成

# 3.2.1 サンプルプログラムの入力

ここでは下記の回路をサンプルプログラムとしてプログラムの入力の方法を説明します。 プログラムの入力は、画面下のファンクションバーに表記されている各命令のアイコン部分をマウス でクリックする。またはキーボードからその命令が割り付けられているファンクションキーを押してくだ さい。

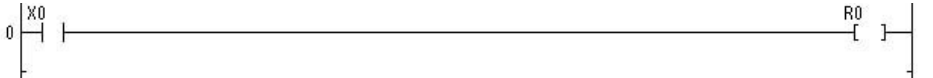

# 接点 X0 を入力する。

サンプルプログラム1行目の接点 X0 を入力します。カーソルをプログラム表示領域の左上隅に移動し、以下の手順で接点を入力してください。

# ●手順

① F1 (----)を押してください。

②ファンクションバーがビット表示に変わりますので、
 F1 (
 ×
 )をを押してください。

③接点の種類を入力後はテンキーバーの 
をマウスで クリックする。またはキーボードの 
キーを押してくださ い。

④→キーを押して命令を確定してください。

| ●入力:                 | フィール | ドの表示 |
|----------------------|------|------|
| $\neg \vdash$        |      |      |
| $\neg \vdash \vdash$ | Х    |      |
|                      |      |      |

| - | НΧ | 0 |
|---|----|---|
|   |    |   |

# ●画面の表示

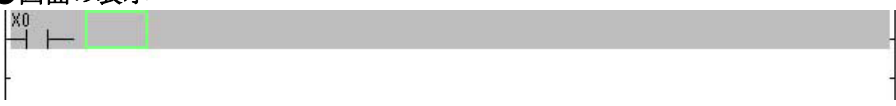

# ② コイル R0 を入力する。

接点 X0 に続いて、コイルの R0 を入力します。以下の手順でコイルを入力してください。

# ●手順

| ●入力フィ- | ールドの表示 |
|--------|--------|
|        |        |

F4 (- IOUT) を押してください。
 2ファンクションバーがビット表示に変わりますので、

F3 (F3) を押してください。

③コイルの種類を入力後は()()を押してください。

④→キーを押して命令を確定してください。

# 

-[] R 0

## ●画面の表示

・コイル(OUT)命令は自動的に右端に入力され、カーソルが次の行の先頭に移動します。

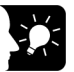

▶ ここがポイント !=

・ 横線を引く場合は F7 ( テーを押してください。( 横線の削除は Delete キーを 押してください。)

**F3**()キーはカーソル位置の左にタテ線を入力します。もう一度押すとタテ線 が削除されます。

・回路を組む場合は、
 ・ ●キーでカーソルを移動しながら接点を入力し、
 (1)キーや F3 (1)キーで連結してください。

# ◆ ここがポイント!=

### ■デバイスの入力は、直接のキー入力が便利です。

プログラムの入力中、下記のデバイスを入力する場合は、ファンクションバーに従って 入力する方法の他に、下記のように直接キー入力できます。

### ●基本命令の入力中

| デバイス | ファンクションバーに    | キーによる |
|------|---------------|-------|
| の種類  | 従った入力         | 直接入力  |
| Х    | F1+-          | ×+-   |
| Y    | F2 +-         |       |
| R    | F3 +-         | R+-   |
| Т    | SHIFT + F2 +- | ヨキー   |
| С    | SHIFT + F3 +- | C+-   |

### ●応用命令、タイマ命令などの入力中

| デバイス | ファンクションバー     | キーによる |
|------|---------------|-------|
| の種類  | に従った入力        | 直接入力  |
| K    | SHIFT + F3 +- | K+-   |
| Н    | SHIFT + F4 +- | モキー   |
| DT   | F5+-          | D+-   |

# ■プログラム変換(PG 変換)について

画素編集モードでプログラムの作成や編集を行った場合、下図のようにプログラム表示領域内がグレーに反転します。これは、反転している範囲のラダーがプログラム変換の必要があることを示しています。

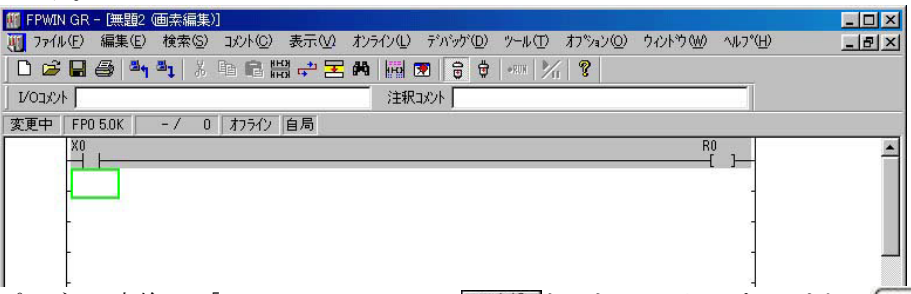

プログラム変換は、「ファンクションバー」の「PO変換」をマウスでクリックする、またはCTRL+F1 キーを押してください。反転したままでもプログラムの作成や変更は行えますが、その場合はプログ ラム作業の終了後にまとめてプログラム変換を行ってください。

### ●プログラム変換(PG 変換)操作方法

・メニューでの操作 …… [編集(E)]メニューの中の[プログラム変換(V)]を選択する。
 ・キーボードでの操作 …… CTRL + F1 キーを押す。
 ・マウスの右クリックで表示するメニューから選択する。

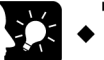

# ▶ ここがポイント!==

■ プログラム変換(PG 変換)は 33 行以内で。 FPWIN GR では、34 行以上のプログラム編集はできません。

# 3.2.3 プログラム変更前に戻す

プログラムを入力中に間違った場合、[プログラム変更前に戻す]を実行すると、編集中のプログラム を変更前(前回 PG 変換を行った直後)の状態に戻せます。

### ●プログラム変更前に戻す操作方法

・メニューでの操作 ……… [編集(E)]メニューの中の[プログラム変更前に戻す(Q)]を選択する。 ・キーボードでの操作 …… CTRL + Hキーを押す。 ・マウスの右クリックで表示するメニューから選択する。

# 3.2.4 プログラムを元に戻す

プログラムを入力中に間違った場合、[元に戻す]を実行すると、編集中のプログラムを変更前(1回前の操作)の状態に戻せます。

#### ●プログラムを元に戻す操作方法

・メニューでの操作 ………[編集(E)]メニューの中の[元に戻す(Z)]を選択する。 ・キーボードでの操作 …… **CTRL** + Z キーを押す。

# 3.2.5 ファンクションバーからの命令の入力

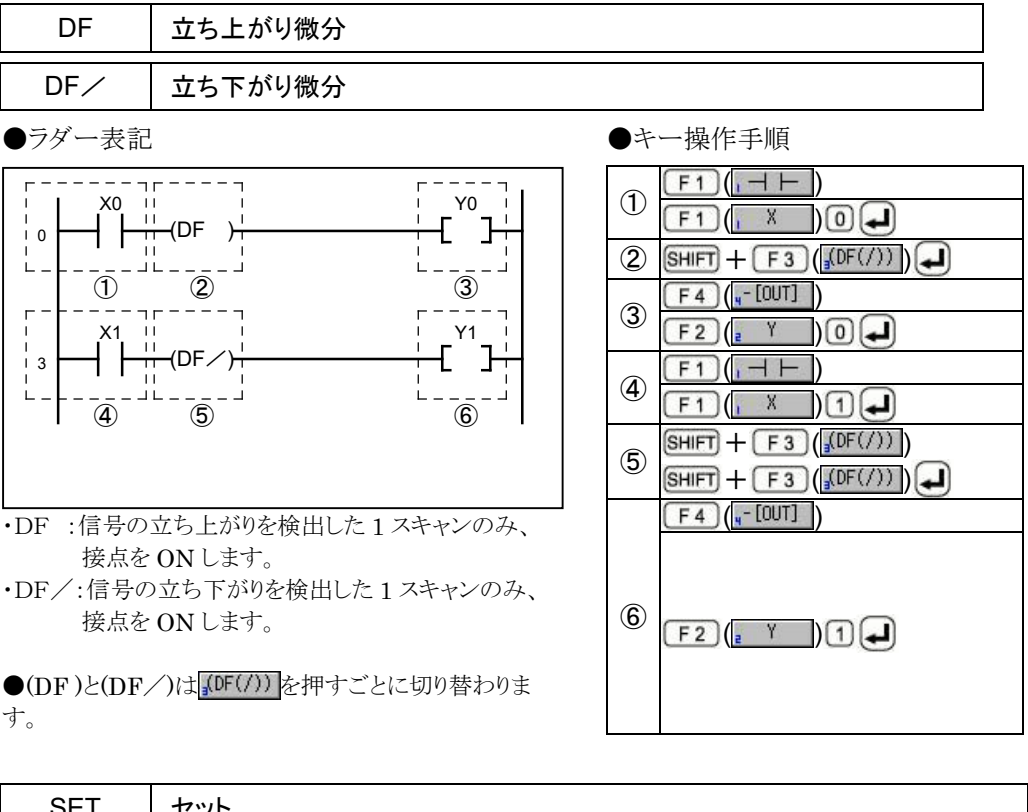

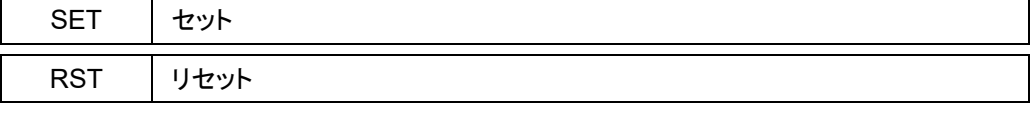

●ラダー表記

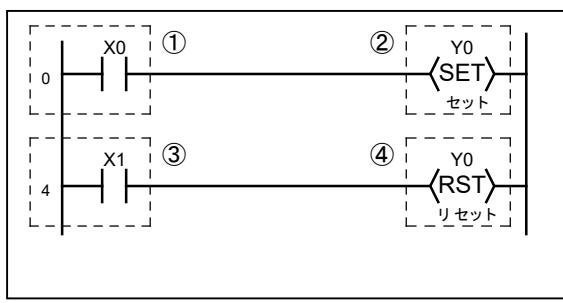

| 1 |                     |
|---|---------------------|
|   | F1 ( X) 0           |
| 2 | SHIFT + F1(,-(SET)) |
|   | F2 (2 Y) 0          |
| 3 |                     |
|   | F1 (X) 1            |
| 4 | SHIFT + F2 (ESET>)  |
|   | F2 (2 Y) 0          |

- SET 命令の実行条件が ON すると指定した接点を ON し、実行条件の状態変化にかかわらず ON の状態 を保持します。
- ・ RST 命令の実行条件が ON すると指定した接点を OFF し、実行条件の状態変化にかかわらず OFF の状態を保持します。

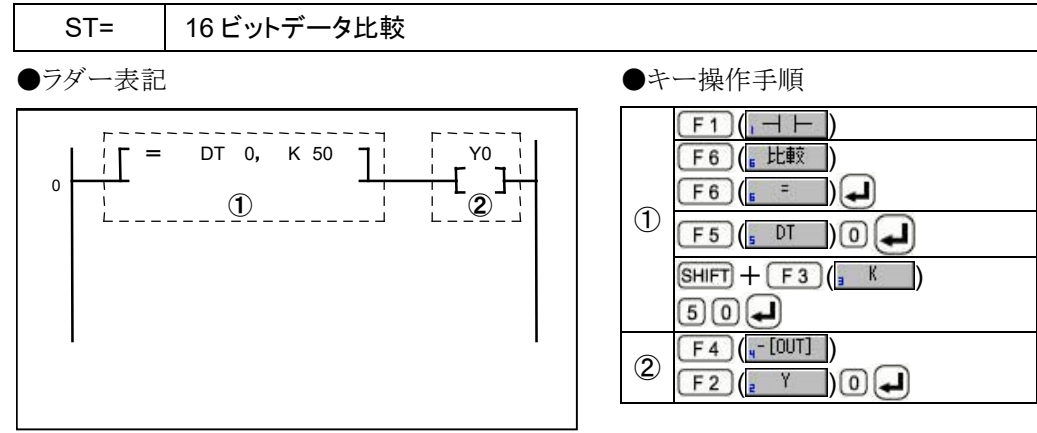

・2 つのオペランドの内容の比較結果に応じた値で論理 演算を開始します。

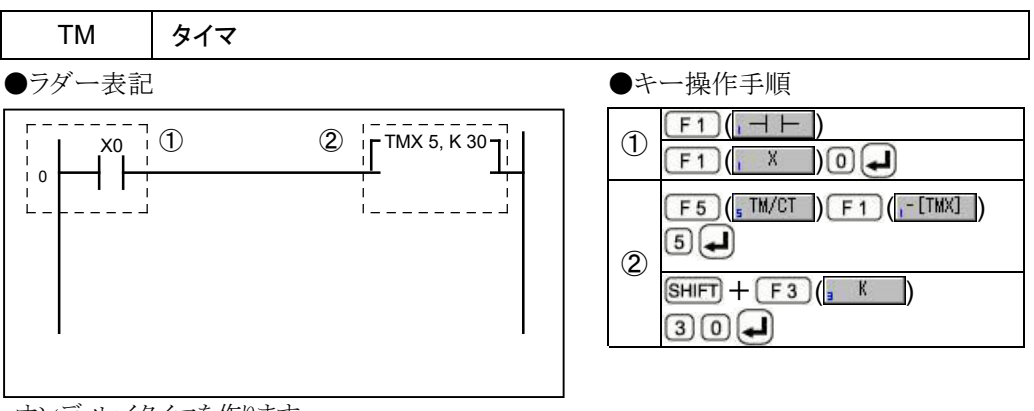

・オンディレイタイマを作ります。
 TMR:0.01 秒単位 TMX:0.1 秒単位 TMY:1.0 秒単位
 機種により TML:0.001 秒単位も使えます。

●タイマコイルは、プログラム変換[PG 変換]をかけると 右端に移動します。

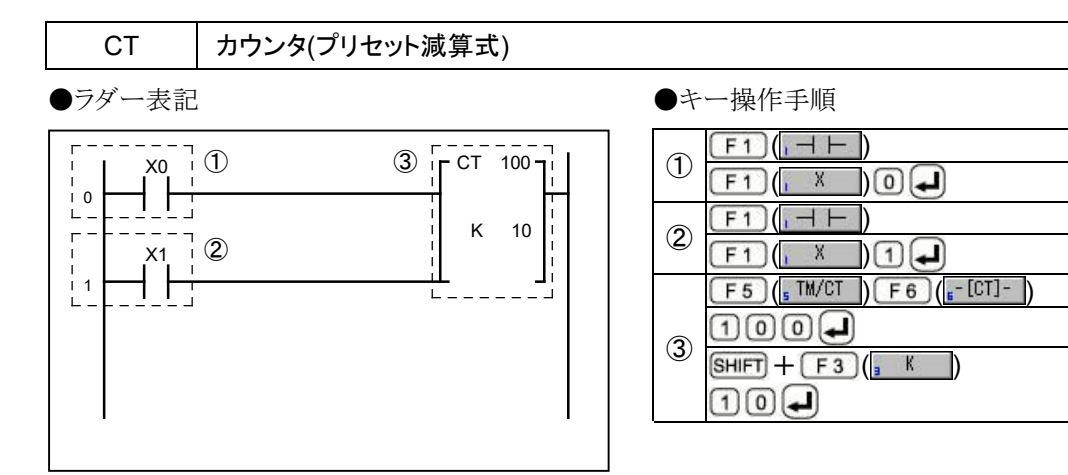

・プリセット減算式カウンタを作ります。

●カウンタ命令は、プログラム変換[PG 変換]をかけると 右端に移動します。

# ■その他の命令の入力方法

ファンクションバーに割り付けられていない命令の入力は、SHIFT+ F11 (「命令」)キー、または SHIFT + F12 (扉命名) キーで「ファンクションバー命令入力ダイアログボックス」を呼び出し、その 中から選択して入力します。

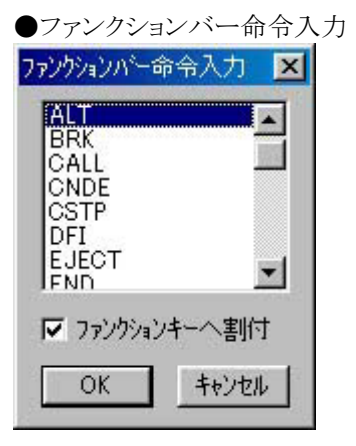

- SHIFT + F11 (1,命令1)キーを押して命令を入力する場 合、左記のリストが表示されます。リストの中から入力したい命 令を選択し、 OK ボタンをクリックしてください。
- ・左記のように「ファンクションキーへの割付」のチェックボックスを オンした状態で命令を選択すると、選択した命令がファンクショ ンキーに割り付けされます。 割り付けられるキーは、「命令」で命令を選択した場合はファン

クションキーの F11 に、 扉命令2 で選択した場合は F12 キーにそれぞれ割り付けされます。

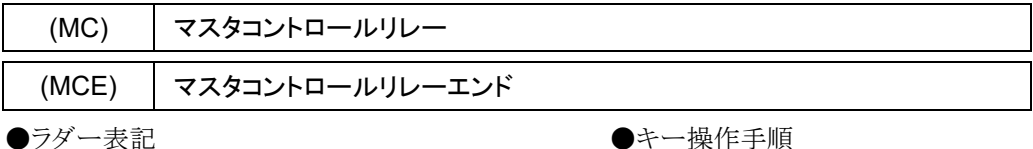

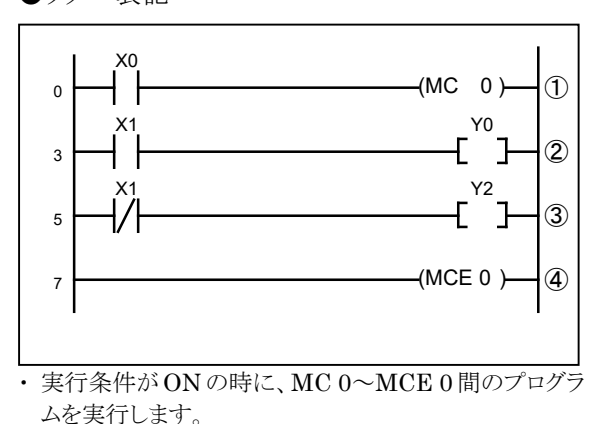

●キー操作手順

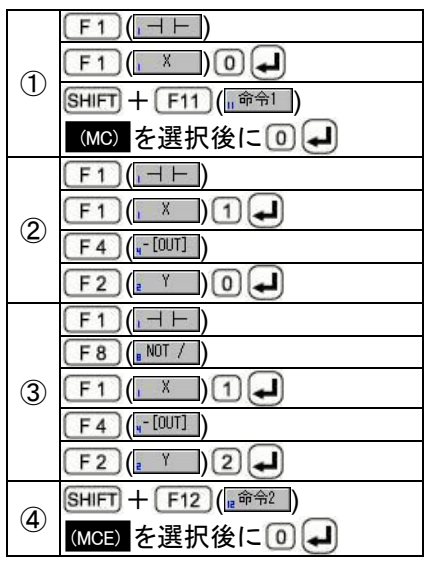

# ■応用命令の入力方法

応用命令の入力は、F6 Fun キーを押し、入力フィールドが [Fun] 表示になった ことを確認してから、応用命令の番号を入力してください。

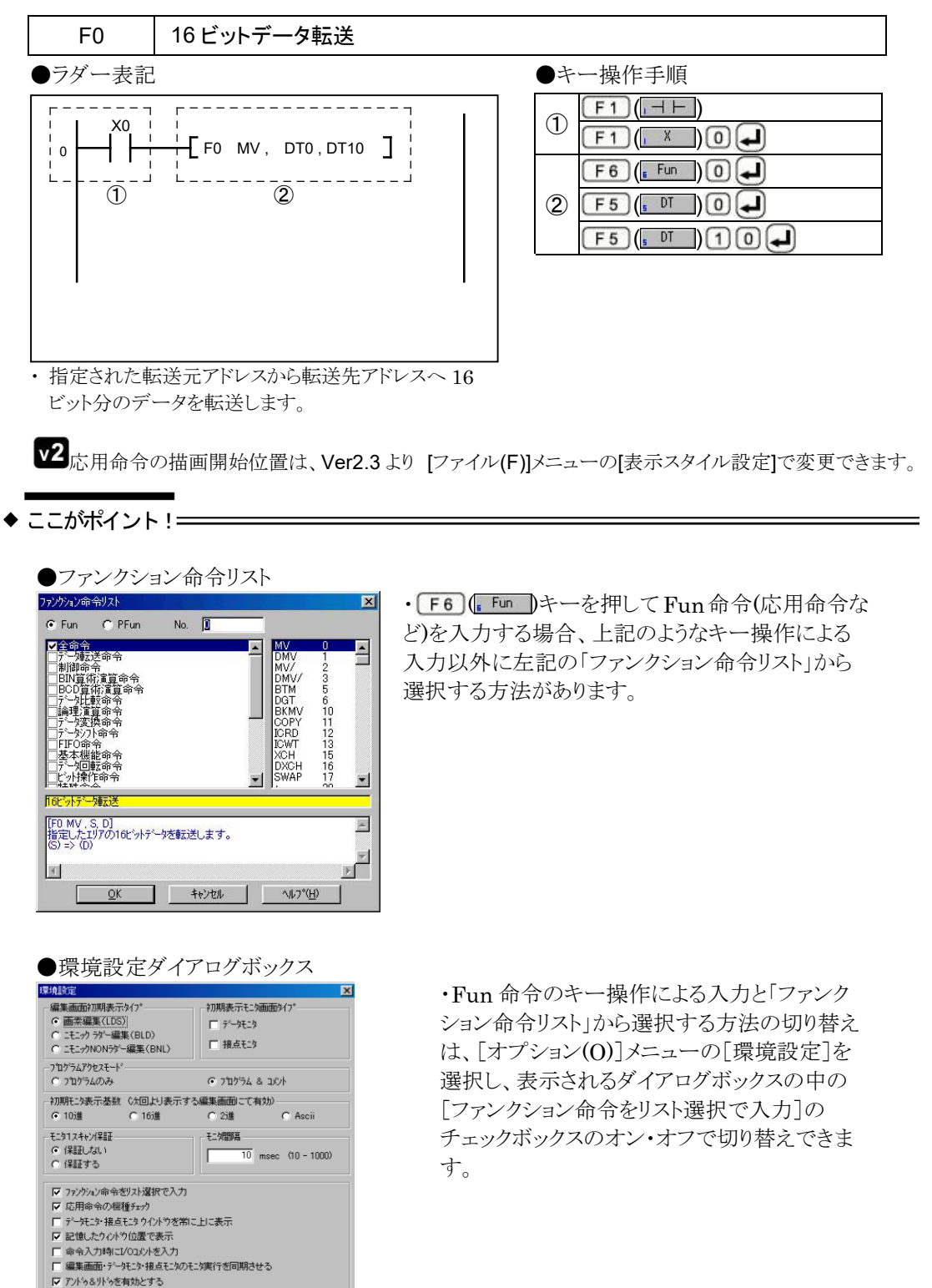

警告メッセージ表示設定(W)

C:¥PROGRAM FILES¥PANASONIC MEW CONTROL¥FPWIN G 参照

カレントフォルダ

# 3.2.8 折り返し入力

画素編集モードは、1行で書ききれないラダー図を入力するときには、行を折り返すところに「折り返 し」を入力します。右側の母線の前のものを「折り返し出力」、次行の先頭のものを「折り返し入力」と 呼びます。

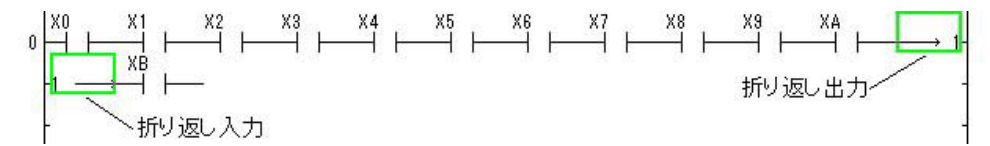

折り返し入力には、[折り返しペア入力]と[折り返し単点入力]の2種類があります。 折り返しペア入力:折り返し出力と折り返し入力をペアで指定します。 折り返し単点入力:折り返し出力または折り返し入力をそれぞれ単独で指定します。

# ■折り返しペア入力の操作手順

「折り返し出力」と「折り返し入力」には、同じ番号を入力し、どこからどこへ折り返すのかを指定します。 中断するときは、ESCキーを押してください。

① 折り返しペア入力を指定する。

| 王し選択                                                  | Utri+A                     |
|-------------------------------------------------------|----------------------------|
| プログラムエリア切替(≦)                                         | Ctrl+Bs                    |
| 空行挿入①<br>空行削除(R)<br>う心接続(E)<br>う心削除(D)                | Otrl+Insert<br>Otrl+Delete |
| 折り返し^ア入力(U)<br>折り返し単点入力(Y)                            | Otrl+W                     |
| NOP削除( <u>N</u> )<br>プロケラム消去(L)                       |                            |
| 接点反転( <u>G</u> )<br>デバイス変更(H)<br>XYワートシフト( <u>F</u> ) |                            |
| 7泊かうム変換(立)                                            | Otrl+F1                    |

② 折り返し番号を指定する。

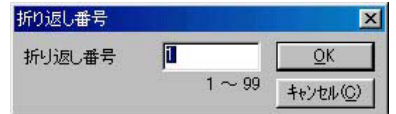

折り返し番号ダイアログボックスが表示されますので、番

号を指定してください。

### ③ 折り返し出力位置(右端)を決定する。

ステータスバーに <mark>新り返し出力位置を指定してください。</mark>と表示されます。折り返し出力位置(右端)で キーを押すか、マウスでクリックしてください。

 X0
 X1
 X2
 X3
 X4
 X5
 X6
 X7
 X8
 X9
 XA

 H
 H
 H
 H
 H
 H
 H
 H
 H

 I
 H
 H
 H
 H
 H
 H
 H
 H

# ④ 折り返し入力位置(左端)を決定する。

# ■折り返し単点入力の操作手順

[折り返し単点入力]を指定した場合は、カーソルを移動させて折り返し出力位置(右端)、または折り返し入力位置(左端)を決定してください。中断するときは、ESCキーを押してください。

### ① 折り返し出力位置(右端)にカーソルを移動する。

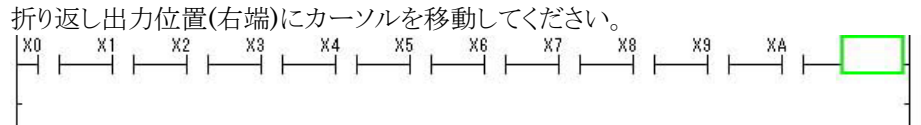

### ② 折り返し単点入力を指定する。

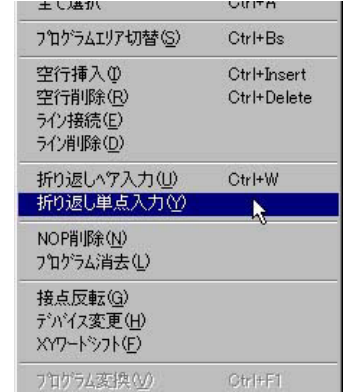

折り返し単点入力は、メニュー操作で[編集(E)]→[折り返 し単点入力]を選択します。

メニュー操作以外に以下の方法があります。 ・マウスの右クリックで表示するメニューから選択する。

### ③折り返し番号を指定する。

ステータスバーに 折り返し番号を入力してください。 ください。1番の場合は、01 こと入力します。

|         |    |        |    |    | $\sim$ |    |    |    |    |    |      |
|---------|----|--------|----|----|--------|----|----|----|----|----|------|
| XO      | X1 | X2     | X3 | X4 | X5     | X6 | X7 | X8 | X9 | XA |      |
|         |    | —    - |    |    |        |    |    | —  |    |    | +01- |
| 20. 523 |    |        |    |    |        |    |    |    |    |    |      |
| ł       |    |        |    |    |        |    |    |    |    |    | 34   |
|         |    |        |    |    |        |    |    |    |    |    |      |

### ④ 折り返し入力位置(左端)にカーソルを移動する。

| 折り返 | し入力 | 位置() | 左端)に | カーソ | ルを移 | 動してく | ください | ۰ <sub>°</sub> |         |    |      |
|-----|-----|------|------|-----|-----|------|------|----------------|---------|----|------|
| X0  | X1  | X2   | X3   | X4  | X5  | X6   | X7   | K8             | X9<br>⊢ | XA | → 1- |
|     |     | 1.10 |      |     |     |      |      | 10 10          |         |    |      |
| T   | 111 |      |      |     |     |      |      |                |         |    | ~    |

# ⑤ 折り返し単点入力を指定する。

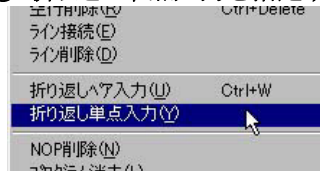

折り返し単点入力は、メニュー操作で[編集(E)]→[折り返 し単点入力]を選択します。

#### ⑥ 折り返し番号を指定する。

ステータスバーに 折り返し番号を入力してください。 と表示されます。折り返し番号を2桁で入力してく

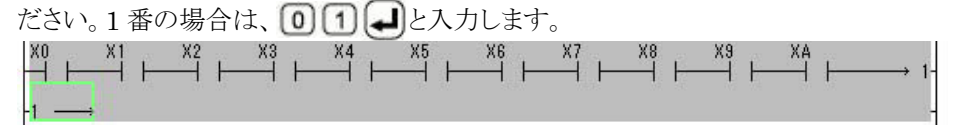
# 3.3 プログラムの修正

## 3.3.1 命令や横線の削除

命令や横線を削除したい場合は、削除したい命令や横線の位置にカーソルを移動し、 Delete キーを 押してください。

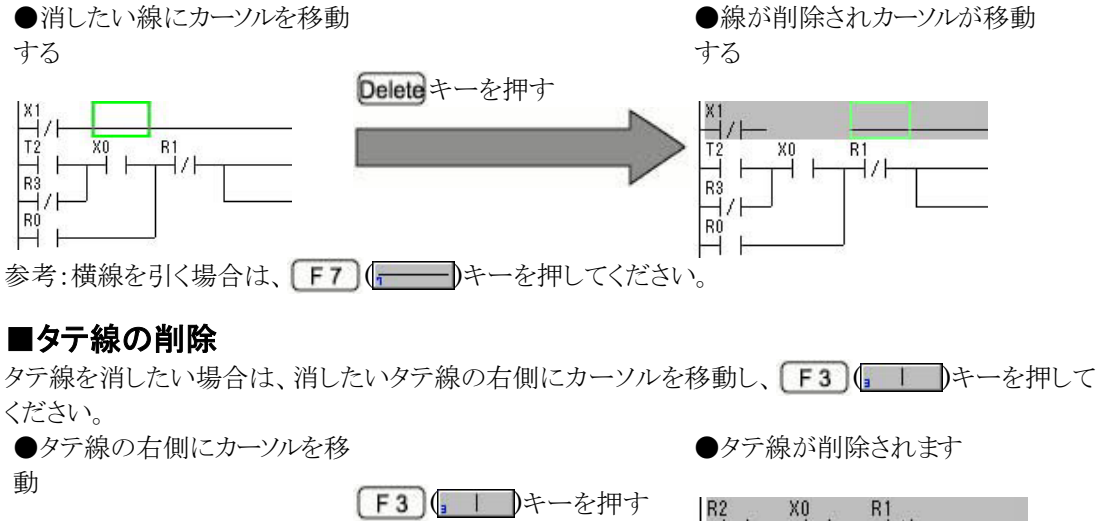

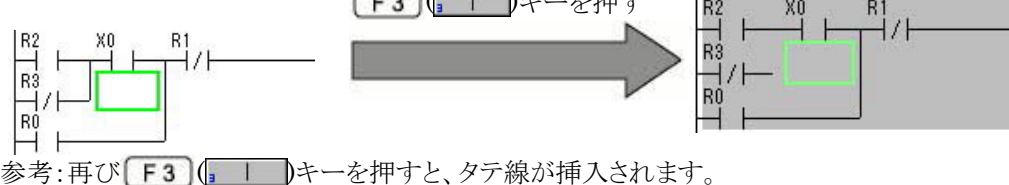

# 3.3.2 命令の追加

横線の上に接点を追加したい場合は、いったん横線を削除する必要はなく、通常と同様の手順で 横線上に接点を入力してください。下記では、横線部分に R4 の接点を追加しています。 ● 追加したい位置にカーソルを

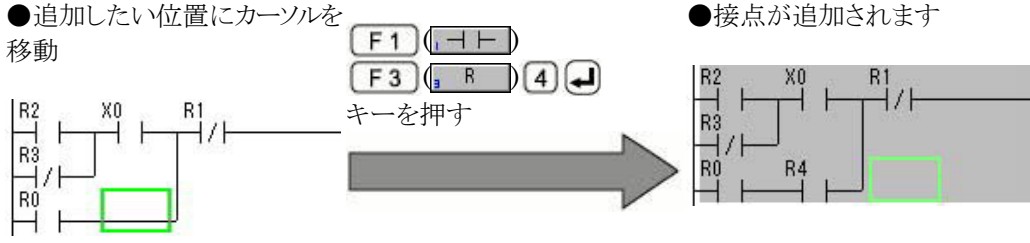

### 3.3.3 接点番号やタイマの設定値の変更

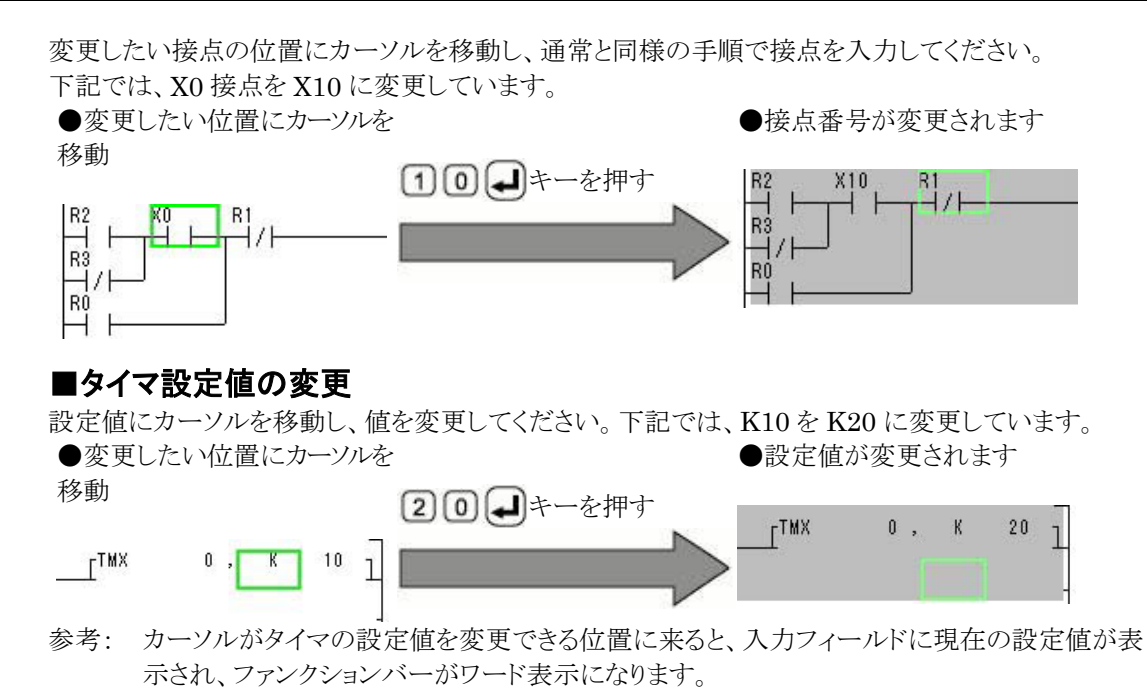

# 3.3.4 命令の挿入

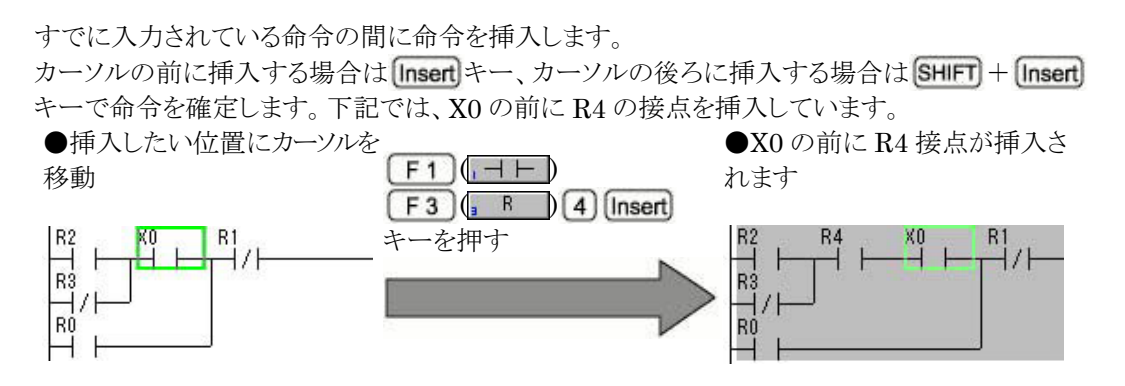

プログラムの追加などで既存のプログラムの途中に空行を挿入したい場合は、空行を入れたい位置 にカーソルを移動し、以下の操作を行ってください。

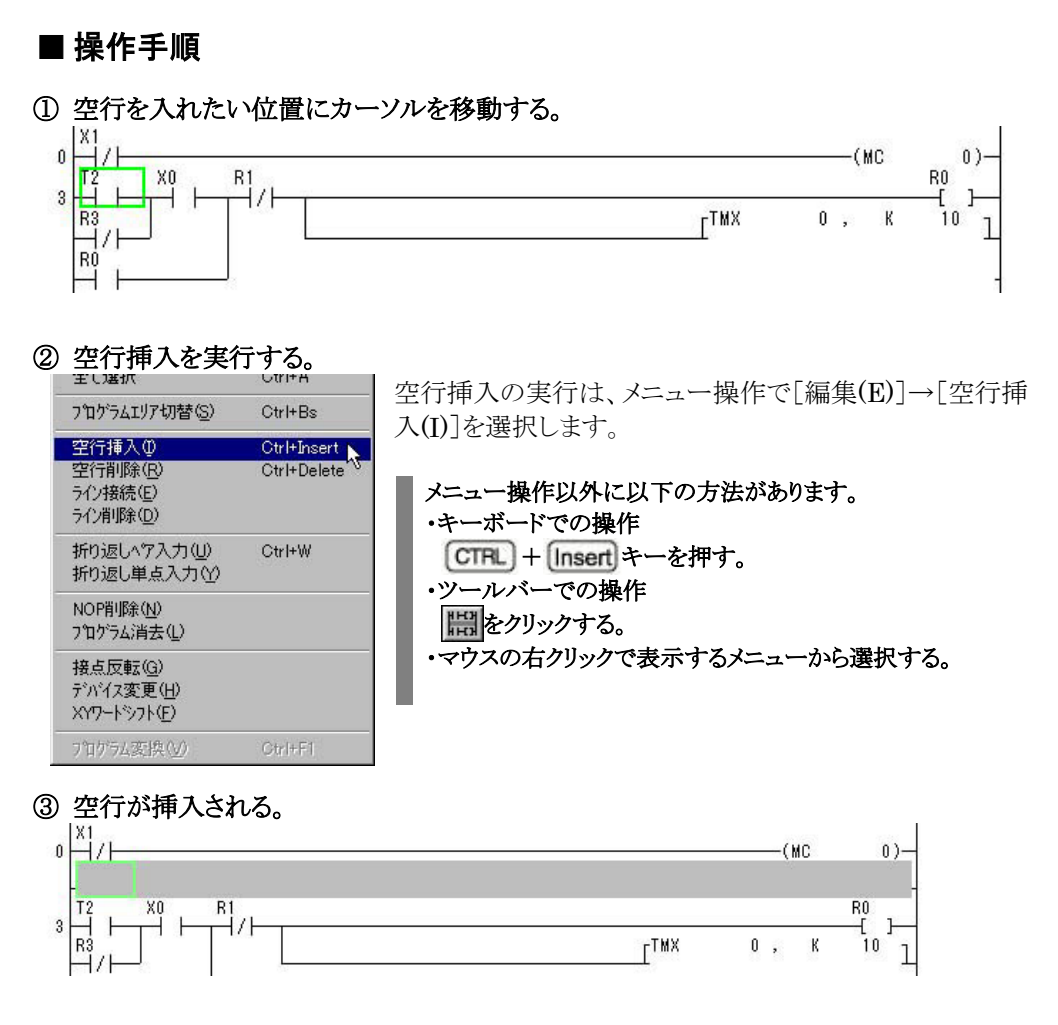

# 3.3.6 空行の削除

不要になった空行の削除するには、削除したい空行の位置にカーソルを移動し、以下の操作を行ってください。

#### ■ 操作手順

・メニューでの操作 [編集(E)]メニューの中の[空行削除]を選択する。

- ・キーボードでの操作 CTRL + Delete キーを押す。
- ・マウスの右クリックで表示するメニューから選択する。

### 3.4.1 デバイス変更

#### ■ デバイス変更の概要

プログラム内の接点の種類や番号、命令語のオペランド記号や番号などを変更します。なお、対応 する I/O コメントも同時に変更できます。(注釈コメントは変更されません)

#### ■ 操作手順

#### ① デバイス変更を選択。

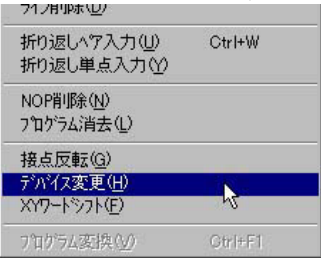

デバイス変更は、メニュー操作で[編集(E)]→[デバイス変 更]を選択します。

② デバイス変更したい項目を設定する。

| デバイス変更‐ステップ動作<手                            | 動≥.fp                                                        | ×                           |
|--------------------------------------------|--------------------------------------------------------------|-----------------------------|
| 変更元: R ▼ No.<br>変更先: R ▼ No.               | 0 - F<br>(0-62F, 9000-903F)<br>10 - TF<br>(0-62F, 9000-903F) | 実行(E)<br>使用I/O(U)<br>閉じる(C) |
| - 変更方法-<br>◎ 変更元 <==> 変更先<br>◎ 変更元 ==> 変更先 | - レクコメント変更<br>で する<br>で しない                                  | <u>^⊮7*(H</u> )             |
| 変更範囲                                       | 0 - 25                                                       |                             |

変更元のデバイス・変更範囲と、変更先のデバイス・変更開始 No.を指定し、[実行(E)]ボタンをクリックしてください。

```
Ver.2 では、ダイアログボックスに[使用 I/O]
ボタンが追加され、使用 I/O リストが呼び出
せるようになりました。
```

・指定可能デバイスは、X、Y、R、T、C、L、E、P、 WX、WY、WR、WL、DT、SV、EV、FL、LD、JP、 MC、MCE、LOOP、LBL、NSTP、SSTP、 NSTP、NSTL、CSTP、CALL、FCAL、SUB、 SRWR です。

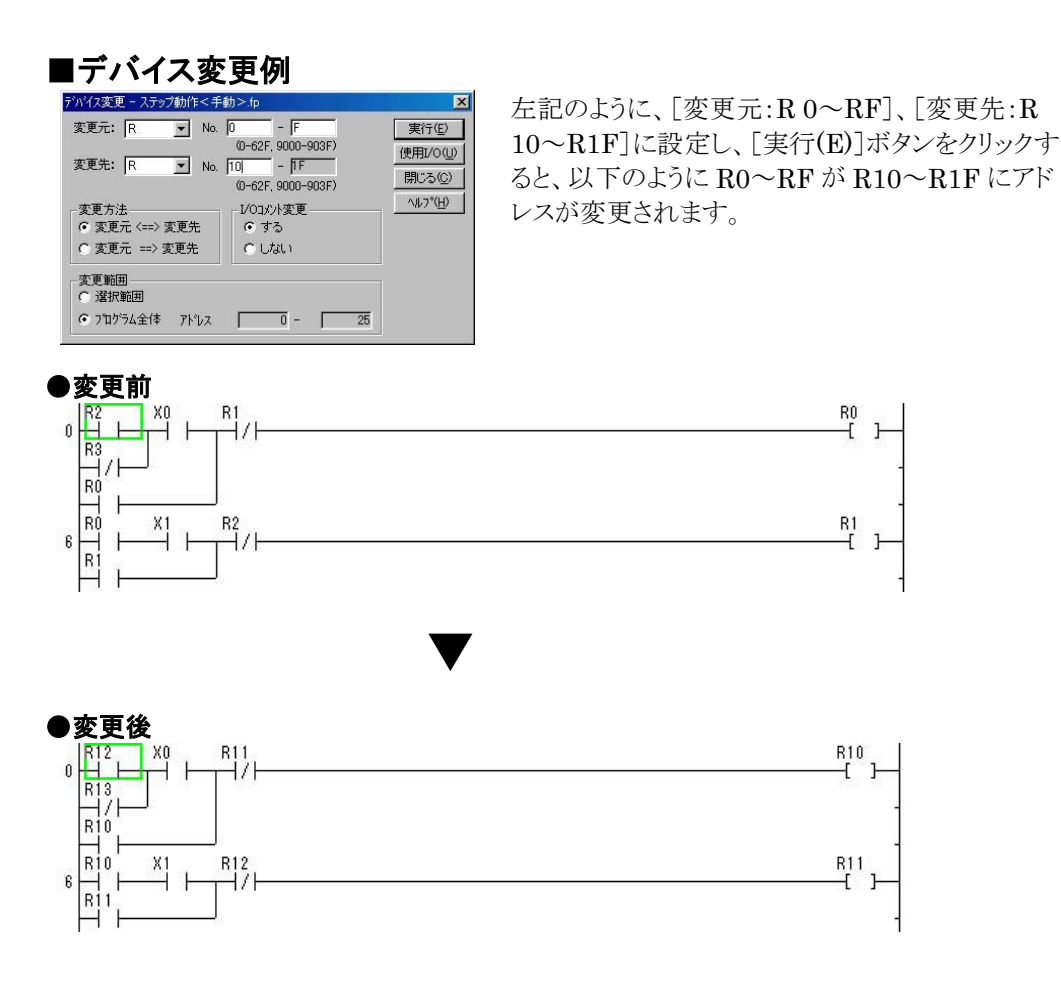

## 3.4.2 XY ワードシフト

#### ■ XY ワードシフトの概要

プログラム内の接点番号やコイル番号をワード単位でシフトします。入出力ユニットの構成や仕様に変更があった場合に[XYワードシフト]を実行すると、プログラムの変更がしやすくなります。なお、対応する I/O コメントも同時に変更できます。(注釈コメントは変更されません)

#### ■ 操作手順

#### ① XY ワードシフトを選択。

| 折り返しヘタ入力(U)  | Ctrl+W    |
|--------------|-----------|
| 折り返し単占入力(^)  |           |
|              |           |
| NOP買IB金(N)   |           |
|              |           |
| 711974)月去110 |           |
| 接占反転(G)      |           |
|              |           |
| 7711人変更但/    |           |
| XY7-1971(E)  |           |
| つかからしないほんの   | Christell |
| 7日774833代20  | QUITER    |

XY ワードシフトは、メニュー操作で[編集(E)]→[XY ワード シフト]を選択します。

#### ② XY ワードシフトしたい項目を設定する。

| /12/1余/ ハイス・型へ、型1、                   | κ, Υ        | 実行但   |
|--------------------------------------|-------------|-------|
| シフト対象範囲:                             | 0 - 1       | 閉じる(( |
| 571/後番号:                             | 1 - E       | -12)  |
| 7711X B (7)                          | ,. F<br>(0- | -12)  |
| I/Oコメント変更                            |             |       |
|                                      | CLAU        |       |
| • চুহ                                | 10.010      |       |
| <ul> <li>する</li> <li>変更範囲</li> </ul> |             |       |

シフト対象範囲と、シフト後の番号をワード単位で 指定し、[実行(E)]ボタンをクリックしてください。

#### ■XY ワードシフト例

| XYワートシフト‐ステッフ動作<手動>                      | ×                  |
|------------------------------------------|--------------------|
| シフト対象デバイス: WX, WY, X, Y                  | 実行(E) N            |
| シフト対象範囲: 0 - 1                           | 開じる(①)             |
| ·····<br>······························· | 2) <u>\\\7^(H)</u> |
| - I/OコX小変更<br>でする C しない                  |                    |
| 変更範囲<br>○ 選択範囲<br>◎ フロクラム全体 アドレス 0 - 1   | 17                 |

左記のように、[シフト対象範囲:0・1]、[シフト後 番号:1・2]に設定し、[実行(E)]ボタンをクリック すると、以下のように X0~X1Fは、X10~X2Fに シフトされ、Y0~Y1Fは、Y10~Y2Fにシフトされ ます。

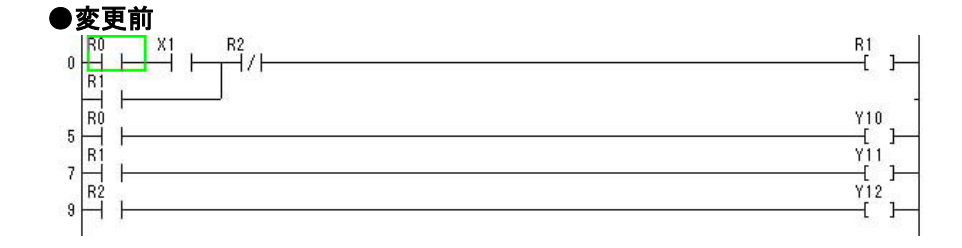

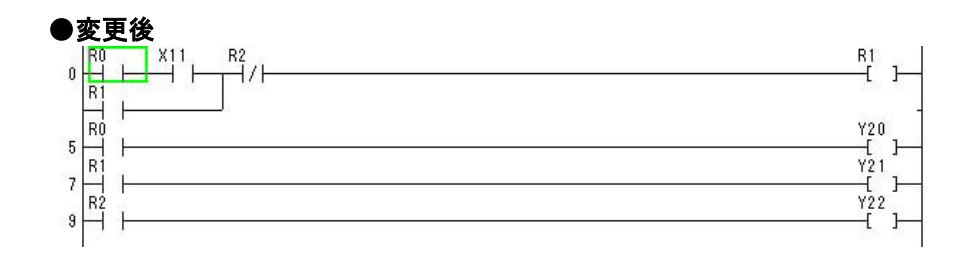

★ ご注意!

XY ワードシフト機能は、メニュー上で指定した番号の範囲の入力リレー[X]、出力リレー [Y]をともにシフトします。入力リレー[X]のみ、あるいは出力リレー[Y]のみを指定したい 場合は、前項の[デバイス変更]機能を使用してください。

例…シフト対象範囲を 0~1 に指定した場合、プログラム上で使用している、いないに 関わらずシフトの対象になります。

#### ■ 機種変換の概要

作成したプログラムを他の機種に転用したい時、機種の設定が誤っていた時は「機種変換」機能に より、プログラミングの対象機種を変更できます。機種変換時には、各デバイス番号の範囲・プログラ ム容量・基本命令/応用命令の使用の可否がチェックされます。

#### ■ 操作手順

#### ① 機種変換を選択。

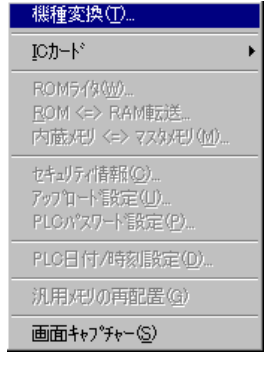

機種変換は、メニュー操作で[ツール(T)]→[機種変換]を選択します。

| ② 変更したい機種を設定する | •• |
|----------------|----|
|----------------|----|

| FP-X       | C14R                | 16K 🗖      |
|------------|---------------------|------------|
| FP-X       | C3URC6UR<br>C1/IT/P | 32K<br>16K |
| FP-X       | C30T/P C60T/P       | 32K        |
| FP-e       | 000171,000171       | 2.7K       |
| FP SIG     | àМА                 | 12K        |
| FP SIG     | àMA                 | 32K        |
| FPO        | C10,C14,C16         | 2.7K       |
| FPU        | C32,SL1             | 5.UK       |
| FPU<br>FD1 | 132                 | IUK        |
|            | 014,010             | 0.9K       |
| FFI        | 024,040             | 2.78       |

変換したい機種を選択し、[OK]ボタンをクリックしてください。

**FP**Σ12Kから **FP**Σ32K に機種変換する場合は、[OK] ボタンをクリック後、変換するために必要な問い合わせが 表示されます。

#### ③ 機種変換の終了。

機種変換が正常に終わった場合、下記のメッセージが出ます。 機種変換よ正常に終了しました。

システムレジスタが初期化された場合は、下記の確認メッセージが出ますので、[OK]ボタンを押してください。

| FPWIN GP | 3                | ×  |
|----------|------------------|----|
| •        | システムレジスタを初期化しました | .0 |
|          | ОК               |    |

# ◆ご注意! 選択機種で使用できない命令や指定できないエリアのデバイス番号が指定されていた場合は、下記のようなメッセージがでます。 ・機種変換エラーメッセージ例

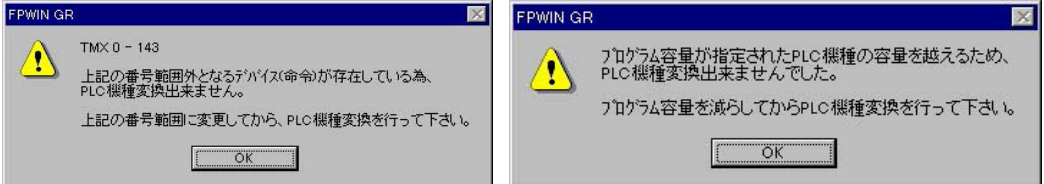

- ・ 各デバイス番号の範囲に関しては、変換前のプログラムで、変換後の機種の範囲に適 合するように変更してください。(だたし、特殊 DT の 9000 台、90000 台の違いは自動 的に変換されます)
- プログラム容量に関しては、変換後の機種の容量に適合するように、必要であれば変換前のプログラムを削除してください。
- ・ 命令に関しても、変換後の機種の容量に適合するように、必要であれば変換前のプロ グラムを変更してください。

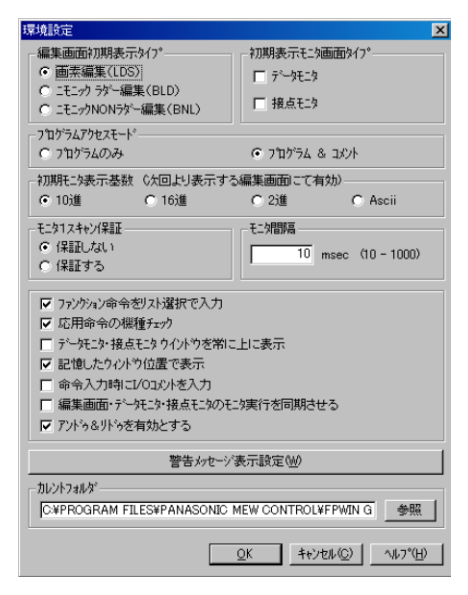

応用命令に関しては、[オプション(O)]メニューの [環境設定]を選択し、表示されるダイアログボック スの中の[応用命令の機種チェック]のチェック ボックスのオン・オフでチェックをする・しないを切 り替えできます。

# ★ ご注意! =

下記の機種間では、システムレジスタは初期化されません。必要に応じて、初期化を行っ てください。 FP0 2.7k  $\leftrightarrow$  FP0 5k FP1 0.9k  $\leftrightarrow$  FP1 2.7k  $\leftrightarrow$  FP1 5k FP3 10k  $\leftrightarrow$  FP3 16k  $\leftrightarrow$  FP5 24k FP2 16k  $\leftrightarrow$  FP2 32k FP2SH 60k  $\leftrightarrow$  FP2SH 120k FP10SH 30k  $\leftrightarrow$  FP10SH 60k  $\leftrightarrow$  FP10SH 120k FP10/FP10S 30k  $\leftrightarrow$  FP10 60k 上記以外の機種間では、システムレジスタが初期化されます。

但し、 $FP \Sigma 12K \rightarrow FP \Sigma 32K$ の場合は、機種変換時の設定によってシステムレジスタの初期化の処理は変わります。

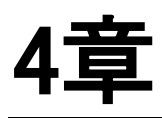

# プログラムの 転送

| 4.1 | プログラムの PLC への転送 4-2 |
|-----|---------------------|
| 4.2 | プログラムの照合・・・・・・ 4-4  |
| 4.3 | トータルチェック            |
| 4.4 | モニタの開始と停止           |
| 4.5 | データモニタ              |
| 4.6 | 接点モニタ4-10           |
| 4.7 | 強制入出力               |
| 4.8 | ステータス表示4-1          |

#### ■ プログラム転送の概要

FPWIN GR で作成・編集したプログラムを PLC に転送します。パソコンと PLC のツールポートを ケーブルで接続してください。

ダウンロードやアップロードなどのプログラムの転送時は、FPWIN GRとPLC が通信する必要があるため、FPWIN GR は自動的に[オンライン編集]に切り替わります。

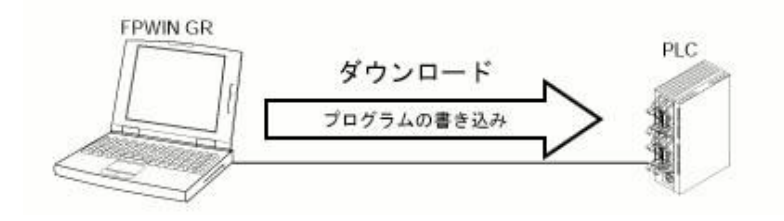

#### ■ 操作手順

① PLC へのダウンロードを選択。

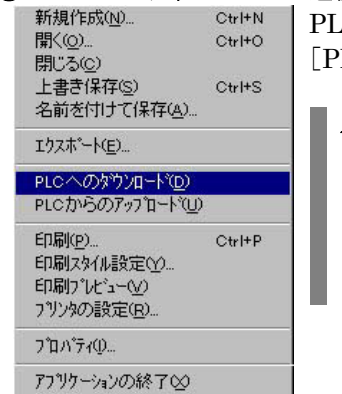

PLC へのプログラムの転送は、メニュー操作で[ファイル(F)]→ [PLC へのダウンロード]を選択します。

メニュー操作以外に以下の方法があります。 ・キーボードでの操作 CTRL + F12 キーを押す。

・ツールバーでの操作

② ダイアログボックスの確認。

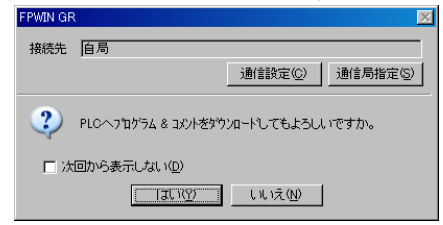

[PLC へのダウンロード]を選択すると左記のダイア ログボックスが表示されます。 ダウンロードを続ける場合は[はい(Y)]ボタンをク リックしてください。

#### ③ PLC の動作モードの切り替え確認。

| FPWIN G | R                                                                                | þ |
|---------|----------------------------------------------------------------------------------|---|
| 1       | PLCモートがRUNモードとなっているため、フロゲラムをタウンロードできません。<br>PLCモートをRUNモードからPROGモードへ切り替えてよろしいですか。 |   |
| 口汐      | 回から表示しない(D)                                                                      |   |
|         | LUNZ(N)                                                                          |   |

PLC が RUN モードになっている場合は左記のダ イアログボックスが表示されます。 PROG.モードに切り替えるために[はい(Y)]ボタン をクリックしてください。

④ ダウンロード中の表示。

フログラムダウンロード PLCIこフログラムを書き込んでいます。 しばらくお待ちください.... ダウンロードが実行されると左記のダイアログボック スが表示されます。

#### ⑤ PLC の動作モードの切り替え確認。

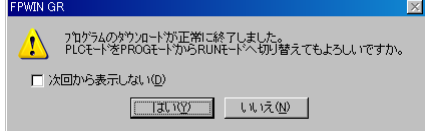

ダウンロードが正常に終了すると左記のダイアログ ボックスが表示されます。 RUN モードに切り替える場合は[はい(Y)]ボタンを クリックしてください。

#### ⑥ PLC へのダウンロード終了。

PLC へのダウンロード終了して PLC が RUN モードに切り替わると、プログラムステータスバーの表示が **オンラインモン** PLC = <u>H</u>-+ RUN **モン**-**中** に切り替わり、プログラムの表示も下記のようにモニタ状態 に切り替わります。

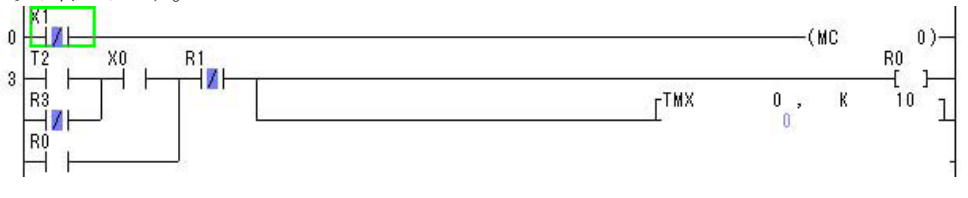

• ご注意!

■コメント付きプログラムをダウンロードする時の注意点 コメント書き込みエリアがない PLC にコメント付きプログラムをダウンロードした場合、コ メントは PLC に転送されません。再びそのプログラムを FPWIN GR に戻す(アップ ロードする)とコメントが消えてしまいますのでご注意ください。

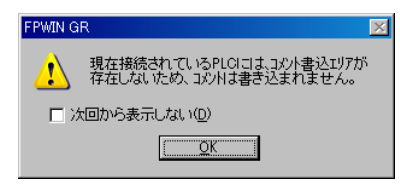

相手側の PLC にコメント書き込みエリアがない場合は、
 左記のダイアログボックスが表示されます。

#### ■ プログラムの照合の概要

現在アクティブになっている編集画面のプログラムとPLC本体に格納されているプログラム、または 別ウインドウの編集画面のプログラムを照合し、一致しているか不一致かをチェックします。 照合は、システムレジスタ、プログラムサイズ、プログラムコードなどについて行われます。

#### ■ 操作手順

#### ① プログラム照合を選択。

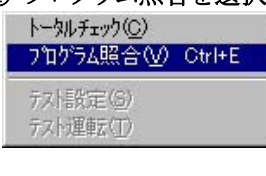

プログラムの照合は、メニュー操作で[デバッグ(D)]→[プログラム 照合(V)]を選択します。

メニュー操作以外に以下の方法があります。 ・キーボードでの操作 CTRL + E キーを押す。

#### ② 照合対象の選択。

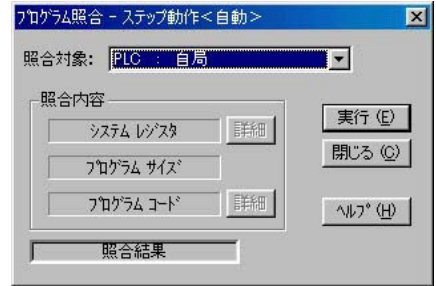

[プログラム照合]を選択すると左記のダイアログ ボックスが表示されます。

照合対象を選択し、[実行(E)]ボタンをクリックする とプログラム照合を開始します。

#### ③ 照合結果の表示。

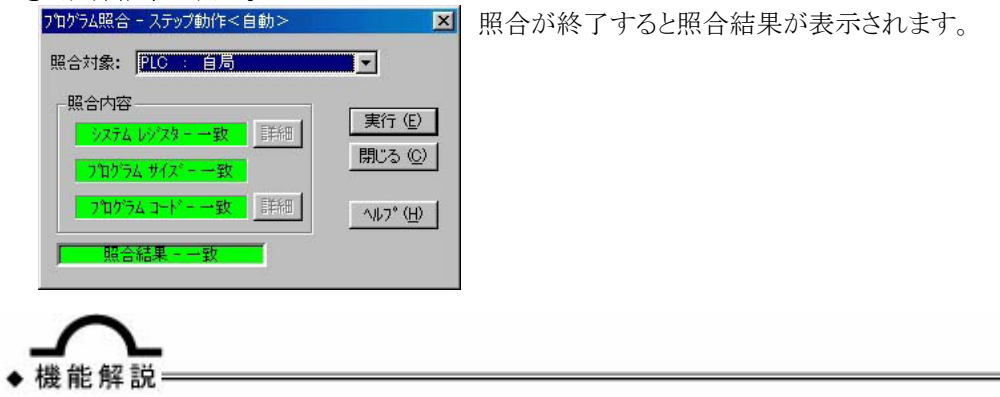

・保存したプログラム同士を照合する場合は一旦それぞれのプログラムを開き、[プログラ ム照合]ダイアログボックスの[照合対象]の項の ■ ボタンを押してプログラム名を指定し てください。

#### ■トータルチェックの概要

プログラム内の文法エラーをチェックします。エラーが発見されたときは、エラーメッセージを表示します。オンライン状態で使用する場合は、画面に表示されているプログラムと、PLC本体に格納されているプログラムの内容が異なる可能性もありますので、トータルチェックの前に、必ず[プログラム照合]を実行してください。

#### ■ 操作手順

#### ① トータルチェックを選択。

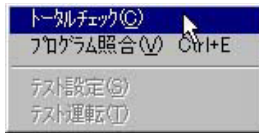

トータルチェックは、メニュー操作で[デバッグ(D)]→[トータル チェック(C)]を選択します。

#### ② トータルチェックの実行。

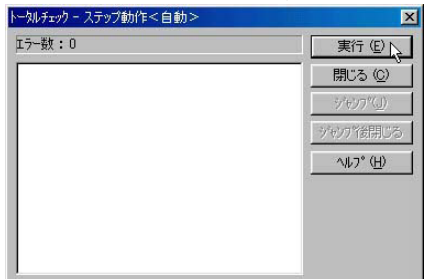

[トータルチェック]を選択すると左記のダイアログ ボックスが表示されます。

[実行(E)]ボタンをクリックするとトータルチェックを 開始します。

#### ③トータルチェック結果の表示。

| ータルチェックー | • 無題1       | ×                 |  |
|----------|-------------|-------------------|--|
| エラー数:2   |             | 美行回               |  |
| 39<br>4E | 2重使用(定義)17- | 閉じる (C)           |  |
| 45       | 2里使用(定義/1)- | <u>ې ۲</u> ۲۴۶۶   |  |
|          |             | ジャンフ後閉じる          |  |
|          |             | ~⊮7* ( <u>H</u> ) |  |
|          |             |                   |  |
|          |             |                   |  |
|          |             |                   |  |
|          |             |                   |  |

エラーが存在する場合、そのエラー数とアドレス、 エラー内容が表示されます。

検索したい項目を選択(反転)して[ジャンプ(J)]ボ タンをクリックすると、編集画面のカーソルがエラー アドレスにジャンプします。

検索したい項目を選択(反転)して[ジャンプ後閉じる]ボタンをクリックすると、このダイアログボックスを 閉じて編集画面のカーソルがエラーアドレスにジャ ンプします。

#### ■ モニタの概要

モニタを実行すると、接点やデータの情報をラダープログラム上でリアルタイムに確認できます。

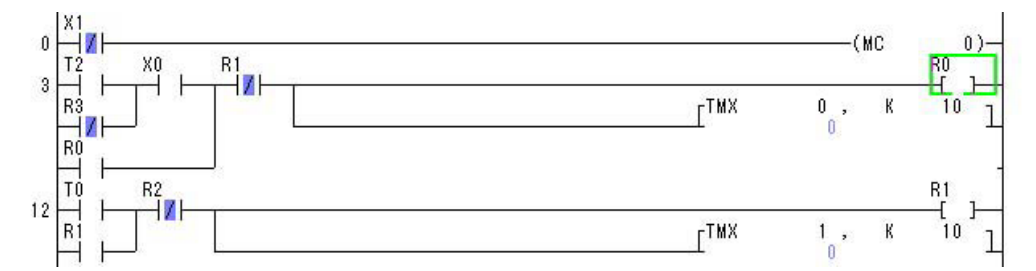

FPWIN GR では、プログラムの PLC への転送などでオフライン状態からオンライン状態へ変更された時に自動的にモニタを開始し、オンライン状態からオフライン状態へ変更された時に自動的にモニタを停止します。モニタの開始・停止は各ウィンドウ毎に設定できます。

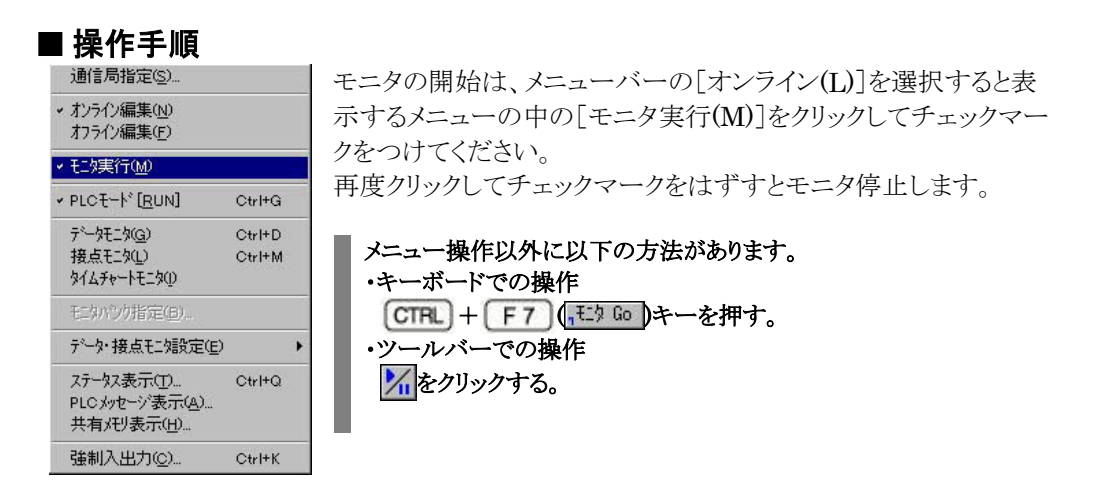

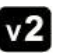

Ver.2.5 から、ラダー上の接点・コイル・データをダブルクリックすることにより、ON/OFF 状態の変更 や、データ値の変更ができるようになりました。

#### ■ データモニタの概要

データレジスタなど、ワード単位でモニタしたいデバイスを登録し一覧表でモニタできます。 データの書き込み、変更もできます。

#### ■ 操作手順

① データモニタを選択

| ///////////////////////////////////////            |        |                                   |
|----------------------------------------------------|--------|-----------------------------------|
| 通信局指定(S)                                           |        | データモニタは、メニュー操作で[オンライン(L)]→[データモニタ |
| <ul> <li>オンライン編集(N)</li> <li>オフライン編集(E)</li> </ul> |        | (G)]を選択します。                       |
| モニタ実行(M)                                           |        | メニュー 操作以外に以下の方法があります。             |
| → PLCモート* [ <u>R</u> UN]                           | Ctrl+G | ・キーボードでの操作                        |
| テ <sup>ᢌ</sup> ᠆タモニタ( <u>G</u> )                   | Ctrl+D |                                   |
| 接点モニタ(L)<br>タイムチャートモニタ(D)                          | Ctrl+M |                                   |
|                                                    |        |                                   |

#### ② データモニタウインドウ(画面)が表示される。

[データモニタ(G)]を選択すると下記のウインドウが表示されます。

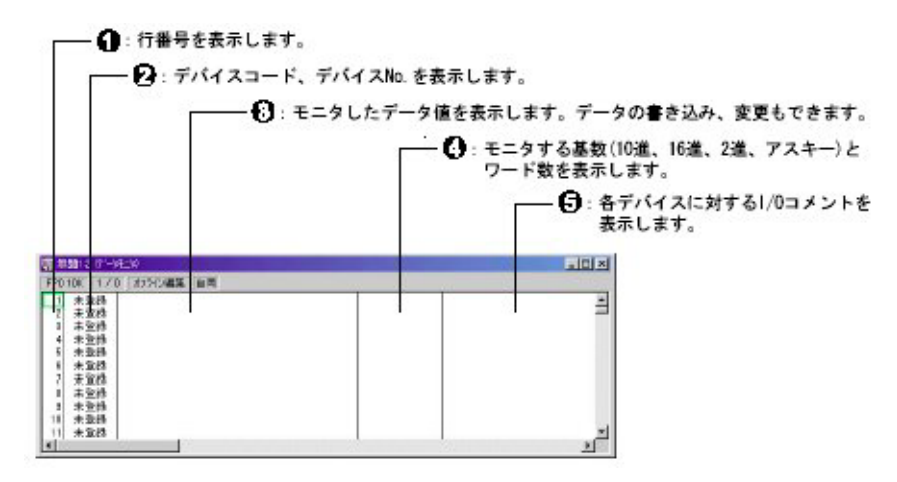

#### ③ モニタするデバイスを登録する。

| モニタデバイス |             |         | ×              |
|---------|-------------|---------|----------------|
| デバイス種別  | WX No.      | 0       | <u>0</u> K     |
|         |             | (0-511) | キャンセル          |
| □ 使用点の  | み登録         |         |                |
|         | 簡易検索(S)     | 詳細検索    | ş( <u>D</u> )  |
| 登録数     | 1 (1-500)   |         |                |
| 表示基数    | 10進 17-ド 整数 |         | 基数( <u>R</u> ) |

 ・上記のダイアログボックスは、メニュー操作の [オンライン(L)]→[データ・接点モニタ設 定(E)]→[モニタデバイス登録(M)]の選択 でも表示できます。 データモニタウインドウの ①(行番号表示 列)、または ②(登録デバイス表示列)で [Enter]キーを押すか、マウスでダブルク リックすると左記のモニタデバイスダイアロ グボックスが表示されます。

モニタ対象となるデバイスの種類、No.、 登録数を設定し、[OK]ボタンをクリックし てください。[表示基数]ボタンをクリックす ると、データを表示する時の基数を設定で きます。

・連続するデータをまとめて登録する場合 は、その点数を[登録数]に設定してくださ い。

例:DT0~DT9を登録したい場合は[登録 数]に10を設定してください。 「使用点のみ登録」をチェックした場合、指 定されたデバイスを先頭に、[登録数]分の デバイスが登録されます。

④ モニタを開始する。

| [無題]    | 行作一次王文 | )            | برجالات كللووط |              |   |
|---------|--------|--------------|----------------|--------------|---|
| PO 5.0K | 1/7    | オンラインモニター PL | D = UT+h RUN 📑 | ビター中 自局      |   |
| 1 WX    | 0      | 0            |                | 10進17-ト 整数   |   |
| 2 WR    | 0      | 0            |                | 10 進 1ワート 整数 |   |
| 3 DT    | 0      | 0            |                | 10 進 1ワート 整数 |   |
| 4 DT    | 1      | 0            |                | 10進1ワート・整数   |   |
| 5 DT    | 2      | 0            |                | 10 進 1ワート 整数 |   |
| 6 DT    | 3      | 0            |                | 10進17-ト 整数   |   |
| 7 DT    | 4      | 0            |                | 10 進 17-ト 整数 |   |
| 8 未     | 登録     |              |                |              |   |
| 9 未     | 登録     |              |                |              |   |
| 10 未    | 登録     |              |                |              |   |
| 11 未    | 登録     |              |                |              |   |
| 1       |        |              |                |              | • |

- モニタするデバイスを追加するため、途中に行を挿入する場合は、行挿入(CTRL + Insert)、行を削除したい場合は、行削除(CTRL + Delete)のキー操作で行えます。
- 区切りの縦線はマウスで移動させることができます。
   また、モニタ画面上で右クリックすることにより、列幅
   を記憶させることも可能です。

モニタ対象となるデバイスを設 定後、オンライン編集モードで モニタを開始すると、データモニ タウインドウの ③(モニタ表示列) にデバイスの値が表示されま す。

#### モニタの開始/停止の操作

- ・メニュー操作 [オンライン(L)]→[モニタ実行 (M)]を選択する。
- ・キーボードでの操作 (TRL) + F7 (<sub>1</sub>モウ Go) キー。
- ・ツールバーでの操作

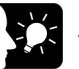

#### ここがポイント!:

#### ■表示基数を変更する。

■データを書き込む。 ~々書き込み - 無題1

1

も表示できます。

■コメントを書き込む。 (0コメント入力 - [無題1]

WX 0

(10進/17-ト/整数)

書き込みデータ

| ELA表示基数 | - 無題1  |      |        | ×                  |
|---------|--------|------|--------|--------------------|
| • 10ii  | C 16進  | C 2進 | C ASCI | <u>O</u> K         |
| € 1ワ-ド  | C 2ワード |      |        | キャンセル(C)           |
|         |        |      |        | ^///フ°( <u>H</u> ) |

・上記のダイアログボックスは、メニュー操作の [オンライン(L)]→[データ・接点モニタ設 定(E)]→[モニタ表示基数設定(B)]の選 択でも表示できます。 また、前記のデータモニタウインドウの「基 数]ボタンのクリックでも表示できます。

・上記のダイアログボックスは、メニュー操作

の[オンライン(L)]→[データ・接点モニタ 設定(E)]→「データ書き込み(V)]の選択で

最大登錄数 100000 残数 100000

データモニタウインドウの 4(モニタ基数 表示列)で[Enter]キーを押すか、マウス でダブルクリックすると左記のモニタ表示 基数ダイアログボックスが表示されます。

変更したい表示基数に設定し、[OK]ボタ ンをクリックしてください。

・実数モニタする場合は、10進、2ワードを 選択してください。

オンラインモニタ時に、データモニタウイン ドウの 8(モニタ表示列)で数字を入力す るか、[Enter]キーを押すか、マウスでダ ブルクリックすると左記のデータ書き込み ダイアログボックスが表示されます。

書き込みたい値を設定し、「OK」ボタンを クリックしてください。

データモニタウインドウの 5(コメント表示 列)で[Enter]キーを押すか、マウスでダ ブルクリックすると左記の I/O コメント入力 ダイアログボックスが表示されます。

コメントを設定し、[登録]ボタンをクリックして ください。

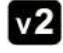

**v2** Ver.2.5 から、モニタしているラダー上のデータをダブルクリックすることにより、データ値の変更がで きるようになりました。

<u>0</u>K

キャンセル(①)

×

登録

キャンセル

#### ◆ ここがポイント!=

■モニタ画面 ←→ プログラム画面は、 CTRL + TAB キーで移動。

各ウインドウを最大化している場合は、プログラム画面がモニタ画面の背後に隠れます。 プログラム画面を表示させるには CTRL + TAB キーでウインドウを切り替えるか、メ ニューの[ウインド(W)]で[並べて表示]を選択してください。

#### ■ 接点モニタの概要

モニタしたい接点・コイルを登録し一覧表での ON/OFF 状態をモニタできます。 接点の ON/OFF 操作もできます。

#### ■ 操作手順

① 接点モニタを選択。

| 通信局指定(S)                                                  |        | 接点モニタは、メニュー操作で[オンライン(L)]→[接点モニタ |
|-----------------------------------------------------------|--------|---------------------------------|
| <ul> <li>オンライン編集(№)</li> <li>オフライン編集(<u>F</u>)</li> </ul> |        | (L)]を選択します。                     |
| モニタ実行(M)                                                  |        | メニュー操作以外に以下の方法があります。            |
| ✓ PLCモート <sup>*</sup> [ <u>R</u> UN]                      | Ctrl+G | ・キーボードでの操作                      |
| データモニタ(G)                                                 | Ctrl+D | CTBL + Mキーを押す。                  |
| 接点モニタ(L)<br>タイムチャートモニタ(D)                                 | Ctrl+M |                                 |

#### ② 接点モニタウインドウ(画面)が表示される。

[接点モニタ(L)]を選択すると下記のウインドウが表示されます。

| 1  | (      | D:1       | 行番号      | を表示します。                                              |
|----|--------|-----------|----------|------------------------------------------------------|
|    |        |           | 2:       | デバイスコード、デバイス No.を表示します。                              |
|    |        |           | <u> </u> | ③:モニタしている接点やコイルの ON/OFF 状態を表示します。接点の ON/OFF 操作もできます。 |
|    |        |           |          | ┌─── ④: 各デバイスに対する I/O コメントを表示します                     |
|    |        |           |          |                                                      |
| ų. | 無題1:3  | 「接点モ      | 二久)      |                                                      |
| F  | PO 10K | 1/0       | オフライン編   | <b>譙</b> 自局                                          |
|    | 1 未登   | 録         |          |                                                      |
|    | 2 未逾   | 記録        |          |                                                      |
|    | 3 木3   | 芝荪        |          |                                                      |
|    | 5 未登   | zor<br>≩緑 |          |                                                      |
|    | 6 未到   | 影録        |          |                                                      |
| 1  | 7 未登   | 録録        |          |                                                      |
|    | 8 未到   | 影録        |          |                                                      |
| Ι. | 9 未望   | 2禄        |          |                                                      |
| H  | 0 木図   | 王邦        |          | -1                                                   |
| R  | 1 1 1  | z.948     | 1        | P -                                                  |

#### ③モニタする接点を登録する。

| デバイス種別  | ×                | No. | 0        | <u>0</u> K   |
|---------|------------------|-----|----------|--------------|
| 「 使用点の。 | み登録              |     | (0-511F) | キャンセル        |
|         | 簡易検索( <u>S</u> ) |     | 詳細検索     | ( <u>D</u> ) |
|         |                  |     |          |              |

 ・上記のダイアログボックスは、メニュー操作の [オンライン(L)]→[データ・接点モニタ設 定(E)]→[モニタデバイス登録(M)]の選択 でも表示できます。 接点モニタウインドウの **①**(行番号表示 列)、または **②**(登録デバイス表示列)で [Enter]キーを押すか、マウスでダブルク リックすると左記のモニタデバイスダイアロ グボックスが表示されます。

モニタ対象となる接点の種類、No.、登録 数を設定し、[OK]ボタンをクリックしてく ださい。

連続するデータをまとめて登録する場合は、その点数を[登録数]に設定してください。

例:X0~XFを登録したい場合は[登録 数]に16を設定してください。

 「使用点のみ登録」をチェックした場合、 指定されたデバイスを先頭に、「登録数」 分の接点が登録されます。 ④ モニタを開始する。

| 111 無題1 ( | (接点モニタ)                                  |   |
|-----------|------------------------------------------|---|
| FP0 5.0K  | 1/9 オンラインモニター PLC = リモート RUN モニター中 自局    |   |
| 1 X       | 0 入力0                                    |   |
| 2 X       | 1 入力1                                    |   |
| 3 R       | 0 ステップロ                                  |   |
| 4 R       | 1 ステップ1                                  |   |
| 5 R       | 2 ステップ2                                  |   |
| 6 R       | 3 1サイクル目起動                               |   |
| 7 R       | 4                                        |   |
| 8 Y       | 0 出力0                                    |   |
| 9 Y       | 1 出力1                                    |   |
| 10 未到     | 登録 1 1 1 1 1 1 1 1 1 1 1 1 1 1 1 1 1 1 1 |   |
| 11 未到     | 登録                                       | × |
| 3         |                                          | Þ |

- ・モニタするデバイスを追加するため、途中に行を挿 入する場合は、行挿入(CTRL)+(Insert)、行を削除 したい場合は、行削除(CTRL)+Delete)のキー操作 で行えます。
- ・ 接点やコイルが ON すると、上記のようにその接点や コイルの 8(モニタ表示列)の部分が反転します。

モニタ対象となるデバイスを設 定後、オンライン編集モードで モニタを開始すると、接点モニタ ウインドウの 8(モニタ表示列)に 接点やコイルの ON/OFF 状態 が表示されます。

- モニタの開始/停止の操作
- ・メニュー操作 [オンライン(L)]→[モニタ実行 (M)]を選択する。
- ・キーボードでの操作 CTRL + F7 . TIS Go キー。 ・ツールバーでの操作 M をクリック。

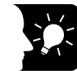

#### ▶ ここがポイント !=

#### ■データを書き込む。

| データ書き込み - 無 | 題1   |       |          |
|-------------|------|-------|----------|
| 書き込みデータ     | C ON | • OFF | QK       |
|             |      |       | キャンセル(C) |

・上記のダイアログボックスは、メニュー操作 の「オンライン(L)]→「データ・接点モニタ 設定(E)]→[データ書き込み(V)]の選択で も表示できます。

#### オンラインモニタ時に、接点モニタウインド ウの (モニタ表示列)で [Enter] キーを 押すか、マウスでダブルクリックすると左記 のデータ書き込みダイアログボックスが表 示されます。

書き込みたい値を設定し、「OK]ボタンを クリックしてください。

### ■コメントを書き込む。

| ×0 | 最大登錄数 100000 残数 100000 | 登録    |
|----|------------------------|-------|
|    |                        | キャンセル |

接点モニタウインドウの (コメント表示列) で[Enter]キーを押すか、マウスでダブル クリックすると左記の I/O コメント入力ダイ アログボックスが表示されます。

コメントを設定し、[登録]ボタンをクリックして ください。

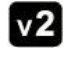

**v2** Ver.2.5 から、モニタしているラダー上の接点・コイルをダブルクリックすることでも、ON/OFF 状態の 変更ができるようになりました。

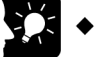

#### ◆ ここがポイント!

■モニタ画面 ←→ プログラム画面は、 CTRL + TAB キーで移動。

各ウインドウを最大化している場合は、プログラム画面がモニタ画面の背後に隠れます。 プログラム画面を表示させるには CTRL + TAB キーでウインドウを切り替えるか、メ ニューの「ウインドウ(W)]で「並べて表示]を選択してください。

#### ■ 強制入出力の概要

強制入出力は、プログラム中に指定した接点やコイルをプログラムとは無関係に強制的に ON/OFF します。外部入出力回路の配線やチェックや簡単な手動運転や調整運転時に使用します。

● 強制入出力中の画面例

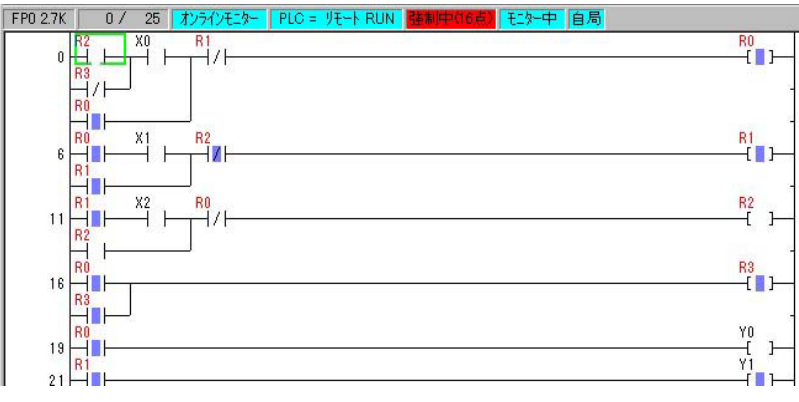

・強制的に ON/OFF している接点やコイルがある場合は、プログラムステータスバーに などと表示され、強制的に ON/OFF している接点やコイルはラダー図上で強制入出力表示色 (デフォルトは赤)で表示されます。

・PLC のモードを RUN  $\rightarrow$  PROG.モードへ、または PROG.  $\rightarrow$  RUN モードで切り替え時、 PLC 本体内の強制入出力はすべて解除されます。

▼2 Ver.2 では、 [強制入出力]で強制モードを解除しても、一度登録したデバイスを記憶できるようにな りました。また、 Ver.2.5 では、 [強制入出力]したい接点を、 Ctrl + ダブルクリックすることにより、強 制入出力できるようになりました。

#### ■ 操作手順

① 強制入出力を選択。

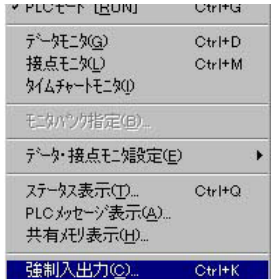

強制入出力は、メニュー操作で[オンライン(L)]→[強制入出力 (C)]を選択します。

メニュー操作以外に以下の方法があります。 ・キーボードでの操作 CTRL + K キーを押す。

② 強制入出力ダイアログボックスが表示される。

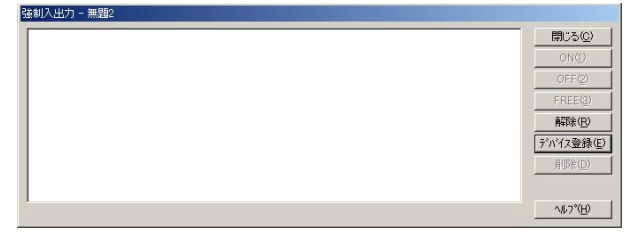

[強制入出力]を選択すると左記の ダイアログボックスが表示されま す。

強制入出力の対象となる接点・コイ ルの登録は[デバイス登録(E)]ボ タンをクリックしてください。

#### ③ 強制入出力するデバイスを登録。

| 強制入出力デ | パイス      |     |          | >            |
|--------|----------|-----|----------|--------------|
| デバイス種別 | R        | No. | 0        | <u>0</u> K   |
| 「 使用点の | み登録      |     | (0-886F) | キャンセル        |
|        | 簡易検索(S)  | )   | 詳細検索     | ( <u>D</u> ) |
| 登録数    | 16 (1-16 | )   |          |              |

対象となるデバイスの種類、No.、登録数を設定し、[OK]ボタンをクリックしてください。

登録数が2以上に設定した場合は、自動的に No. が連続して登録されます。

#### ④ 強制入出力を実行する。

⑤ 強制入出力を解除する。

強制入出力 - 無題2

全点解除しました。

| Strl + 0 R 0           | FREE     | ステップ0    | 開じる(C)             |
|------------------------|----------|----------|--------------------|
| Strl+2 R2              | FREE     | ステップ2    | ON(1)              |
| Dtrl+3 R3<br>Dtrl+4 R4 | FREE     | 1サイクル日起動 | OFF(2)             |
| 2trl+6 R6              | FREE     |          | FREE(3)            |
| Otrl+8 R8              | FREE     |          | 角罕印余 ( <u>B</u> )  |
| trl+A RA               | FREE     |          | デバイス登録(匠           |
| trl+C RC               | FREE     |          | 育JI\$余( <u>D</u> ) |
| Otrl+E RE              | FREE     |          |                    |
|                        | 1 T GE E |          | ^#ን°ው              |

・最大で16点まで強制入出力が設定できます。

強制入出力したいデバイスを選択 (反転)後、[ON(1)]ボタンをクリック すると、選択されたデバイスはプロ グラムプログラムの内容に関係なく 強制的に ON し、[OFF(2)]ボタン をクリックすると OFF します。

[FREE(3)]ボタンをクリックした場 合はプログラムに従って動作しま す。

強制入出力を解除する場合は、 [解除(R)]ボタンをクリックします。

登録したデバイスの強制入出力が 解除され、ダイアログボックス下部 に「全点解除しました」のメッセージ が表示されます。

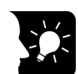

◇ ◆ ここがポイント!=

#### ■強制入出力ダイアログボックスの解説

リスト内に登録された接点とその強制入出力の状態、I/O コメントが表示されます。

| 強制入出力                | - 無題2  |        |                          |                   |
|----------------------|--------|--------|--------------------------|-------------------|
| Ctrl + 0             | R0 F   | REE 7  | Fップ0                     | 閉じる( <u>C</u> )   |
| Otrl + 2<br>Otrl + 2 | R2 F   | FREE 2 | ・ソンコー<br>テップ2<br>ティブル日記曲 | ON( <u>1</u> )    |
| Otrl + 4<br>Otrl + 5 | R4 F   | FREE   |                          | OFF(2)            |
| Ctrl + 6<br>Ctrl + 7 | R6 F   | FREE   |                          | FREE (3)          |
| Ctrl + 8             | R8 F   | FREE   |                          | 解除( <u>R</u> )    |
| Ctrl + A             | RA F   | FREE   |                          | デバイス登録(E)         |
| Ctrl + C             | RC F   | FREE   |                          | 削除( <u>D</u> )    |
| Otrl + E<br>Otrl + E | RE F   | FREE   |                          |                   |
| Jourit               | 1.53 1 |        |                          | ^/レフ°( <u>H</u> ) |

閉じる(<u>C</u>)

解除(E) デバイス登録(E)

∿1/7°(<u>H</u>)

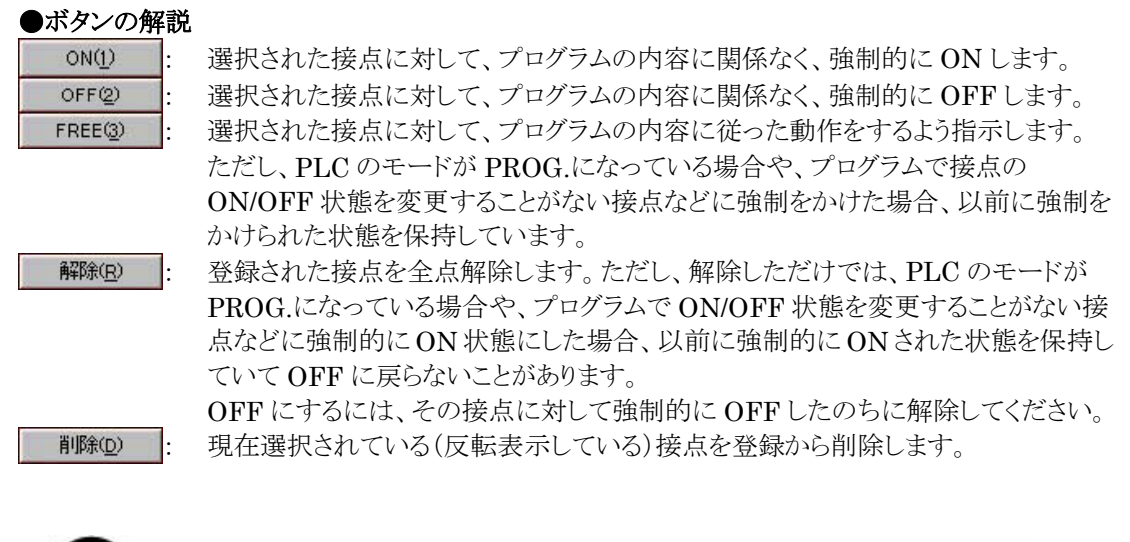

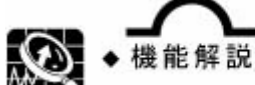

 CTRL + スペース キー、または CTRL + クリックでデバイスを選択し、複数のデバイス を同時に ON/OFF することもできます。

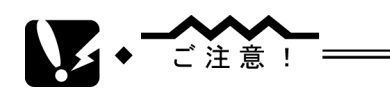

・強制入出力機能は、非常に危険ですので、周辺機器・設備の状態に充分な注意を払ってください。

#### ■ ステータス表示の概要

プログラムの作成環境を表示します。オンラインで接続している場合は、PLC 本体の運転状況も表示します。エラー発生時には、その内容やエラークリアの操作ができます。

#### ■ 操作手順

①ステータス表示を選択。

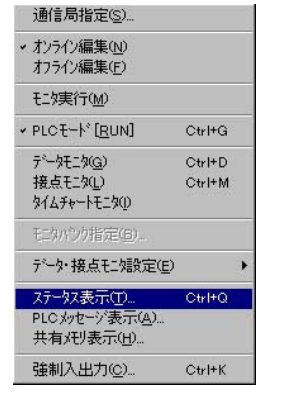

ステータス表示は、メニュー操作で[オンライン(L)]→[ステータス 表示(T)]を選択します。

メニュー操作以外に以下の方法があります。 ・キーボードでの操作 「CTRL」+ (Q)キーを押す。

#### ② ステータス表示ダイアログボックスが表示される。

| ステータス表示 - 演算エラー発生.fp                                                                             |                                                                                                    |                                 | 、テータス表示(T)]を選                                |
|--------------------------------------------------------------------------------------------------|----------------------------------------------------------------------------------------------------|---------------------------------|----------------------------------------------|
| - プロかラム情報<br>プロかラムエリアサイズ: 2720(3K)<br>マシン語エリアサイズ: 0(0K)                                          | 残数: 2652                                                                                                    | 開じる(D)     択       エラーツリア     ボ | すると左記のダイアログ<br>ックスが表示されます。                   |
| ファイルレジスタサイズ : 0(0K)<br>レ/Oコメントエリアサイズ : 100000 点<br>行間コメントエリアサイズ : 5000行<br>注釈コメントエリアサイズ : 5000 点 | 残装纹: 100000点<br>残装纹: 5000行<br>残数: 5000点                                                                         | I/OIラ-<br>特殊異常                  |                                              |
| PLC接続<br>PLC接続 : FP0 2.7K<br>ハージョン : 1.2<br>通信状態 : 良好<br>PLC状態 : リモート PROG                       | 通信局 : 自局<br>スキャンダイム : 1.0 msec<br>最小 : 0.5 msec<br>最大 : 2.5 msec                                                |                                 | Ver.2 では、タイアロク<br>ボックスに以下のボタン<br>が追加され、リンクの状 |
| PLCI5-755 <sup>5</sup><br>自己診断:1 1/0照合:0<br>懸信給出:2 季池男堂:0                                        | PLC動作モートウラゲ<br>RUNモートウラゲ : 0 OUTリフレッシュ : 0<br>ラフレエートウラゲ : 0 フラーコプ書行 : 0                                         | PCリンク<br>W2リンク                  | 態をモニタできます。                                   |
| Mifted: 0 (保持):0<br>I/OI→-:0 (保持):0<br>特殊ユニット:0 演算I→-:1                                          | アルークサフラゲ : 0 メック・シィーシィー : 0     アルークサフラゲ : 0 メッセーシィー : 0     アルークキョフラゲ : 0 トエリモート) : 1     強制中フラゲ : 0 外部割込日 : 0 |                                 | [PC リンク]:Ver.2.00<br>[W2 リンク]:Ver.2.10       |
| - 自己診断エラーメッセージ<br>エラーコート : [45] 演算エラー発生                                                          |                                                                                                    | <u>(H)</u>                      | [VE リンク]:Ver.2.71                            |

### ◆ ここがポイント!=

●エラーのクリア

[エラークリア]ボタンを押すとPLC本体のエラーがクリアできます。クリアできるのは、 演算エラー、リモートIO系エラーなどです。文法エラーの表示およびクリアはできません。

演算エラーの場合は、[演算エラー]ボタンを押すと、そのアドレスを知ることができます。

\*PLC本体のバージョンにより、表示できないことがあります。

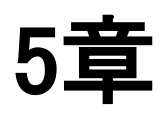

# プログラムの 保存

| 5.1 プログラムの保存 |  | 5-2 |
|--------------|--|-----|
|--------------|--|-----|

開<((\_)...

エクスホ<sup>®</sup>ート(<u>E</u>)...

印刷(P)..

閉じる(C) 上書き保存(S) 名前を付けて保存(A)...

PLCへのダウンロード(D)

印刷スタイル設定(Y)...

印刷プレビュー(⊻) ブリンタの設定(B)... プロバティ(P... アブリケーションの終了⊗

PLCからのアップロートで

#### ■ プログラム保存の概要

FPWIN GR では、プログラム、PLC のシステムレジスタ、コメントなどのデータがひとつのファイルとして保存されます。既存のファイルに上書き保存する場合は[上書き保存]を選択、プログラムを新規作成して初めて保存する場合やファイルの名前を変更して保存する場合は[名前を付けて保存]を選択してください。

#### ■操作手順(上書き保存する場合) <sup>新規作成10</sup> Ctrt+N 上書き保存はメニ

Ctrl+O

Ctrl+S

Ctrl+P

上書き保存は、メニュー操作で[ファイル(F)]→[上書き保存 (S)]を選択します。

メニュー操作以外に以下の方法があります。 ・キーボードでの操作 CTRL + Sキーを押す。 ・ツールバーでの操作

したの操作

#### ■操作手順 (名前を付けて保存する場合)

①名前を付けて保存を選択。

| 新規作成(N)<br>開く(Q)<br>問("ろ(C)      | Ctrl+N<br>Ctrl+O |
|----------------------------------|------------------|
| 上書き保存(S)                         | Ctrl+S           |
| 名前を付けて保存は                        | )                |
| エクスホ <sup>®</sup> ート( <u>E</u> ) |                  |
| PLCへのタウンロード©                     | )                |
| PLCからのアップロード                     | ω                |
| 印刷(P)                            | Ctrl+P           |
| 印刷スタイル設定(Y)                      |                  |
| 印刷プレビュー(⊻)                       |                  |
| 7 リンタの設定(R)                      |                  |
| プロノペティℚ                          |                  |
| アブリケーションの終了©                     | ò                |

名前を付けて保存は、メニュー操作で[ファイル(F)]→[名前を 付けて保存(A)]を選択します。

② ファイル名を入力。

| 3前を付けて保存                                                                                                    |                                                                                                    |   |   | ? ×            |
|----------------------------------------------------------------------------------------------------|----------------------------------------------------------------------------------------------------|---|---|----------------|
| 保存する場所(D):                                                                                                    | Documents                                                                                                    | - | 1 |                |
| J_fp0.fp           J_fp1.fp           J_fp10.fp           J_fp10.fp           J_fp10.s.fp           J_fp10.s.fp           J_fp2.fp10.s.fp           J_fp2.fp2.fp | الله المعالم المعالم المعالم المعالم المعالم المعالم المعالم المعالم المعالم المعالم المعالم المعالم المعالم ال<br>المعالم المعالم المعالم المعالم المعالم المعالم المعالم المعالم المعالم المعالم المعالم المعالم المعالم المعالم<br>المعالم المعالم المعالم المعالم المعالم المعالم المعالم المعالم المعالم المعالم المعالم المعالم المعالم المعالم<br>المعالم المعالم المعالم المعالم المعالم المعالم المعالم المعالم المعالم المعالم المعالم المعالم المعالم المعالم<br>المعالم المعالم المعالم المعالم المعالم المعالم المعالم المعالم المعالم المعالم المعالم المعالم المعالم المعالم<br>المعالم المعالم المعالم المعالم المعالم المعالم المعالم المعالم المعالم المعالم المعالم المعالم المعالم المعالم |   |   |                |
| 」<br>ファイル名( <u>N</u> ):                                                                                                    | [無題1.fp                                                                                                    |   |   | 保存( <u>S</u> ) |
| ファイルの種類①:                                                                                                    | FPWIN GR ファイル (*.fp)                                                                                                    |   |   | キャンセル          |

[名前を付けて保存]を選択すると 左記のダイアログボックスが表示 されます。

[ファイル名]ボックスに、ファイル の新しい名前を入力し[保存(S)] ボタンをクリックしてください。

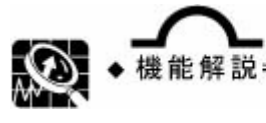

■ 保存時に作成されるファイル

FPWIN GR では、保存時に生成されるファイルは3つあります。

①ラダー画面や接点モニタ・データモニタが表示されている時に[上書き保存]や[名前を付けて 保存]を行うと、拡張子「.fp」のファイルが保存されます。

- このファイルには下記の内容が保存されています。
  - ●プログラム本体
  - ●システムレジスタの設定内容(I/O ユニット割付、リモート割付を含む)
  - ●コメント(I/O コメント、注釈コメント、行間コメント)
  - ●PLC 機種
  - ●接点モニタ、データモニタの登録内容
  - ●タイムチャートモニタの登録内容
  - ●印刷スタイル設定
  - ●表示スタイル設定(画素数/ファンクション命令描画開始位置)
  - ●タイトルと作成者

②ラダー画面や接点モニタ・データモニタが表示されている時に[エクスポート]を行うと、拡張子「. spg」のファイルが保存されます。このファイルは NPST-GR で読み込むことができます。

- このファイルには下記の内容が保存されています。
  - ●プログラム本体
  - ●システムレジスタの設定内容(I/O ユニット割付、リモート割付を含む)
  - ●PLC 機種
- ●タイトルと作成者

③タイムチャートモニタが表示されている時に[上書き保存]や[名前を付けて保存]を行うと、拡 張子「.stc」のファイルが保存されます。

このファイルにはタイムチャートモニタの登録内容及びモニタデータが保存されています。

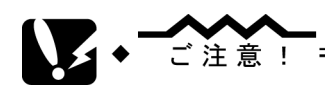

■ファイル保存時、コメントが消えてしまうケース

コメントメモリなしタイプの PLC で下記の手順で操作した場合、コメントが消えてしまいますので、ファ イル上書き時には注意をはらってください。

- ●.プログラムをコメント付きで作成。
- 2.PLC 本体にプログラムをダウンロード
- ₿.プログラムを保存し、一旦終了。
- ❹.プログラムを PLC 本体からアップロード。
- ⑤.プログラムを同じファイル名で上書き保存。
- ※上記 ④で読み出されるプログラムには、コメントは含まれていませんので、⑤で上書きした際にコメントが消えてしまいます。

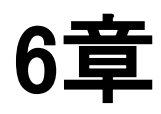

# プログラムの 印刷

| 6.1 | プログラムの印刷6- |                                              |     |  |
|-----|------------|----------------------------------------------|-----|--|
|     | 6.1.1      | 印刷                                           | 3-2 |  |
|     | 6.1.2      | 印刷スタイル設定・・・・・・・・・・・・・・・・・・・・・・・・・・・・・・・・・・・・ | 3-3 |  |

# 6.1 プログラムの印刷

# 6.1.1 印刷

プログラムや I/O リスト、システムレジスタなどの情報を印刷します。

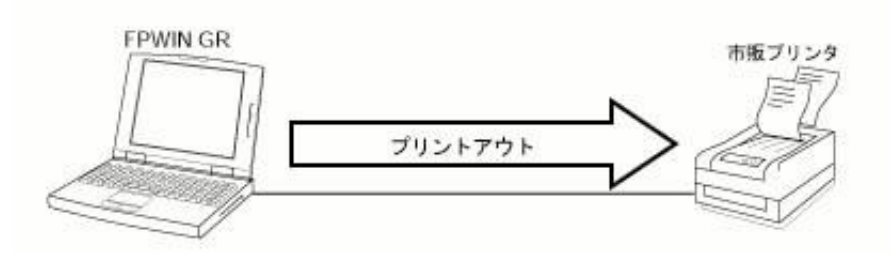

#### ■ 操作手順

#### ① 印刷を選択。

| 新規作成(N)<br>開く(Q)<br>閉じる(C)                          | Ctrl+N<br>Ctrl+O | 印刷は、メニュー操作で[ファイル(F)]→[印刷(P)]を選択します。 |
|-----------------------------------------------------|------------------|-------------------------------------|
| 上書き保存(S)<br>名前を付けて保存(A)                             | Ctrl+S           | メニュー操作以外に以下の方法があります。                |
| エクスホ <sup>®</sup> ート( <u>E</u> )                    |                  |                                     |
| PLCへのダウンロード( <u>D</u> )<br>PLCからのアップロード( <u>U</u> ) |                  | ・ <u>ツー</u> ルバーでの操作                 |
| 印刷(P)<br>印刷スタイル設定(Y)<br>印刷フッレビュー(Y)<br>フッリンタの設定(R)  | Ctrl+P           | <i>ひかっていた。</i>                      |
| フ <b>゚</b> ロパティϢ                                    |                  |                                     |
| アフツケーションの終了∞                                        |                  |                                     |
|                                                     |                  |                                     |

#### ② 印刷ダイアログボックスが表示される。

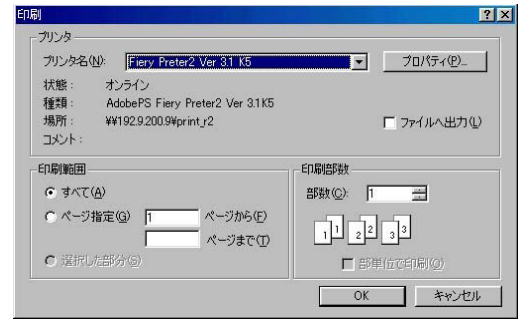

[印刷(P)]を選択すると左記のダイアログ ボックスが表示されます。

印刷するプリンタを確認し、印刷範囲・印 刷部数を設定し、[OK]ボタンをクリックし てください。

### 6.1.2 印刷スタイル設定

初期設定では、印刷される内容がラダー図のみに設定されています。 必要に応じて、[印刷スタイル設定]で印刷したい項目を選択してください。

#### ■ 操作手順

① 印刷スタイル設定を選択。

| 新規作成(N)                          | Ctrl+N |
|----------------------------------|--------|
| 開<((_)                           | Ctrl+O |
| 閉じる( <u>c</u> )                  |        |
| 上書き保存(S)                         | Ctrl+S |
| 名前を付けて保存(A)                      |        |
| エクスホ <sup>®</sup> ート( <u>E</u> ) |        |
| PLCへのダウンロード(D)                   |        |
| PLCからのアップロード(U)                  |        |
| 印刷(P)                            | Ctrl+P |
| 印刷スタイル設定(Y)                      |        |
| 印刷プレビュー(⊻)                       |        |
| ブリンタの設定( <u>R</u> )              |        |
| 7 <sup>°</sup> ロハ°ティϢ            |        |
| アフリケーションの終了の                     |        |

印刷スタイルは、メニュー操作で[ファイル(F)]→[印刷スタイル 設定(Y)]を選択します。

#### ② 印刷スタイルダイアログボックスが表示される。

| 「表紙              | 副業務田 | 7°VĽ1-(P        |
|------------------|------|-----------------|
| 🔽 রুগ্ন          | 詳細   | ED刷( <u>E</u> ) |
| 🗖 ೭೯೭%           | 詳細   | <u> </u>        |
| <u> [</u> 1/0リスト | 詳細   | キャンセル(0         |
| F                |      | <u> ^ルプ(H)</u>  |
| デバイス検索種別         | 簡易検索 |                 |
|                  | -    |                 |

[印刷スタイル設定(Y)]を選択すると左記のダイ アログボックスが表示されますので、印刷したい 項目のチェックマークを ON してください。

プレビュー(Ⴒ): 印刷前に印刷イメージを確認できま す。

印刷(E): 印刷が開始されます。

<u>O</u>K

詳細

: チェックマークの内容を確定して編 集画面に戻ります。

キャンセル(2): チェックマークの内容を破棄して編 集画面に戻ります。

ヘルプ(H) : ヘルプを表示します。

: 各項目の内容をさらに細かく設定で きます。

v2 Ver.2 では、ダイアログボックスにデバイス検索 種別プルダウンメニューが追加され、[簡易検 索]と[詳細検索]を選択できるようになりました。

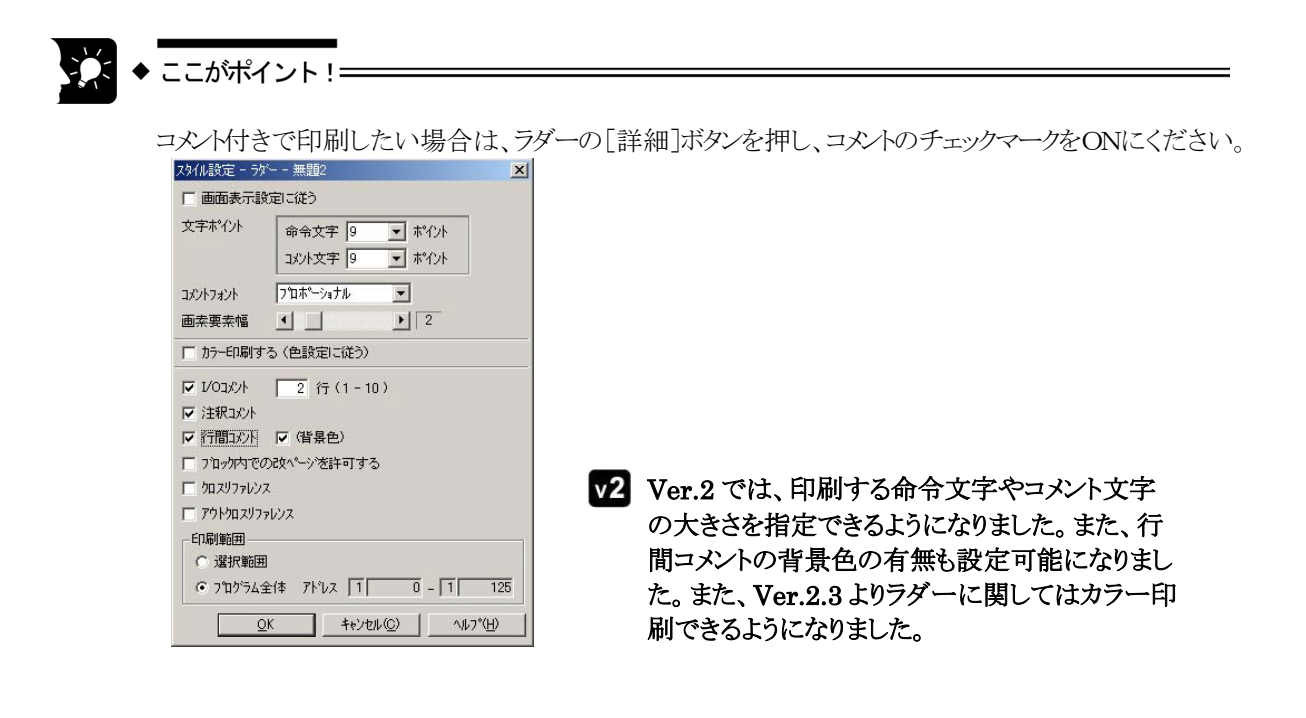

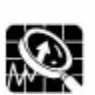

機能解説

表紙のタイトル、作成者の項も印刷する場合は、メニュー操作で[ファイル(F)]→[プロパ ティ(I)]を開き、「タイトル」と「作成者」の項に入力してください。

| <u>วราในว ในกรีส</u> |            |
|----------------------|------------|
| \$1ኑル 📔              | <u>о</u> к |
| 作成者                  | キャンセル      |

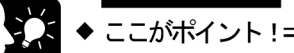

#### ■ 印刷プレビュー

[ファイル]メニューの中の[印刷プレビュー(V)]を選択、または印刷スタイル設定ダイアログボックスの[プレビュー(P)]ボタンをクリックすると印刷のイメージを確認できます。

#### ●印刷プレビュー画面

| 🎬 FPWIN GR - [Ya437.spg (画索編集)]        |                    |                 |                 | . 🗆 🖂 |
|----------------------------------------|--------------------|-----------------|-----------------|-------|
| [[[[][[]]][[]][[]][[]][[]][[]][[]][[]] | スタイル設定(Y) 2 ページ(T) | <b>拡大♀</b> 縮小⊙) | 開じる( <u>C</u> ) |       |
|                                        |                    |                 |                 |       |
| ለጐንግ 1/181                             |                    |                 | NUM S           | ORL / |

●ボタンの解説

| 印刷(P)                | : | 印刷を開始します。                 |
|----------------------|---|---------------------------|
| `次ヘ⁰-ジ(№)            | : | 複数ページがある場合、次のページにジャンプします。 |
| 前ヘ⁰ージ(⊻)             | : | 前のページにジャンプします。            |
| 2 ^°−-シ°( <u>T</u> ) | : | 同時に2ページ分を表示します。           |
| 拡大ℚ                  | : | 画面を拡大します。                 |
| 縮小( <u>Q</u> )       | : | 画面を縮小します。                 |
| 閉じる( <u>C</u> )      | : | 印刷プレビュー画面を閉じて編集画面に戻ります。   |

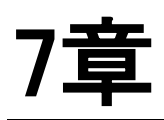

# コメント入力

| 7.1 | コメント概要 · · · · · · · · · · · · · · · · · · · | 7-2 |
|-----|----------------------------------------------|-----|
| 7.2 | 1/0 コメント・・・・・・・・・・・・・・・・・・・・・・・・・・・・・・・・・・・・ | 7-4 |
| 7.3 | 行間コメント・・・・・・・・・・・・・・・・・・・・・・・・・・・・・・・・・・・・   | 7-6 |
| 7.4 | 注釈コメント・・・・・・・・・・・・・・・・・・・・・・・・・・・・・・・・・・・・   | 7-7 |

#### ■ コメントの種類

入力できるコメントには、次の3種類があります。

- ●I/Oコメント ………… 入出力リレー、内部リレー、データレジスタなど、各デバイスに付けるコメントです。画面表示、印刷とも可能です。
- ●注釈コメント・・・・・・・・・出力コイルの位置に付けることができ、プリントアウト時にラダー図の右 側に印字されます。画面上には表示されません。
- ●行間コメント …………ラダー図にブロック単位の説明を付けるコメントです。入力するとラダー 図の間に挿入されます。画面表示、印刷とも可能です。

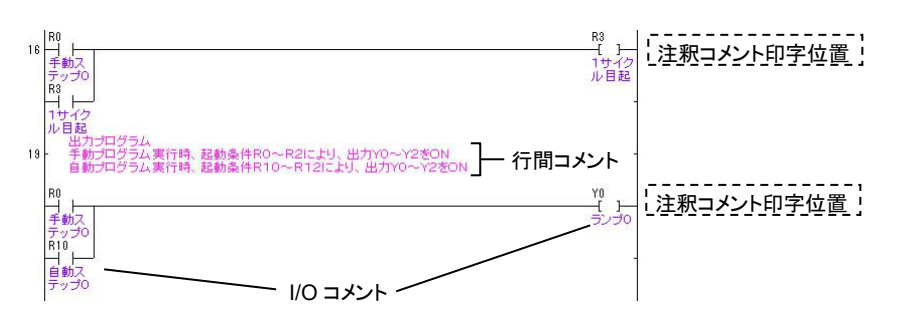

#### ■画面上でのコメント表示切替

入力したコメントを画面上に表示するには、下記の操作が必要です。

コメント表示を選択。

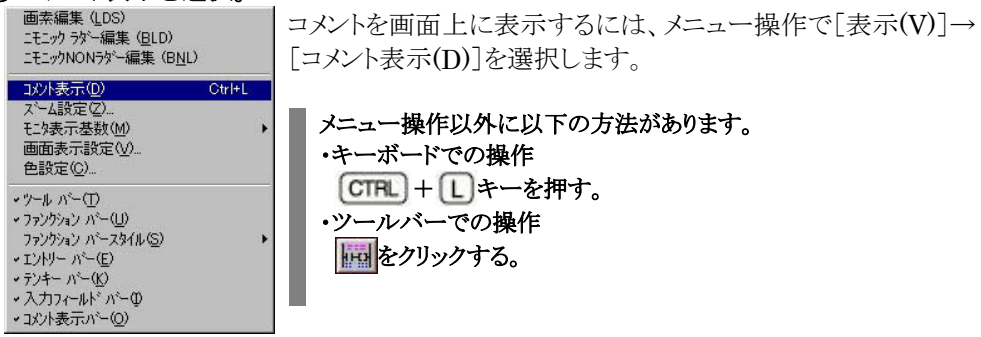

#### ② コメントが表示される。

ラダー図が上下に広がり、I/Oコメントが画面に表示されます。 行間コメントは、全行が表示されます。

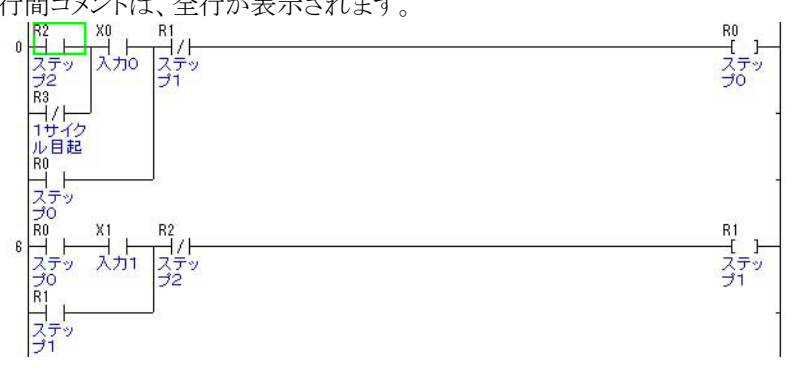
## ↓ ご注意!

#### ■コメント入力時のファイル保存に関する注意

プログラム上に書き込んだコメントは、下記の機種を除いて PLC 本体には書き込まれません。 PLC 本体から読み出したプログラムを保存する場合は、操作手順に注意してください。

#### ●コメントが PLC 本体に書き込める機種

FPΣ,FP-X,FP0R …… 全機種。

FP2 ………オプションのコメントメモリを装着している場合。

FP2SH …… コメントメモリ付きタイプ。

FP3 ………コメントメモリ付きタイプ。(I/O コメント半角 12 文字のみ)

FP10SH ………オプションの ROM 運転ボードまたは IC カードボードを装着している場合。

※書き込めるコメントの容量は機種により違います。

#### ●コメントが PLC 本体に書き込めない機種

上記以外の機種およびケース

## ●ファイル保存時、コメントが消えてしまうケース

コメントメモリなしタイプのPLCで下記の手順で操作した場合、コメントが消えてしまいますので、ファ イル上書き時には注意をはらってください。

●.プログラムをコメント付きで作成。

②.PLC本体にプログラムをダウンロード

❸.プログラムを保存し、一旦終了。

④.プログラムを PLC 本体からアップロード。

⑤.プログラムを同じファイル名で上書き保存。

※上記 ④で読み出されるプログラムには、コメントは含まれていませんので、 ⑤で上書きした際にコ メントが消えてしまいます。

オンライン中にコメントを書き込んでも PLC 本体のコメントは変更されません。 PLC 本体のコメントを書き換えるにはダウンロードが必要です。

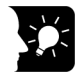

## ◆ ここがポイント !=

#### ■コメントのみの読み出し

保存したファイルからコメントのみを読み出すことができます。 【操作方法】 ●プログラムを PLC からアップロード。 ②メニュー[コメント(C)]から[I/O コメント読み出し(L)]を選択。

8コメントが保存されているプログラムを指定し、読み出す。

#### ●機種別 I/O コメントファイル(特殊リレー、特殊データレジスタ)

| 1/0コメント読み出し - ス                                                   | テップ動作<手                                       | 访>                |          |     | ? ×              |
|-------------------------------------------------------------------|-----------------------------------------------|-------------------|----------|-----|------------------|
| ファイルの場所型:                                                         | 🔁 Documer                                     | its               | •        | 🖻 🙍 |                  |
| J_FP0<br>J_FP1<br>J_FP1<br>J_FP10<br>J_FP10S<br>J_FP10SH<br>J_FP2 | J_FP2SH<br>J_FP3<br>J_FP5<br>J_FP5<br>M_J_FPM | 1                 |          |     |                  |
| ,<br>ファイル名(N):                                                    | [                                             |                   |          |     | 閒<(_)            |
| ファイルの種類(工):                                                       | FPWIN GR 3                                    | いトファイル (*.fp)     |          | •   | キャンセル            |
| 読込形式: 現在                                                          | 扁集中のコメント                                      | ○ 消去しない<br>● 消去する | □ ファイル優5 | ŧ [ | ^⊮7*( <u>H</u> ) |

「Documents」フォルダには、各機種に合わせて特殊リレーや特殊データレジスタの I/Oコメントを入力したファイルがインストールされています。これらの中からご使用の 機種に合わせた J\_\*.fpファイルを[コメント呼び出し(L)]で読み出すと、特殊リレー や特殊データレジスタの I/Oコメントを入力 する手間が省けます。

## ■ I/O コメントの概要

入出力リレー、内部リレー、データレジスタなどのデバイスに付けるコメントです。 画面上への表示、印刷ともに可能です。I/O コメントの入力は一括編集メニューが便利です。

## ■ 操作手順

## ① I/O コメントー括編集を選択。

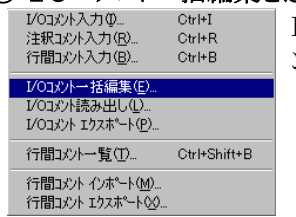

I/O コメントー括編集は、メニュー操作で[コメント(C)]→[I/O コメ ントー括編集(E)]を選択します。

#### ② I/O コメントー括編集ダイアログボックスが表示される。

| のコバハー括編集  | - 自己保持 | 寺<復帰優先 | ≥.fp  |        |        |       |    | T)                 |
|-----------|--------|--------|-------|--------|--------|-------|----|--------------------|
| デバイス種別(工) | ×      | -      | 最大登錄数 | 100000 | 歹责责欠 「 | 10000 | IO | 閉じる( <u>c</u> )    |
| 番号        |        |        | 1000  |        |        | X     | -  | 検索(S)              |
| 0         |        |        |       |        |        | *     |    |                    |
| 1         |        |        |       |        |        | *     |    | 97477 ( <u>J</u> ) |
| 2         |        |        |       |        | _      |       | [  | 全削除(A)             |
| 3 4       |        |        |       |        | -      |       |    | 未使用点削除(D           |
| 5         |        |        |       |        |        |       |    | 無効領域削除(E           |
| 6         |        |        |       |        |        | j.    |    | _                  |
| 7         |        |        |       |        |        |       |    | <u>∧⊮7℃H</u> 0     |
| 8         |        |        |       |        |        |       |    |                    |
| 9         |        |        |       |        |        |       |    |                    |
| A         |        |        |       |        |        |       |    |                    |
| в         |        |        |       |        |        |       |    |                    |
| С         |        |        |       |        |        |       |    |                    |
| D         |        |        |       |        |        |       |    |                    |
| E         |        |        |       |        |        | Ĵ.    |    |                    |
| F         |        |        |       |        |        |       | -  |                    |

[I/O コメントー括編集(E)]を 選択すると左記のダイアログ ボックスが表示されます。

[デバイス種別]を選択し、 カーソルを入力したい位置に 合わせます。

#### ③コメント入力の準備。

| デバイス種 | SND 🛛 | - | 最大登録数 | 100000 | 残数 | 10 | 0000 |
|-------|-------|---|-------|--------|----|----|------|
| 番号    |       |   | אטער  |        |    | ×  | -    |
| 0     |       |   |       |        |    | *  |      |
| 1     |       |   |       |        |    | *  |      |
| 2     |       |   |       |        |    |    | 1    |

なります。

[Enter]キーを押すと、エリア がくぼみ、入力待ちの状態に

#### ④ コメントを入力。

| 1/0コメントー | お編集・自己に | 器持<復帰優先: | -fp<br>長大登得数 「 | 100000 | 万圭玉竹  | _ | 00000  |
|----------|---------|----------|----------------|--------|-------|---|--------|
| 番号       |         |          | 고//            | 100000 | 73.92 | X | 999999 |
| 0        |         |          |                |        |       | * |        |
| 1        | リセット入力  |          |                |        |       | * |        |
| 2        |         |          |                |        |       |   |        |
| 3        |         |          |                |        |       |   |        |

文字を入力し、[Enter]キー を押すと入力が完了します。

コメイト入力時は、自動的に日 本語入力モードに切り替わりま す。

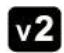

**v2** Ver.2 では、コメント表示バー内で[I/O コメント]と[注釈コメント]が編集可能になりました。

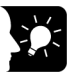

## ☆ ◆ ここがポイント!=

文字内容の似たコメントを連続的に入力する時は、下記のショートカット操作が便利です。

① コピーしたい位置のコメントにカーソルを合わせ、[Ctrl]キー+[C]キーを押す。

| -40xpov | 一 枯編集 - 人エッフ | 助作<手動コ火) | /トワぎ> |       |                 |   |      |
|---------|--------------|----------|-------|-------|-----------------|---|------|
| デバイス    | 重別(II) X     | -        | 最大登録数 | 10000 | 10 <b>歹</b> 夷英女 | 9 | 9987 |
| 番号      |              |          | 1/1/2 |       |                 | Х | -    |
| 0       | スイッチ0        |          |       |       |                 | * | _    |
| 1       | スイッチ1        |          |       |       |                 | * |      |
| 2       | スイッチ2        |          |       |       |                 | * |      |
| 3       | 1            |          |       |       |                 |   |      |
| 4       |              |          |       |       |                 |   |      |
| 5       |              |          |       |       |                 |   |      |
| 6       |              |          |       |       |                 |   |      |

② 貼り付けたい位置のエリアにカーソルを移動し、[Ctrl]キー+[V]キーを押す。

| パイス社 | ±別① X _ | 最大登録数   100000 | 夕夷委集 | 1 9 | 9986 |
|------|---------|----------------|------|-----|------|
| 番号   |         | אלאב           |      | Х   | -    |
| 0    | スイッチ0   |                |      | *   |      |
| 1    | スイッチ1   |                |      | *   |      |
| 2    | スイッチ2   |                |      | *   |      |
| 3    | スイッチ2   |                |      |     |      |
| 4    |         |                |      |     |      |
| 5    |         |                |      |     |      |
| 6    |         |                |      |     |      |

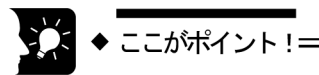

|    | 1/03パト入力 (D Otrl+1<br>注釈コパト入力 (R) Otrl+R<br>行間コパト入力 (B) Otrl+B                                                         | ラダー図上で I/O コメントを入力する場合は、メニュー操作で[コメント(C)]→[I/O コメント入力(I)]を選択します。                       |
|----|----------------------------------------------------------------------------------------------------|---------------------------------------------------------------------------------------|
|    | I/Oコパトー括編集(E)     I/Oコパト括み出し(L)     I/Oコパト括カスポート(P)     行間コパトー覧(D)     Ctrl+Shif     行間コパトイルホート(M)     行間コパト 10スポート(Q) | <ul> <li>メニュー操作以外に以下の方法があります。</li> <li>・キーボードでの操作</li> <li>CTRL + 1 キーを押す。</li> </ul> |
|    | ●ラダー図上での I/C                                                                                                    | コメント入力メニュー                                                                            |
|    | 区1000000000000000000000000000000000000                                                                                 | - ジェスシリー 12 × 10 × 10 × 10 × 10 × 10 × 10 × 10 ×                                      |
| v2 | Ver.2.3 では、環境設<br>た。                                                                                                   | 定の設定により、命令入力直後に I/O コメントを入力することが可能になりまし                                               |

## ■ 行間コメントの概要

行間コメントは、ラダー図のブロック間に入力します。画面上への表示、印刷ともに可能です。

- 操作手順
- ① カーソルを移動。

行間コメントを入力したい直後の位置にカーソルを合わせる。

②行間コメント入力を選択。

| 14104 2 1 1 2                                         | ***              | -0                                  |
|-------------------------------------------------------|------------------|-------------------------------------|
| I/Oコメント入力ℚ<br>注釈コメント入力( <u>R</u> )                    | Ctrl+I<br>Ctrl+R | メニュー操作で[コメント(C)]→[行間コメント入力(B)]を選択しま |
| 行間コメント入力(B)                                           | Ctrl+B           | す                                   |
| レ/Oコメント→括編集(⊑)<br>レ/Oコメント読み出し(L)<br>レ/Oコメント エクスポート(₽) |                  | メニュー操作以外に以下の方法があります。                |
| 行間コメント一覧(工)                                           | Ctrl+Shift+B     | ・キーボードでの操作                          |
| 行間コメント インホペート(M)<br>行間コメント エクスポペート(SQ                 |                  | CTRL + Bキーを押す。                      |
|                                                       |                  |                                     |

③ 行間コメント入力ダイアログボックスが表示される。

| 間コメント入力 - [ステップ動 | 作<手動>.fp] |              | ×             |
|------------------|-----------|--------------|---------------|
| アドレス 19          | 最大登錄数 🔽   | 5000 残数 5000 | 登録            |
| 出力回路             |           | (A)          | キャンセル         |
|                  |           |              | <u>^∥プ(H)</u> |
|                  |           |              |               |
| 4                |           | *.<br>F      |               |
|                  |           |              |               |

「行間コメント入力(B)]を選択 すると左記のダイアログボック スが表示されます。 入力ウインドウに文字を入力 し、[Enter]キーを押すと入 力が完了します。

コメイト入力時は、自動的に日 本語入力モードに切り替わりま す。

▼2 Ver.2 では、プログラム中の行間コメントを一覧表示する[行間コメント一覧]機能が追加されました。

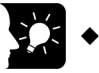

## ◆ ここがポイント!

メニュー操作[表示]→[コメント表示]、もしくはCTRL)+L)キーを押してコメントの表示を切り替える と、画面に表示される行間コメントの行数が変わります。

## ■ 注釈コメントの概要

注釈コメントは、出力コイルの位置のみで入力できます。プリントアウト時、ラダー図の母線右側に印字されます。

- 操作手順
- ① カーソルを移動。

注釈コメントを入れたい出力コイルの位置にカーソルを合わせる。

② 注釈コメント入力を選択。

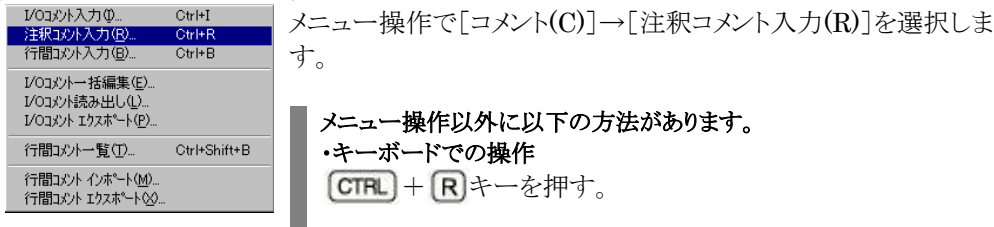

## ③ 注釈コメント入力ダイアログボックスが表示される。

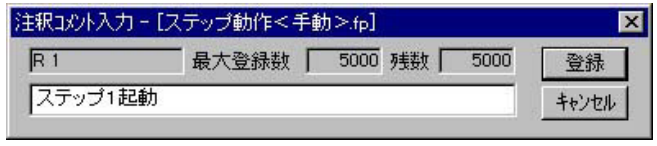

[注釈コメント入力(R)]を選択 すると左記のダイアログボック スが表示されます。 入力ウインドウに文字を入力 し、[Enter]キーを押すと入 力が完了します。

コメ小入力時は、自動的に日本語入力モードに切り替わります。

▼2 Ver.2では、コメント表示バー内で[I/Oコメント]と[注釈コメント]が編集可能になり、注釈コメントも編 集画面上のラダーの母線右側に表示できるようになりました。

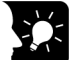

#### ◆ ここがポイント !=

・ 入力した注釈コメントは、「コメント表示バー」で確認できます。

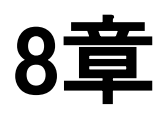

## 検索

| 8.2 命令の検索                                        | 8-3 |
|--------------------------------------------------|-----|
| 8.3 コメントの検索                                      | 8-4 |
| 8.4 アドレスジャンプ・・・・・・・・・・・・・・・・・・・・・・・・・・・・・・・・・・・・ | 8-5 |
| 8.5 クロスリファレンス・・・・・                               | 8-6 |

## ■ デバイスの検索概要

指定した接点、コイル、オペランドをプログラム中から検索します。

## ■ 操作手順

#### ① 検索を選択。

| 検索(E)                 | Ctrl+F       |
|-----------------------|--------------|
| デバイス検索( <u>D</u> )    | Ctrl+[       |
| アウト検索(Q)              | Ctrl+]       |
| アドレスジャンフペロ)           | Ctrl+J       |
| 使用I/Oリスト(U)           | Ctrl+U       |
| クロスリファレンス( <u>C</u> ) | Ctrl+T       |
| ヘ°ア命令マッフ°(M)          | Ctrl+Shift+M |

デバイスの検索は、メニュー操作で[検索(S)]→[検索(F)]を選択 します。

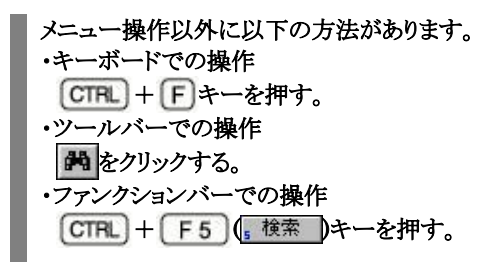

## ② 検索ダイアログボックスが表示される。

| 20                                       |          | •        | 次を検索              |
|------------------------------------------|----------|----------|-------------------|
| 対象                                       | コメント種別   | 「 先頭から検索 | 閉じる(©)            |
| <ul><li>・ 7 // 1人</li><li>C 命令</li></ul> | ▶ 注釈コメント | 「アウト検索   | ^/レフ°( <u>H</u> ) |
| C 3X21                                   | ▶ 行間コメント |          | (f).              |

- ・現在カーソルがある場所の接点、コイル、オペ ランド、命令などが初期表示されます。
- ・ ▼ ボタンを押すと、以前に検索した項目が表示されます。
- [先頭から検索]にチェックマークを入れると、プログラムの先頭から検索します。

[検索]を選択すると左記のダイアログボックスが表示されます。

[デバイス]のラジオボタンをチェックし、検 索したい接点・コイル・オペランドを入力し てください。

[アウト検索]にチェックマークを入れると、 出力(コイル)のみを検索します。

- R0 を検索する場合は「R0」、DT100を 検索する場合は「DT100」と入力しま す。
- 「K1000」や「M ABCD」などの定数も検 索可能です。

#### ③検索を開始する。

[次を検索]ボタンをクリック、または[Enter]キーを押すと検索を開始し、検索された接点・コイル・オペランドにカーソルが移動します。引き続き、[Enter]キーを押すか、[次を検索]のボタンをクリックすると再度、そのアドレス以降の検索を開始します。

プログラムの終わりまで検索すると、自動的にプログラムの先頭から再度検索を開始します。 その後、最初に検索対象が見つかった時点で、ステータスバーに「プログラムの終わりまで検索しま した」とメッセージが表示されます。

▼2 Ver.2 では、プログラムの流れを決定する MC/MCE、JP/LABEL、CALL/SUB/RET などのペア命令を一覧表示し、プログラム全体の流れをつかみやすくする[ペア命令マップ]機能が追加 されました。

## ■ 命令の検索概要

指定した命令をプログラム中から検索します。

## ■ 操作手順

#### 検索を選択。

| 検索(E)                 | Ctrl+F       |
|-----------------------|--------------|
| デバイス検索( <u>D</u> )    | Ctrl+[       |
| アウト検索(Q)              | Ctrl+]       |
| アトシスジャンフ°( <u>J</u> ) | Ctrl+J       |
| 使用エ/Oリスト(U)           | Ctrl+U       |
| クロスリファレンス( <u>C</u> ) | Ctrl+T       |
| ∿??命令マッフ°(M)          | Ctrl+Shift+M |

命令の検索は、メニュー操作で[検索(S)]→[検索(F)]を選択します。

メニュー操作以外に以下の方法があります。 ・キーボードでの操作 CTRL + F キーを押す。 ・ツールバーでの操作 たクリックする。 ・ファンクションバーでの操作 CTRL + F 5 (<u>5 検索</u>)キーを押す。

## ② 検索ダイアログボックスが表示される。

| 0      |          | •        | 次を検索              |
|--------|----------|----------|-------------------|
| 対象     | コメント種別―― | □ 先頭から検索 | 閉じる(©)            |
| ● 節榮   | ▶ 注釈コメント | 「アウト検索   | ~/↓7°( <u>H</u> ) |
| C 3X21 | ▶ 行間コメント |          | 0:                |

- ・現在カーソルがある場所の接点、コイル、オペ ランド、命令などが初期表示されます。
- ・ ▼ ボタンを押すと、以前に検索した項目が表示されます。
- [先頭から検索]にチェックマークを入れると、プログラムの先頭から検索します。

[検索]を選択すると左記のダイアログボックスが表示されます。

[命令]のラジオボタンをチェックし、検索 したい命令を入力してください。

・FUN 0 を検索する場合は「F 0」、PFUN
 0 を検索する場合は「P 0」と入力します。

## ③ 検索を開始する。

[次を検索]ボタンをクリック、または[Enter]キーを押すと検索を開始し、検索された接点・コイル・オ ペランドにカーソルが移動します。引き続き、[Enter]キーを押すか、[次を検索]のボタンをクリック すると再度、そのアドレス以降の検索を開始します。

プログラムの終わりまで検索すると、自動的にプログラムの先頭から再度検索を開始します。 その後、最初に検索対象が見つかった時点で、ステータスバーに「プログラムの終わりまで検索しま した」とメッセージが表示されます。

## ■ コメントの検索概要

指定した文字をプログラム中のコメント(I/Oコメント、注釈コメント、行間コメント)から検索します。

## ■ 操作手順

#### ① 検索を選択。

| 検索(E)                 | Ctrl+F       |
|-----------------------|--------------|
| デバイス検索(D)             | Ctrl+[       |
| アウト検索(Q)              | Ctrl+]       |
| アトシスシャンフ°( <u>J</u> ) | Ctrl+J       |
| 使用I/Oリスト(U)           | Ctrl+U       |
| クロスリファレンス()           | Ctrl+T       |
| ヘ⁰ア命令マップ(M)           | Ctrl+Shift+M |

コメントの検索は、メニュー操作で[検索(S)]→[検索(F)]を選択します。

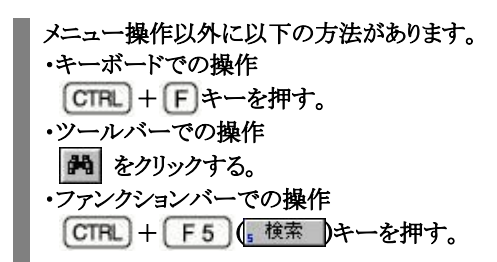

## ② 検索ダイアログボックスが表示される。

| SWO    |             | -               | 次を検索             |
|--------|-------------|-----------------|------------------|
| 対象     | コメント種別      | 「 先頭から検索        | 閉じる( <u>C</u> )  |
| C 命令   | I → 100,000 | 1 JEGRIN STRIFT | ^ルフ°( <u>H</u> ) |
| (• JX) | ▶ 行間コメント    | □ 英大·小文字区別      | <i>.</i>         |

- ・現在カーソルがある場所の接点、コイル、オペ ランド、命令などが初期表示されます。
- ・ ■ボタンを押すと、以前に検索した項目が表示 されます。
- [先頭から検索]にチェックマークを入れると、プログラムの先頭から検索します。
- ・コメント非表示の状態でコメント検索すると、自動的にコメント表示モードになります。

[検索]を選択すると左記のダイアログボックスが表示されます。

[コメント]のラジオボタンをチェックし、コメントの種別を選択後、検索したい文字を入力してください。

「英大・小文字区別」にチェックマークを入 れると、大文字・小文字を区別して検索し ます。

## ・SW0を検索する場合は「SW0」と入力しま す。

#### ③検索を開始する。

[次を検索]ボタンをクリック、または[Enter]キーを押すと検索を開始し、検索された接点・コイル・オペランドにカーソルが移動します。(行間コメートの場合はコメート行にカーソルが移動)

引き続き、[Enter]キーを押すか、[次を検索]のボタンをクリックすると再度、そのアドレス以降の検索を開始します。

プログラムの終わりまで検索すると、自動的にプログラムの先頭から再度検索を開始します。 その後、最初に検索対象が見つかった時点で、ステータスバーに「プログラムの終わりまで検索しま した」とメッセージが表示されます。

## ■ アドレスジャンプの概要

指定したアドレスにジャンプし、そのアドレスに書き込まれているプログラムを表示します。

■ 操作手順

① アドレスジャンプを選択。

| 検索(E)                 | Ctrl+F       |
|-----------------------|--------------|
| デバイス検索(D)             | Ctrl+[       |
| アウト検索(Q)              | Ctrl+]       |
| アトレスジャンプ(旦)           | Ctrl+J       |
| 使用I/Oリスト(U)           | Ctrl+U       |
| クロスリファレンス( <u>C</u> ) | Ctrl+T       |
| ヘ⁰ア命令マップ(M)           | Ctrl+Shift+M |

アドレスジャンプは、メニュー操作で[検索(S)]→[アドレスジャンプ(J)]を選択します。

メニュー操作以外に以下の方法があります。 ・キーボードでの操作 CTRL + Jキーを押す。

### ② アドレスジャンプのダイアログボックスが表示される。

| アト・レス・ジャ | シフ゜ー ステ | ップ動作<手動> | ×      |
|----------|---------|----------|--------|
| アドレス     | D       | (0 - 25) | ジャンフ゜  |
|          |         |          | 閉じる(©) |

・FP10SH、FP2SH で 120k ステップタイプの時 は、プログラム番号の項目も表示されます。 [アドレスジャンプ(J)]を選択すると左記の ダイアログボックスが表示されます。

ジャンプしたいアドレスを入力してくださ い。

[ジャンプ]ボタンをクリック、または [Enter]キーを押すと指定されたアドレス にカーソルが移動し、ダイアログボックスが閉 じます。

## ■ クロスリファレンスの概要

プログラム中に使用されている接点・コイル・レジスタ・命令のアドレスを一覧で表示し、そのアドレス にジャンプします。

- 操作手順
- ① クロスリファレンスを選択。

| 検索(E)                 | Ctrl+F       |
|-----------------------|--------------|
| デバイス検索(D)             | Ctrl+[       |
| アウト検索(Q)              | Ctrl+]       |
| アトシスシャンフ°( <u>J</u> ) | Ctrl+J       |
| 使用I/Oリスト(U)           | Ctrl+U       |
| クロスリファレンス( <u>C</u> ) | Ctrl+T       |
| ヘ⁰ア命令マップ(M)           | Ctrl+Shift+M |

クロスリファレンスは、メニュー操作で「検索(S)]→「クロスリファレン ス(C)]を選択します。

メニュー操作以外に以下の方法があります。 ・キーボードでの操作 CTRL + T キーを押す。

## ②クロスリファレンスのダイアログボックスが表示される。

| *ハイス種別 R No. 1                | 簡易検索(S)                      |
|-------------------------------|------------------------------|
| パー62F, 9000-903F)<br>パレス一覧(L) | 詳細検索(D)                      |
|                               | シャシア(」)                      |
|                               | ジャンプド教開じる                    |
|                               | 閉じる( <u>©</u> )              |
|                               | ヘルフ <sup>*(</sup> <u>H</u> ) |

[クロスリファレンス(C)]を選択すると左記 のダイアログボックスが表示されます。

「デバイス種別】のプルダウンメニューで検 索したいデバイスを選択し、「簡易検索 (S)]ボタンをクリックしてください。

・[デバイス種別]には現在カーソルがある 場所の接点、コイル、オペランド、命令など が初期表示されます。

③ デバイスが表示しているアドレスが表示される。

| デバイス種別 R 💌 No. 1                | 簡易検索(S)          |
|---------------------------------|------------------|
| パー-62F, 9000-903F)<br>アトシス一覧(L) | 詳細検索(D)          |
|                                 | <u>ジャンプ(J)</u>   |
| o[15]]                          | ジャンフド发閉じる        |
|                                 | 閉じる(©)           |
|                                 | ヘルフ°( <u>H</u> ) |
|                                 |                  |

No. 1
 (0-62F, 9000-903F)

 ④ 検索を開始する。

ステップ動作く自動:

クロスリファ

デバイス種別 R

アトシス一覧(し)

「簡易検索(S)」ボタンをクリックすると、指 定したデバイスが使用している全アドレス が表示されます。

・FP10SH.FP2SH で 120k ステップタイプ の時は「 ]内にプログラムエリアの番号が表 示されます。

## 表示した[アドレス一覧]からジャンプした いアドレスを選択(反転)させてください。 [ジャンプ]ボタンをクリック、または [Enter]キーを押すと指定されたアドレス にカーソルが移動します。 [ジャンプ後閉じる]ボタンをクリックすると 指定されたアドレスにカーソルが移動し、ダ イアログボックスが閉じます。

▶2 Ver.2 では、クロスリファレンスの検索時に[簡易検索]と[詳細検索]を選択できるようになりました。

X

簡易検索(S)

詳細検索(D)

ジャンフ\*(J)

ジャンフ%後閉じる 閉じる(C)

^ルフ°(<u>H</u>)

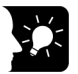

## 🄆 ◆ ここがポイント!=

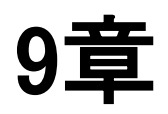

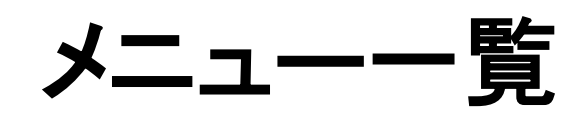

| 9.1 | メニューー覧⋯⋯⋯⋯  | ····· 9-2 |
|-----|-------------|-----------|
| 9.2 | ファンクションバーー覧 | 9-8       |
| 9.3 | ツールバーー覧     | 9-14      |

## ■ ファイル(F)

| 項目               | キー操作       | 内容                                   |
|------------------|------------|--------------------------------------|
| 新規作成(N)          | CTRL + N   | プログラムを新しく作成します。                      |
| 開く(O)            | CTRL + O   | ファイルからプログラムやコメントを読み出しま<br>す。         |
| 閉じる(C)           |            | 編集しているプログラムを閉じます。                    |
| 上書き保存(S)         | CTRL)+S    | 編集しているプログラムやコメントを既存ファイル<br>に上書きします。  |
| 名前を付けて保存(A)      |            | 編集しているプログラム・コメントを新たなファイル<br>名で保存します。 |
| エクスポート(E)        |            | NPST-GR で読み込めるファイルに変換して保存<br>します。    |
| PLC へのダウンロード(D)  | CTRL + F12 | PLC にプログラムやコメントを転送します。               |
| PLC からのアップロード(U) | CTRL + F11 | PLC からプログラムやコメントを転送します。              |
| 印刷(P)            | CTRL + P   | プログラム、I/Oリスト、システムレジスタなどの情報を印刷します。    |
| 印刷スタイル設定(Y)      |            | 印刷する項目や印刷形式を設定します。                   |
| 印刷プレビュー(V)       |            | 印刷のイメージを確認します。                       |
| プリンタの設定(R)       |            | 印刷に使用するプリンタや用紙サイズを設定しま<br>す。         |
| 表示スタイル設定(T)      |            | ラダー表示の際の画素数・応用命令開始位置を<br>設定します。      |
| プロパティ(I)         |            | ファイルのプロパティ(タイトル・作成者)を設定しま<br>す。      |
| アプリケーションの終了(X)   |            | FPWIN GR を終了します。                     |

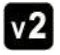

v2 Ver.2.3 で、[表示スタイル設定(T)]メニューが追加されました。

## ■ 編集(E)

| 項目              | キー操作                 | 内 容                          |
|-----------------|----------------------|------------------------------|
| 元に戻す(Z)         | CTRL + Z             | 前回行った操作をキャンセルします。            |
| やり直し(B)         | CTRL + Y             | 元に戻す操作をキャンセルします。             |
| プログラム変更前に戻す(Q)  | (m)+(I)              | 前回プログラム変換された後の状態にプログラム       |
|                 |                      | を戻します。                       |
| プログラム変換の取り消し(O) |                      | 前回プログラム変換された前の状態にプログラム       |
|                 |                      | を戻します。                       |
| 矩形選択モード(W)      | CTRL + SHIFT         | プログラムの選択モードを、行単位と矩形単位で       |
|                 | + R                  | 切り替えます。                      |
| 切り取り(T)         |                      | 指定した部分のプログラムを行・ブロック・画素単      |
|                 |                      | 位に切り取ってクリップボードに格納します。        |
| コピー(C)          | (m)+(c)              | 指定した部分のプログラムを行・ブロック・画素単      |
|                 |                      | 位にコピーしてクリップボードに格納します。        |
| 貼り付け(P)         | CTRL + V             | クリップボードの内容を貼り付けます。           |
| 全て選択            | CTRL + A             | プログラムをすべて選択します。              |
| プログラムエリア切替(S)   |                      | プログラムエリアを2つ保有している機種          |
|                 | CTRL + Back<br>space | (FP10SH、FP2SH など)のプログラムエリアを切 |
|                 |                      | り替えます。                       |
| テキスト命令入力モード優    |                      | ニモニックコードを文字入力することによりプログ      |
| 先(M)            |                      | ラムするモードを優先します。               |

| 空行挿入(I)      | CTRL)+(Insert) | プログラムに空行を挿入します。           |
|--------------|----------------|---------------------------|
| 空行削除(R)      | CTRL + Delete  | プログラムの空行を削除します。           |
| ライン接続(E)     |                | 2 点を指定してその間をラインで結びます。     |
| ライン削除(D)     |                | 2 点を指定してその間のラインを削除します。    |
| 折り返しペア入力(U)  |                | 1 行に入らないラダー図の折り返し点をペアで入   |
|              |                | カします。                     |
| 折り返し単点入力(Y)  |                | 1 行に入らないラダー図の折り返し点を単点で入   |
|              |                | カします。                     |
| NOP 削除(N)    |                | プログラム中の全 NOP 命令を削除します。    |
| プログラム消去(L)   |                | プログラム及び I/O コメントを消去します    |
| 接点反転(G)      |                | デバイスと接点 No.を指定してa接点b接点を反転 |
|              |                | します。                      |
| デバイス変更(H)    |                | 変更範囲を指定してデバイス種別および番号を     |
|              |                | 変更します。                    |
| XY ワードシフト(F) |                | 接点番号やコイル番号をワード単位でシフトしま    |
|              |                | す。                        |
| プログラム変換(V)   | CTRL)+ F1      | 画素で書いた編集中のプログラムを確定します。    |

▼2 Ver.2 で、[プログラム変換の取り消し(O)]メニューが追加されました。 Ver.2.3 で、[元に戻す(Z)]、[やり直し(B)]メニューが追加されました。 Ver.2.4 で、[矩形選択モード(W)]メニューが追加されました。

## ■ ウィザード(Z)

| 項目             | キー操作 | 内容                          |
|----------------|------|-----------------------------|
| 位置決め補助機能(P)    |      | 設定と登録だけで、自動的に位置決め部のプロ       |
|                |      | グラムを生成します。位置決め制御コードの確認      |
|                |      | や入力も可能です。                   |
| PID 命令入力補助(I)  |      | PID 命令を設定と登録だけで自動的にプログラム    |
|                |      | を生成します。                     |
| FP-e 画面表示命令入力補 |      | FP-e の画面イメージを参照しながら表示する項    |
| 助(S)           |      | 目や表示形式を選択するだけで自動的にプログ       |
|                |      | ラムを生成します。                   |
| スケーリング命令入力補助   |      | F282(SCAL)命令・F282(DSCAL)命令・ |
| (C)            |      | F354(FSCAL)命令のデータテーブル簡単入力・  |
|                |      | クリップボードからのペーストが可能です。        |

**V2** Ver.2.2 からウィザード機能が追加されました。

Ver.2.3 で、[スケーリング命令入力補助]メニューが追加されました。

## ■ 検索(S)

| 項目            | キー操作             | 内 容                      |
|---------------|------------------|--------------------------|
| 検索(F)         | CTRL + F5        | 接点、コイル、オペランドをプログラム中から検索  |
|               |                  | します。                     |
| デバイス検索(D)     | ന്നു)+ന്ര        | 接点、コイル、オペランドをプログラム中から検索  |
|               |                  | します。                     |
| アウト検索(O)      |                  | コイル、オペランドをプログラム中から検索しま   |
|               |                  | す。                       |
| アドレスジャンプ(J)   | CTRL + J         | 指定したアドレスにジャンプします。        |
| 使用 I/O リスト(U) |                  | 接点・コイル・レジスタ・命令の使用状況を一覧表  |
|               | CIRCIT           | 示します。                    |
| クロスリファレンス(C)  |                  | 接点・コイル・レジスタ・命令が使用されているアド |
|               | CTRL + T         | レスを一覧で表示し、そのアドレスにジャンプでき  |
|               |                  | ます。                      |
| ペア命令マップ       | (CTRL) + (SHIFT) | MC/MCEなど、プログラムの流れを制御する命  |
|               | + M              | 令のみ検索できます。               |

▼2 Ver.2 で、プログラムの流れを決定する MC/MCE、JP/LABEL、CALL/SUB/RET などの ペア命令を一覧表示し、プログラム全体の流れをつかみやすくする[ペア命令マップ]メニューが追 加されました。

## ■ コメント(C)

| 項目                | キー操作                | 内容                                 |
|-------------------|---------------------|------------------------------------|
| I/O コメント入力(I)     | CTRI)+(I)           | 入出カリレー、内部リレー、データレジスタなど、            |
|                   |                     | 各デバイスのコメントを入力します。                  |
| 注釈コメント入力(R)       | CTB + P             | 出力のコメントを入力します。ラダー右側に印刷さ            |
|                   |                     | れます。                               |
| 行間コメント入力(B)       | CTRL + B            | ラダー図の行間にコメントを入力します。                |
| I/O コメントー括編集(E)   |                     | I/Oコメントを一覧形式で編集できます。               |
| I/O コメント読み出し(L)   |                     | ファイルから、I/O コメントのみを読み出します。          |
| I/O コメントエクスポート(P) |                     | I/O コメントをテキストファイル(*.txt または*.csv)に |
|                   |                     | 保存します。                             |
| 行間コメント一覧          | CTRL + SHIFT<br>+ B | 行間コメントのみの一覧を表示します。                 |
| 行間コメントインポート(M)    |                     | テキストファイル(.txt)で保存した行間コメントを現        |
|                   |                     | 在編集中のプログラムに読み出します。                 |
| 行間コメントエクスポート(X)   |                     | 現在編集中のプログラムの行間コメントをテキス             |
|                   |                     | トファイル(*.txt または*.csv)に保存します。       |

▼2 Ver.2 で、プログラム中の行間コメントを一覧表示する[行間コメント一覧]メニューが追加されまし た。

## ■ 表示(V)

| 項目              | キー操作     | 内 容                       |
|-----------------|----------|---------------------------|
| 画素編集(L)         |          | 画素編集モードに画面を切り替えます。        |
| ニモニックラダー編集(B)   |          | ニモニックラダー編集モードに画面を切り替えます。  |
| ニモニック NON ラダー編集 |          | ニモニックNON ラダー編集モードに画面を切り替え |
| (N)             |          | ます。                       |
| コメント表示/非表示(D)   | CTRL + L | 画面にコメントを表示する/しないを切り替えます   |
| ズーム設定(Z)        |          | 各ウィンドウの表示を拡大/縮小します。       |
| モニタ表示基数(M)      |          | 編集画面でのデータモニタの表示基数を変更しま    |
|                 |          | す。                        |
| 画面表示設定(V)       |          | 各ウィンドウに表示する文字の大きさや画素表示    |
|                 |          | 幅などを変更します。                |
| 色設定(C)          |          | 編集画面の各部の表示色を変更します。        |
| ツールバー(T)        |          | ツールバーを表示します。              |
| ファンクションバー(U)    |          | ファンクションバーを表示します。          |
| ファンクションバースタイル   |          | ファンクションバーの表テスタイルを選択します    |
| (S)             |          | ファンフンヨンハの衣小ペントルを送伏しより。    |
| エントリーバー(E)      |          | エントリーバーを表示します。            |
| テンキーバー(K)       |          | テンキーバーを表示します。             |
| 入力フィールドバー(I)    |          | 入力フィールドバーを表示します。          |
| コメント表示バー(O)     |          | コメント表示バーを表示します。           |

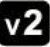

▼2 Ver.2 では、〔文字ポイント設定(F)〕メニューが〔画面表示設定(V)〕メニューに変更されました。

## ■ オンライン(L)

| 項目             | キー操作       | 内容                               |
|----------------|------------|----------------------------------|
| 通信局指定(S)       |            | 通信局を指定します。                       |
| オンライン編集(N)     | CTRL)+ F 2 | オンライン編集モードを選択します。                |
| オフライン編集(F)     | CTRL)+ F 3 | オフライン編集モードを選択します。                |
| モニタ実行(M)       | CTRL)+F7   | オンライン編集モード時のモニタを開始/停止し<br>ます。    |
| PLC モード[RUN]   | CTRL + F9  | PLC の動作モードを変更します。                |
| データモニタ(G)      | CTRL)+D    | 接点・コイル・レジスタに格納されている値をモニ<br>タします。 |
| 接点モニタ(L)       | CTRL + M   | 接点・コイルの ON/OFF 状態をモニタします。        |
| タイムチャートモニタ(I)  |            | タイムチャートモニタを表示します。                |
| モニタバンク指定(B)    |            | モニタを行うインデックスレジスタやファイルレジス         |
|                |            | タのバンクを切り替えます。                    |
| データ・接点モニタ設定(E) |            | データ・接点モニタの設定を行います。               |
| ステータス表示(T)     |            | プログラム環境やPLCのステータス(状態)を表示         |
|                |            | します。                             |
| PLC メッセージ表示(A) |            | PLC からのメッセージを表示します。              |
| 共有メモリ表示(H)     |            | 高機能ユニットの共有メモリの内容を表示しま            |
|                |            | す。                               |
| 強制入出力(C)       | CTRL)+(K)  | 接点やコイルを強制的に ON/OFF します。          |

## ■ デバッグ(D)

| 項目            | キー操作           | 内容                        |
|---------------|----------------|---------------------------|
| トータルチェック(C)   |                | プログラム内の文法エラーをチェックします。     |
| プログラム照合(V)    |                | 現在アクティブになっているプログラムと PLC 本 |
|               | CTRL + E       | 体内部や別ウインドウのプログラムと照合して     |
|               |                | チェックします。                  |
| プログラムコード照合(E) | (CTRL)+(SHIFT) | 別ウインドウのプログラムのカーソル位置以降の    |
|               | + E            | コードを照合してエラー箇所にジャンプします。    |
| テスト設定(S)      |                | テスト運転のための設定を行います。         |
| テスト運転(T)      |                | 作成したプログラムが、設計通りに動作するかテ    |
|               |                | ストします。                    |

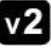

▼2 Ver.2.6 で、[プログラムコード照合(E)]メニューが追加されました。

| ■ ツール(T)       |      |                            |
|----------------|------|----------------------------|
| 項目             | キー操作 | 内容                         |
| 機種変更(T)        |      | 編集中のプログラムの PLC 機種を変更します。   |
| IC カード         |      | IC カード内のデータの操作などを行います。     |
| ROM ライタ(W)     |      | ROM ライタとのデータのやり取りなどを行いま    |
|                |      | す。                         |
| ROM<=>RAM 転送   |      | ROM・RAM 間でファイルを転送します。      |
| 内蔵メモリ<=>マスタメモリ |      | FP-X の内蔵メモリ・マスタメモリ間でファイルを転 |
| (M)            |      | 送します。                      |
| セキュリティ情報(C)    |      | パスワードやアップロード不可等、PLC のセキュ   |
|                |      | リティ状態を表示します。               |
| アップロード設定(U)    |      | FP-X のプログラムをアップロード不可に設定でき  |
|                |      | ます。                        |
| PLC パスワード設定(P) |      | PLC のパスワードを設定します。          |
| PLC 日付/時刻設定(D) |      | PLC の日付や時刻を設定します。          |
| 汎用メモリの再配置(G)   |      | 汎用メモリ内のメモリを再配置します。         |
| 画面キャプチャー(S)    |      | 指定したエリアの画面イメージデータをクリップ     |
|                |      | ボードにコピーします。                |

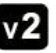

▼2 Ver.2.5 で、FP-X に関係する[内蔵メモリ<=>マスタメモリ]メニューが追加されました。 Ver.2.5 で、[セキュリティ情報]メニューが追加されました。

Ver.2.5 で、FP-X に関連する[アップロード設定]メニューが追加されました。

## ■ オプション(O)

| 項目                    | キー操作 | 内容                                                |
|-----------------------|------|---------------------------------------------------|
| PLC システムレジスタ設定<br>(P) |      | PLC のシステムレジスタを設定します。                              |
| I/O ユニット割付(I)         |      | PLC の各スロットに装着するユニットの I/O 割付け<br>を行います。            |
| リモート I/O 割付(R)        |      | リモート I/O システムの子局のスロットに装着する<br>ユニットの I/O 割付けを行います。 |
| MEWNET-W2 設定(2)       |      | MEWNET-W2 を使用したネットワークを設定します。                      |
| MCU 設定(U)             |      | マルチコミュニケーションユニットの設定を行います。                         |
| MEWNET-VE 設定(E)       |      | MEWNET-VE を使用したネットワークを設定します。                      |
| 通信設定(C)               |      | PLCと通信するパソコン側の通信条件を設定します。                         |
| 環境設定(F)               |      | FPWIN GR の動作環境を設定します。                             |
| カスタマイズ(Z)             |      | ファンクションキーや右クリックメニューをカスタマイ<br>ズします。                |
| ウインドウ位置記憶(W)          |      | 編集・接点モニタ・データモニタなどの各ウインド<br>ウ位置や大きさを記憶します。         |
| 個人環境(V)               |      | FPWIN GR の動作環境を個人毎に記憶・再現できます。                     |

▼2 Ver.2 で、[カスタマイズ(Z)][ウインドウ位置記憶(W)][個人環境(V)]メニューが追加されました。

Ver.2.4 で、[MCU 設定]メニューが追加されました。 Ver.2.71 で、[MEWNET-VE 設定]メニューが追加されました。

## ■ ウィンドウ(W)

| 項目             | キー操作 | 内容                      |
|----------------|------|-------------------------|
| 新しいウィンドウを開く(N) |      | 現在アクティブになっているウインドウの内容を別 |
|                |      | ウインドウで開きます。             |
| 重ねて表示(C)       |      | 各ウインドウを重ねて表示します。        |
| 上下に並べて表示(H)    |      | 各ウインドウを上下に並べて表示します。     |
| 左右に並べて表示(T)    |      | 各ウインドウを左右に並べて表示します。     |
| アイコンの整列(A)     |      | 最小化した各ウインドウのアイコンを整列します。 |
| プログラム切替(P)     |      | アクティブなプログラムを切り替えます。     |

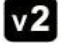

▼2 Ver.2 で、[プログラム切替(P)]メニューが追加されました。

| ■ ヘルプ(H) |  |
|----------|--|
|----------|--|

| <b>\ \ /</b>        |      |                             |
|---------------------|------|-----------------------------|
| 項目                  | キー操作 | 内容                          |
| 操作方法(O)             |      | FPWIN GR の操作方法を表示します。       |
| 命令一覧(l)             |      | 基本命令や応用命令の一覧と機能を表示しま        |
|                     |      | す。                          |
| 特殊内部リレー(R)          |      | 特殊内部リレーの一覧と働きを表示します。        |
| 特殊データレジスタ(D)        |      | 特殊データレジスタの一覧と働きを表示します。      |
| Panasonic PLC Web の |      | パナソニックインダストリーPLC の Web ページを |
| ページ                 |      | 表示します。                      |
| バージョン情報 (A)         |      | FPWIN GR のバージョンを表示します。      |
|                     |      |                             |

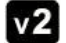

▼2 Ver.2 で、 [MEW PLC Web のページ]メニューに変更されました。

## ■ 初期表示

|       | $\neg$        | 14                | 4       | <mark>ч- [</mark> ОИТ] | 5 TM/CT | Fun    | 'n      | NOT /   | , INDEX | "(MC) | (MCE)  |
|-------|---------------|-------------------|---------|------------------------|---------|--------|---------|---------|---------|-------|--------|
| Shift | - <set></set> | = <reset></reset> | (DF(/)) | (END)                  | 5 比較    | FFun   | n 14    | 。[比*ット] | s[7-1*] | 。命令1  | ie 命令2 |
| Ctrl  | PG変換          | a おうわ             | 。オフライン  | ,閉じる                   | ,検索     | 。)欠Win | ,モニタ Go | 8 XF-9X | Run/Pro | PLC読出 | PLC書込  |

#### ● 初期状態

ファンクションキーの働きは以下のようになります。

| キー        | 表示                    | 説明                            |
|-----------|-----------------------|-------------------------------|
| (F1)      | $\neg$                | カーソル位置に 一一記号を線画します。           |
| F2        | 2 H H                 | カーソル位置に 日日 記号を線画します。          |
| F3        | a L                   | カーソル位置の左に縦ラインを入力、または消去します。    |
| (F4)      | <mark>ч</mark> -[OUT] | カーソルのある行に OUT 命令を入力します。       |
| (F5)      | s TM/CT               | カーソル位置にタイマ・カウンタを入力します。        |
| (F6)      | Fun                   | カーソル位置に Fun 命令(応用命令など)を入力します。 |
| (F7)      | <u>1</u>              | カーソル位置に横ラインを入力します。            |
| <b>F8</b> | BNOT /                | カーソル位置までの演算結果を反転します。          |
| <b>F9</b> | INDEX                 | カーソル位置にインデックス修飾を入力します。        |
| (F10)     |                       |                               |
| F11       | II (MC)               | カーソル位置にマスターコントロール命令を入力します。    |
| (F12)     | IE (MCE)              | カーソル位置にマスターコントロールエンド命令を入力します。 |
| -         | 2                     |                               |

F11 または F12 で入力できる命令は、SHIFT + F11 または SHIFT + F12 で切り替わります。

## ● Shift キーを押した状態

SHIFTキーを押した状態での各ファンクションキーの働きは以下のようになります。

| キー        | 表示                | 説明                             |
|-----------|-------------------|--------------------------------|
| (F1)      | I- <sel></sel>    | カーソル位置に SET 命令を入力します。          |
| (F2)      | = <reset></reset> | カーソル位置に RST 命令を入力します。          |
| (F3)      | _(DF(/))          | カーソル位置に DF 命令 または DF/命令を入力します。 |
| (F4)      | ų (END)           | END 命令を入力します。                  |
| (F5)      | 5 比較              | データ比較命令を入力します。                 |
| (F6)      | FFun              | カーソル位置に PFun 命令(応用命令など)を入力します。 |
| (F7)      | <mark>-</mark> ↑↓ | カーソル位置に立ち上がり・立ち下がり検出を入力します。    |
| <b>F8</b> | <b>』</b> [ヒ*ット]   | ファンクションバーをビット表示に切り替えます。        |
| (F9)      | ₅[ワード]            | ファンクションバーをワード表示に切り替えます。        |
| (F10)     |                   |                                |
| (F11)     | 11命令1             | ファンクションバーにない命令を入力します。          |
| F12       | ie 命令2            | ファンクションバーにない命令を入力します。          |

・ F3 キーを連続して押すと DF と DF/ が切り替わります。

## ● Ctrl キーを押した状態 (初期値)

CTRLキーを押した状態での各ファンクションキーの働きは以下のようになります。

| キー        | 表示                  | 説明                  |
|-----------|---------------------|---------------------|
| (F1)      | a わうわ               | PG 変換(プログラム変換)を行います |
| (F2)      | a オンライン             | オンライン編集モードに切り替えます。  |
| (F3)      | a 1757)             | オフライン編集モードに切り替えます。  |
| (F4)      | <mark>,</mark> 閉じる  | アクティブなウインドウを閉じます。   |
| (F5)      | 5 検索                | 命令やコメントなどを検索します。    |
| F6        | <mark>₅</mark> 次₩in | 次のウインドウへ移動します。      |
| <b>F7</b> | ¶₹19 Go             | モニタの開始・停止を切り替えます。   |
| <b>F8</b> | 🛛 ステータス             | ステータスを表示します。        |
| <b>F9</b> | Run/Pro             | PLC の動作モードを切り替えます。  |
| (F10)     |                     |                     |
| F11       | ,PLC読出              | PLC からプログラムを読み出します。 |
| (F12)     | PLC書込               | PLC ヘプログラムを書き込みます。  |

## ■ビット表示

接点やコイルを入力した場合、ファンクションバーは以下のビット表示に切り替わります。

|       | í. | Х                                       | 2 | Y | - | R | 4 | L | 5 | Р | 5 | 比較 | 6                 | NOT / | , INDEX | "No. ///7 |  |
|-------|----|-----------------------------------------|---|---|---|---|---|---|---|---|---|----|-------------------|-------|---------|-----------|--|
| Shift | 1  | T                                       | z | C | а | Е |   |   |   |   |   |    | <mark>ז ↑↓</mark> |       |         |           |  |
| Ctrl  |    | - C - C - C - C - C - C - C - C - C - C |   |   |   |   |   |   |   |   |   |    |                   |       |         |           |  |

#### ● 初期状態

ファンクションキーの働きは以下のようになります。

| キー    | 表示          | 説明                      |
|-------|-------------|-------------------------|
| (F1)  | i X         | 選択された命令に対する接点 X を入力します。 |
| (F2)  | a Y         | 選択された命令に対する接点 Y を入力します。 |
| (F3)  | a R         | 選択された命令に対する接点Rを入力します。   |
| (F4)  | ų L         | 選択された命令に対する接点Lを入力します。   |
| (F5)  | s P         | 選択された命令に対する接点Pを入力します。   |
| (F6)  | <b>5</b> 比較 | データ比較命令を入力します。          |
| (F7)  |             |                         |
| F8    | BNOT /      | カーソル位置までの演算を反転させます。     |
| (F9)  | INDEX       | カーソル位置にインデックス修飾を入力します。  |
| (F10) |             |                         |
| (F11) | 11No. 797   | デバイス No.だけをクリアします。      |
| (F12) |             |                         |

#### ● Shift キーを押した状態

SHIFTキーを押した状態での各ファンクションキーの働きは以下のようになります。

| +-        | 表示                | 説明                          |
|-----------|-------------------|-----------------------------|
| <b>F1</b> | I T               | 選択された命令に対する接点Tを入力します。       |
| F2        | <mark>a</mark> C  | 選択された命令に対する接点 C を入力します。     |
| F3        | a E               | 選択された命令に対する接点Eを入力します。       |
| <b>F4</b> |                   |                             |
| (F5)      |                   |                             |
| F6        |                   |                             |
| (F7)      | <mark>,</mark> ↑↓ | カーソル位置に立ち上がり・立ち下がり検出を入力します。 |
| <b>F8</b> |                   |                             |
| <b>F9</b> |                   |                             |
| (F10)     |                   |                             |
| F11       |                   |                             |
| (F12)     |                   |                             |

## ■ ワード表示

応用命令などを入力した場合、ファンクションバーは以下のビット表示に切り替わります。

|       | , WX | a WY | , WR | y WL | s DT | E LD | FL | , INDEX | "No. /97 |  |
|-------|------|------|------|------|------|------|----|---------|----------|--|
| Shift | , SV | a EV | a K  | ų Н  | s M  | ₅ f  |    |         |          |  |
| Ctrl  |      | 1.0  |      |      |      |      |    |         |          |  |

#### ● 初期状態

ファンクションキーの働きは以下のようになります。

| +—        | 表示                | 説明                     |
|-----------|-------------------|------------------------|
| (F1)      | i WX              | カーソル位置に WX を入力します。     |
| (F2)      | ₂ ₩Y              | カーソル位置に WY を入力します。     |
| (F3)      | ₃ ₩R              | カーソル位置に WR を入力します。     |
| <b>F4</b> | <mark>₄</mark> ₩L | カーソル位置に WL を入力します。     |
| (F5)      | 5 DT              | カーソル位置にデータレジスタを入力します。  |
| (F6)      | E LD              | カーソル位置にリンクレジスタを入力します。  |
| (F7)      | , FL              | カーソル位置にファイルレジスタを入力します。 |
| <b>F8</b> |                   |                        |
| (F9)      | s INDEX           | カーソル位置にインデックス修飾を入力します。 |
| (F10)     |                   |                        |
| (F11)     | иNo. 797          | デバイス No.だけをクリアします。     |
| (F12)     |                   |                        |

## ● Shift キーを押した状態

SHIFTキーを押した状態での各ファンクションキーの働きは以下のようになります。

| +-        | 表示               | 説明                    |
|-----------|------------------|-----------------------|
| (F1)      | , SV             | カーソル位置にタイマ設定値を入力します。  |
| (F2)      | <sub>a</sub> EV  | カーソル位置にタイマ経過値を入力します。  |
| (F3)      | a K              | カーソル位置に 10 進定数を入力します。 |
| (F4)      | <mark>ч</mark> Н | カーソル位置に 16 進定数を入力します。 |
| (F5)      | s M              | カーソル位置に文字定数を入力します。    |
| (F6)      | s f              | カーソル位置に実数定数を入力します。    |
| (F7)      |                  |                       |
| <b>F8</b> |                  |                       |
| <b>F9</b> |                  |                       |
| (F10)     |                  |                       |
| (F11)     |                  |                       |
| (F12)     |                  |                       |

## ■ タイマ・カウンタ表示

タイマ・カウンタを入力した場合、ファンクションバーは以下のタイマ・カウンタ表示に切り替わります。

|       | -[TMX] | a-[TMY] | -[TMR] | y-[TML] | <mark>_</mark> -[СТ]- | JINDEX |  |
|-------|--------|---------|--------|---------|-----------------------|--------|--|
| Shift |        |         |        |         |                       |        |  |
| Ctrl  |        |         |        |         |                       |        |  |

#### ● 初期状態

ファンクションキーの働きは以下のようになります。

| +-        | 表示                  | 説 明                       |
|-----------|---------------------|---------------------------|
| (F1)      | 1-[TMX]             | カーソル位置に 0.1 秒タイマを入力します。   |
| (F2)      | <sub>a</sub> -[TMY] | カーソル位置に 1 秒タイマを入力します。     |
| (F3)      | a-[TMR]             | カーソル位置に 0.01 秒タイマを入力します。  |
| (F4)      | <sub>4</sub> -[TML] | カーソル位置に 0.001 秒タイマを入力します。 |
| (F5)      |                     |                           |
| (F6)      | 6-[CT]-             | カーソル位置にカウンタを入力します。        |
| (F7)      |                     |                           |
| <b>F8</b> |                     |                           |
| (F9)      | INDEX               | カーソル位置にインデックス修飾を入力します。    |
| (F10)     |                     |                           |
| (F11)     |                     |                           |
| F12       |                     |                           |

## ■ 比較表示

比較命令を入力した場合、ファンクションバーは以下の比較表示に切り替わります。

|       | 1 | D | a | F |  | 6 | = | 1 | > | 8 | < |  |  |
|-------|---|---|---|---|--|---|---|---|---|---|---|--|--|
| Shift |   |   |   |   |  |   |   |   |   |   |   |  |  |
| Ctrl  |   |   |   |   |  |   |   |   |   |   |   |  |  |

#### ● 初期状態

ファンクションキーの働きは以下のようになります。

| +         | 表示             | 説明               |
|-----------|----------------|------------------|
| (F1)      | , D            | ダブルワードを指定します。    |
| (F2)      | <sub>e</sub> F | 浮動小数点型実数を指定します。  |
| <b>F3</b> |                |                  |
| (F4)      |                |                  |
| (F5)      |                |                  |
| (F6)      | =              | 比較演算子の = を入力します。 |
| (F7)      | <b>,</b> >     | 比較演算子の > を入力します。 |
| <b>F8</b> | 8 <            | 比較演算子の < を入力します。 |
| (F9)      |                |                  |
| (F10)     |                |                  |
| (F11)     |                |                  |
| F12       |                |                  |

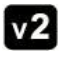

▼2 Ver.2.6 で浮動小数点型実数が追加されました。

## ■ インデックス表示

インデックスレジスタを入力した場合、ファンクションバーは以下のインデックスレジスタ表示に切り替わります。

|       | IX(I0) | ¿IY(I1) | <b>I</b> 2 | <b>4</b> I3 | 5 I4 | s I5 | , I6 | <b>B</b> 17 | s I8 |   |  |
|-------|--------|---------|------------|-------------|------|------|------|-------------|------|---|--|
| Shift | , I9   | a IA    | ∎ IB       | , IC        | s ID |      |      |             |      | 0 |  |
| Ctrl  |        |         |            |             |      |      |      |             |      |   |  |

#### ● 初期状態

ファンクションキーの働きは以下のようになります。

| +-    | 表示                | 説明                           |
|-------|-------------------|------------------------------|
| (F1)  | ,IX(I0)           | インデックスレジスタ IX、または 10 を入力します。 |
| (F2)  | PIA(I1)           | インデックスレジスタIY、または 11 を入力します。  |
| (F3)  | <b>1</b> 2        | インデックスレジスタ 12 を入力します。        |
| (F4)  | <mark>4</mark> I3 | インデックスレジスタ 13 を入力します。        |
| (F5)  | 5 I4              | インデックスレジスタ 14 を入力します。        |
| (F6)  | <b>5</b> I5       | インデックスレジスタ 15 を入力します。        |
| (F7)  | <b>,</b> I6       | インデックスレジスタ 16 を入力します。        |
| (F8)  | <b>I</b> 7        | インデックスレジスタ 17 を入力します。        |
| (F9)  | <b>1</b> 8        | インデックスレジスタ 18 を入力します。        |
| (F10) |                   |                              |
| (F11) |                   |                              |
| (F12) |                   |                              |

#### ● Shift キーを押した状態

SHIFTキーを押した状態での各ファンクションキーの働きは以下のようになります。

| +-        | 表示   | 説明                    |
|-----------|------|-----------------------|
| <b>F1</b> | 1 19 | インデックスレジスタ 19 を入力します。 |
| (F2)      | a IA | インデックスレジスタ IA を入力します。 |
| (F3)      | a IB | インデックスレジスタ IB を入力します。 |
| (F4)      | ч IC | インデックスレジスタ IC を入力します。 |
| F5        | s ID | インデックスレジスタ ID を入力します。 |
| F6        |      |                       |
| (F7)      |      |                       |
| <b>F8</b> |      |                       |
| (F9)      |      |                       |
| F10       |      |                       |
| F11       |      |                       |
| (F12)     |      |                       |

ツールバーの各アイコンの機能は以下のようになります。

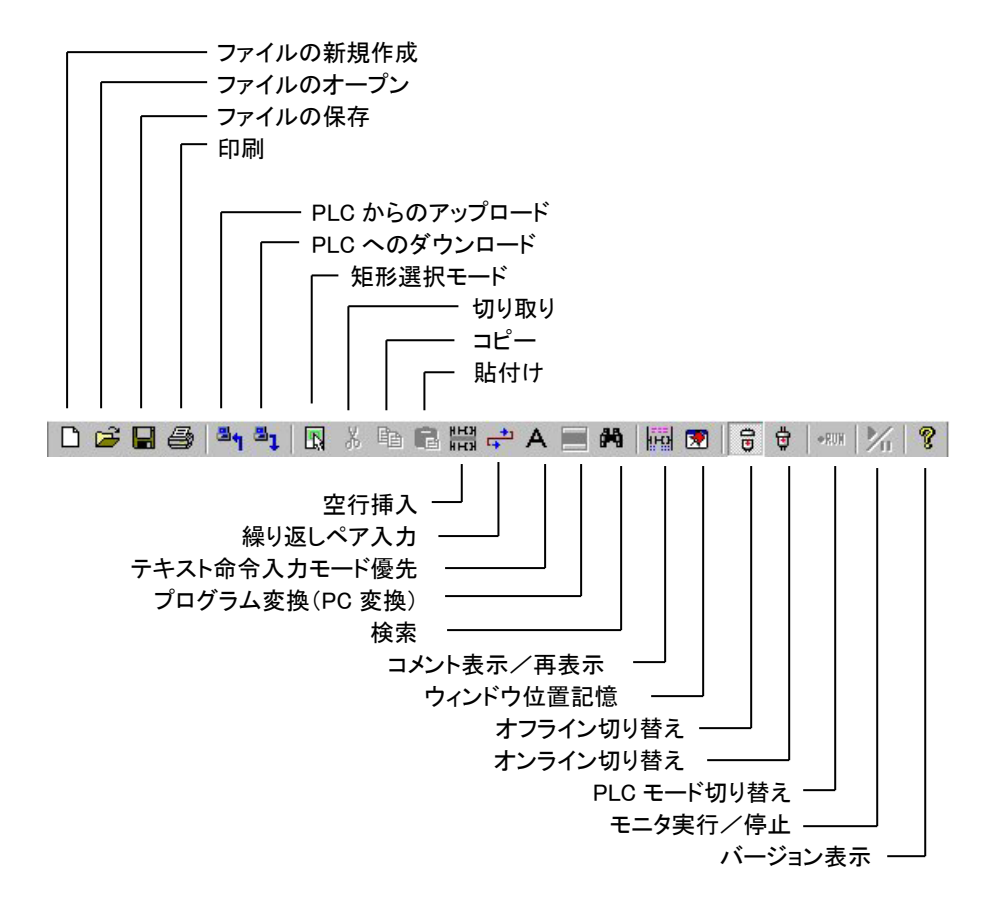

▼2 Ver.2 では、ツールバーにウインドウ位置記憶アイコンが、 Ver.2.3 ではテキスト命令入力優先モードが、 Ver.2.4 では矩形選択モードが、追加されました。

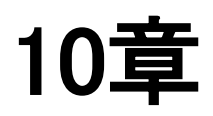

# ご使用上の 注意点

## ■ PG 変換がきかない。

プログラム入力時、カーソルの位置により、入力待ちの状態となって PG 変換が効かない場合があり ます。このような場合は、入力フィールドに何も表示されない位置にカーソルを移動してから再度 [PG 変換]の操作を行ってください。

●PG 変換ができないケース…タイマの設定値の位置にカーソルがある場合。

#### ・カーソル位置

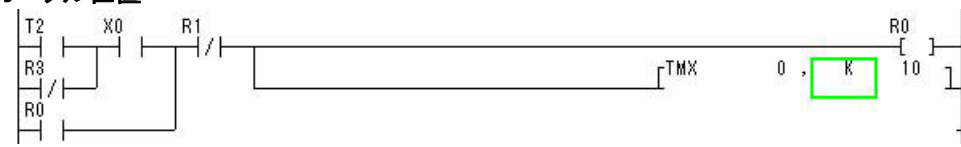

・入力フィールドの表示

| V.   | 10 |
|------|----|
| IN . | 10 |

●PG 変換ができないケース…応用命令のオペランドの位置にカーソルがある場合。

## ・カーソル位置

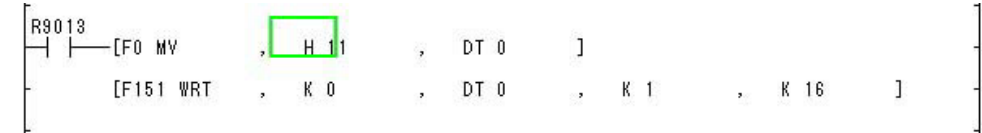

## ・入力フィールドの表示

H 11

## ■ タイマ No.、デバイス No.が入力できない。

入力モードが漢字入力になっていませんか? [Alt]キー+[漢字]キー、または[Ctrl]キー+ [XFER]キーを押して、入力モードを切り替えてください。

## ■ タイマ・コイルが入らない。

カーソルが母線に近い位置にあると、カーソル位置エラーと表示が出てタイマのコイルが入力できません。 母線から少し左側へ離して入力し直してください。

## ■ タテ線が消えない。

タテ線を消したい場合は、消したいタテ線の右側にカーソルを移動し、**F3** (**」**)キーを押して ください。再び**F3** (**」**)キーを押すと、タテ線が挿入されます。

●タテ線の右側にカーソルを移

●タテ線が削除されます

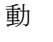

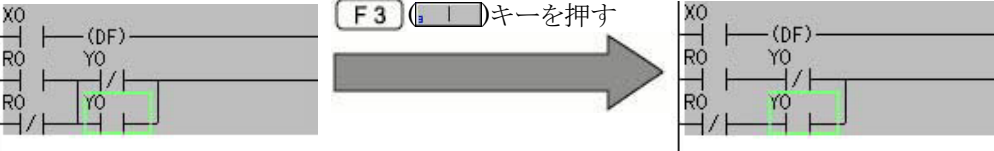

## ■ 誤って編集状態に入ってしまったら。

誤って[Enter]キーを押してしまった場合、プログラム変更の対象となったエリアがグレー色となり、 PG 変換待ち状態となります。このような場合は、[Ctrl]キー+[H]キーを押すか、メニュー[編集 (E)]→[プログラム変更前に戻す(Q)]を選択して、「編集状態」を解除してください。マウスの右クリッ クで表示するメニューからも操作が可能です。

## ■「描画出来ません」のメッセージが出たら。

ラダー図の入力中、プログラムにできないような状態になると「描画出来ません」のメッセージが出る 場合があります。このような場合は、下記のいずれかの方法で入力エラー状態を回避してください。

#### ●対策1

 「描画出来ません」が表示されているエリアをマウスやポインタで指定し、表示色を反転させてくだ さい。

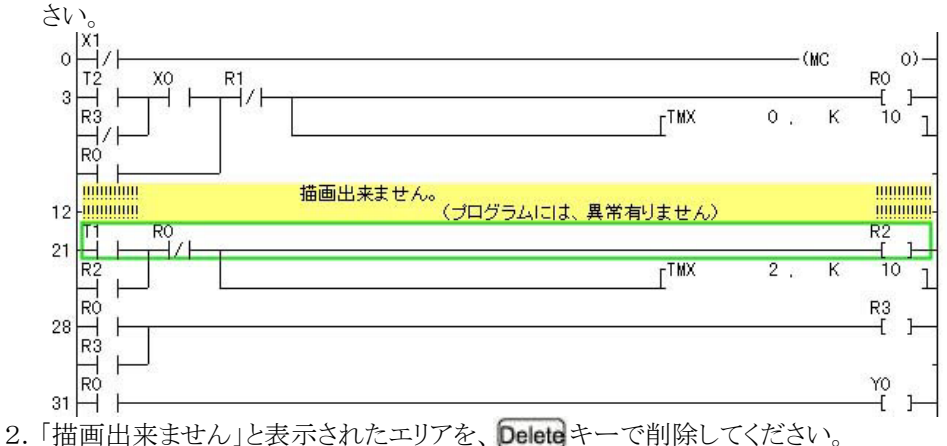

2. 「油画山木などの」となべきれたエノアを、 2000 パー (下前体じくべたさい。 3. プログラムを再度入力してください。 画素編集のときは、メニュー操作で[編集(E)]→[プログラム変換の取り消し(O)]でプログラム変

### ●対策2

換を取り消すことができます。

- 1. メニュー操作で[表示(V)]→[ニモニック NON ラダー編集]を選択します。
- 2. 該当のプログラムのエリアをニモニック入力で修正してください。

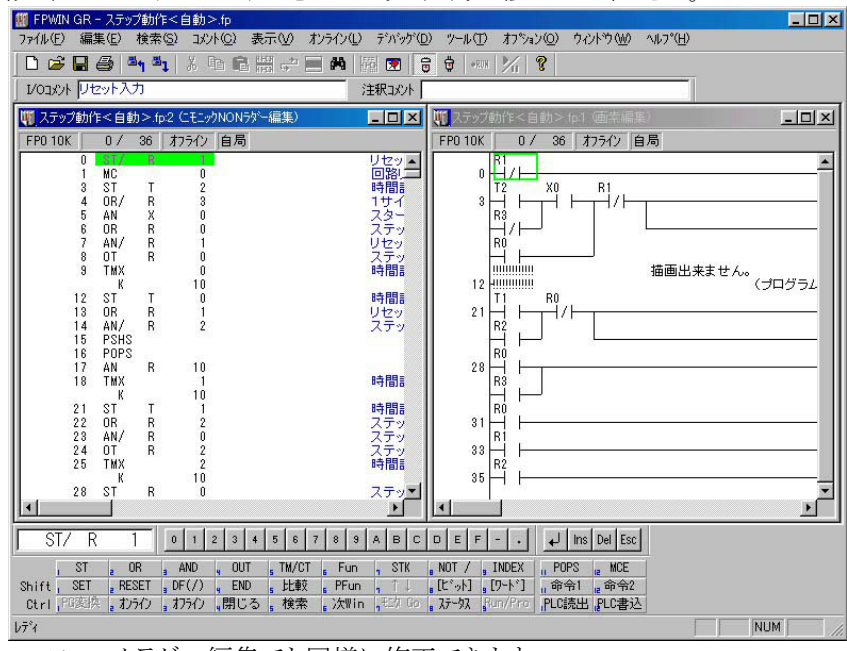

・ニモニックラダー編集でも同様に修正できます。

## ■ RUN モードへの切替時、「PLC にエラーがあります」のメッセージが出たら。

文法エラーが発生している可能性があります。メニュー操作で[デバッグ(D)]→[トータルチェック (C)]を選択し、トータルチェックを選択してください。

●トータルチェックダイアログボックス

| トータルチェックー             | · 無題1                      | ×                                           |                      |
|-----------------------|----------------------------|---------------------------------------------|----------------------|
| エラー数:2                |                            | 美行企                                         |                      |
| <mark>39</mark><br>45 | 2重使用(定義)15-<br>2重使用(定義)15- | 閉じる (Q)<br>ジャンフでの<br>ジャンフ ※後閉じる<br>ヘルフ* (H) | ● [トータルチェック] → P.4-2 |

## ■ PLC の ERROR LED が点灯したら。

メニュー操作で、メニュー操作で[オンライン(L)]→[ステータス表示(T)]を選択し、自己診断エラー の内容を確認してください。

| 一奴表示。」演算II了一轮生,fp                                                                                                    |                                                                                                    | ────── 演算エラーの場合は、このダイアロ                                                   |
|----------------------------------------------------------------------------------------------------|----------------------------------------------------------------------------------------------------|---------------------------------------------------------------------------|
| 7ログラム情報<br>フログラムプサダス: 2720(3K) 3<br>マン語エリアサイス: 0(0K)<br>ファイルレジスタサイス: 0(0K)<br>レクコペントエリアサイス: 100000 点 !                              | 残数: 2652<br>残数: 100000点                                                                                                    | ■03© グボックスでエラーアドレスを確認<br>15-507 きます。                                      |
| TTTTL3/NL2/P2/ズ: 5000点 3<br>注釈12/NL2/P4/ズ: 5000点 3<br>PLC機種: FP0 2.7K i<br>N <sup>(-)</sup> ン: 12 ;<br>通信状態: 良好<br>PLC状態: リチート PROG | #8次: 5000点<br>適信局 : 自局<br>ス4+ジダム : 10 msec<br>最大 : 25 msec<br>最大 : 25 msec                                                                                | UOI7-<br>特殊異常<br>照合異常<br>「演算15-<br>「レロテークリア]ボタンをクリックし、<br>ラークリアを実行してください。 |
| PLCI5-75ゲ<br>自己診断:1 1/0照合:0<br>戦停検出:0 電池異常:0<br>1/015-:0 (保持):0<br>特殊ユニ州:0 演算エラ-:1                                                  | PLC動作モードウラゲ<br>RUNモードウラゲ : 0 OUTリフレッシュ : 0<br>ラストモードウラゲ : 0 ステップ実行 : 0<br>フレーク中フラゲ : 0 メウセージ海黒 : 0<br>フレークは中フラゲ : 0 医XT0モート : 1<br>営事創中ラブゲ : 0 の影響和込日 : 0 | PCJ12/0           W23/2/0           VE3/2/0                               |

▼2 Ver.2では、プログラミングやデバッグ中のPLCに演算エラーが発生した場合、上記のステータス表 示ダイアログボックスが自動的に表示されます。自己診断エラーの内容を確認してください。 また、文法エラーの場合はトータルチェック機能を自動的に起動します。

# 11章

# Ver.2 の追加 機能

| 11.1 | Ver.2 で | 追加変更された主な機能11-2                                        |
|------|---------|--------------------------------------------------------|
|      | 11.1.1  | 画面表示がより柔軟に                                             |
|      | 11.1.2  | 検索機能がさらに充実                                             |
|      | 11.1.3  | プログラムの流れを素早く把握                                         |
|      | 11.1.4  | テスト・デバッグがよりスムーズに・・・・・・・・・・・・・・・・・・・・・・・・・・・・・・・・・・・・   |
|      | 11.1.5  | ユーザに合わせた環境設定が可能に 11-5                                  |
|      | 11.1.6  | ウィザード機能で、命令マニュアルなしでプログラミング … 11-5                      |
|      | 11.1.7  | テキスト入力モードによるプログラミング・・・・・・・・・・・・・・・・・・・・・・・・・・・・・・・・・・・ |
|      | 11.1.8  | 1行により多くの接点を表示                                          |
|      | 11.1.9  | ラダー編集画面上からの接点状態・データ値の変更 11-7                           |
|      | 11.1.10 | プログラムの不一致箇所に素早くジャンプ 11-7                               |
| 11.2 | その他の    | 〕追加機能 ⋯⋯⋯⋯⋯⋯⋯11-8                                      |

## 11.1 Ver.2 で追加変更された主な機能

FPWIN GR Ver.2 には様々な便利な機能が追加されています。ここでは、それらの代表的な機能をご紹介します。

## 11.1.1 画面表示がより柔軟に

## ■ウインドウ位置やサイズを記憶

プログラムの編集画面をはじめ、接点モニタ画面やデータモニタ画面の各ウインドウの位置やサイズ を記憶できるようになりました。また、プログラムの読み込み時に編集画面と同時に接点モニタ画面 やデータモニタ画面を同時に表示することが可能になりました。

| 1月10月2010日 - 15月3月10日か                                                                                                    | 1月1月20日(1月1日) 1月1日) 1月 |
|----------------------------------------------------------------------------------------------------|----------------------------------------------------------------------------------------------------|
|                                                                                                    |                                                                                                    |
| 10201 (2H204                                                                                                    | 100304                                                                                                    |
|                                                                                                    |                                                                                                    |
|                                                                                                    |                                                                                                    |
|                                                                                                    |                                                                                                    |
| Image: State State | Image: State State                       |

- ウインドウ位置やサイズの記憶は、メニュー操作で[オプション(O)]→[ウインドウ位置記憶(W)]を 選択します。この操作の後は、各ウインドウが記憶した位置やサイズで表示します。
- プログラムの読み込み時に表示する画面は、メニュー操作で[オプション(O)]→[環境設定(F)] を選択し、表示されたダイアログボックスの[初期表示モニタ画面タイプ]で表示したい画面の チェックボックスを ON します。

## ■注釈コメントをラダーの母線右に表示

コメント表示バー内で[I/O コメント]と[注釈コメント]が編集可能になり、注釈コメントも編集画面上の ラダーの母線右側に表示できるようになりました。

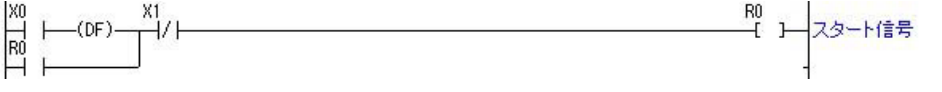

## 11.1.2 検索機能がさらに充実

## ■使用デバイス詳細検索

[使用 I/O リスト]と[クロスリファレンス]で[詳細検索]が可能になりました。 下記のようなプログラムの場合、従来は DT0、FL0 のみを使用デバイスとして認識していました。 Ver.2 に搭載の[詳細検索]では、実際に使われている DT0~DT9、FL0~FL9 を使用デバイスと して認識。より正確に未使用のデバイスを見つけることが可能です。

0 ┿ [P10 BKMY , DT 0 , DT 9 , FL 0 ]

命令説明:DT0~DT9の10ワードをFL0~FL9にコピーします。

## ■ペア命令マップ機能

MC/MCE、JP/LBL、LOOP/LBL、CALL/SUB/RET などのプログラムの流れを決定する 命令をペアで一覧表示し、プログラム全体の流れをつかみやすくする[ペア命令マップ]機能が追加さ れました。

自分で作成したプログラムだけでなく、他人が作成したプログラムの解析にも効果を発揮します。

●ペア命令マップ機能は、メニュー操作で[検索(S)]→[ペア命令マップ(M)]を選択します。

## ■行間コメントー覧機能

プログラム中の行間コメントを一覧表示する[行間コメント一覧]機能が追加されました。 行間コメントの一覧表示で目的のルーチンを素早く探せます。

#### 行間コメントー覧ダイアログボックス

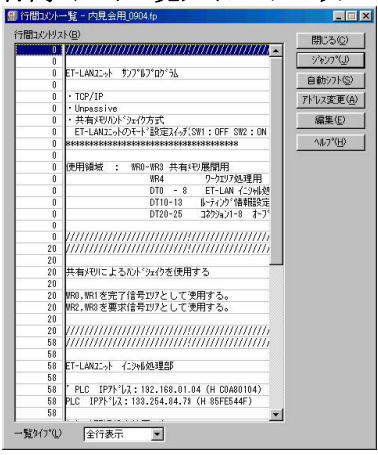

●行間コメントー覧機能は、メニュー操作で[コメント (C)]→[行間コメントー覧(T)]を選択します。

## ■強制入出力デバイスを記憶

[強制入出力]で強制モードを解除しても、一度登録したデバイスを記憶できるようになりました。

## ■デバイス変更時に I/O リストを呼び出し

[デバイス変更]ダイアログボックスから[使用 I/O リスト]を呼び出せるようになりました。

## ■自動エラー判別機能

プログラミングやデバッグ中の PLC に演算エラーが発生した場合、以下のステータス表示ダイアログ ボックスが自動的に表示されます。自己診断エラーの内容を確認してください。

#### ステータス表示ダイアログボックス

| ヘアークへ衣小グイアログ 小ツクヘ                                                       |          |                                             |
|-------------------------------------------------------------------------|----------|---------------------------------------------|
| 25-92表示 - 演算15-発生fp                                                     | X        | 演算エラーの場合け このダイアログボック                        |
| フログラム情報                                                                 | 開じる(©)   | 頃昇ニノ いう物日は、Cいノート ビノハリノ                      |
| アロアプロアプイス : 2720 ( 5K ) 7555 : 2002<br>マジン語エリアサイス : 0( 0K )             | エラークリア   | スでエラーアドレスを確認できます。                           |
| 7771445/299742' : 0( OK )                                               |          |                                             |
| 1/0コパントエリアサイス*: 100000点 残数: 100000点                                     |          |                                             |
| 行間コメントエリアサイズ : 5000 行 9500 : 5000行<br>注釈コメントエリアサイズ : 5000 点 列数 : 5000 点 | 1/017-   | 「エラーカ  ア]ボタンをカ  ッカ  エラーカ                    |
| PLC接统                                                                   | 特殊異常     |                                             |
| PLC課種: FP0.2.7K 通信局 : 自局<br>パージョン : 1.2 スキャンタイム : 1.0 msec              | 照合異常     | アを実行してください。                                 |
| 通信状態 : 良好 最小 : 0.5 msec                                                 | : )画具エフー |                                             |
| PLC/A服: リモード PRUG 取べ: 2.0 msec<br>PLC/A服: リモード PRUG PLC/A服: 2.0 msec    | Rollah I |                                             |
| 自己診断 : 1 1/O照合 : 0 RUNモートフラグ : 0 OUTリフレッシュ : 0                          |          |                                             |
| 瞬行夜出:0 電池発帯:0 アストセートフラグ:0 スアップ実行:0 1/01ラー:0 (保持):0 フリーク中フラグ:0 メッセージ有無:0 | VEUX     |                                             |
| 特殊ユニッ小: 0 演算エラー: 1 フィレーがキ可フラグ: 0 EXTUEート): 1<br>たたまにたっつか。 0 みを取用いるに 0   |          |                                             |
| 日本町十777 、0 万日を引たた 、0<br>白戸20月675-1-4-52                                 | (H)      |                                             |
| エラーコート * : [45] 演算エラー発生                                                 |          | - · · · · · · · · · · · · · · · · · · ·     |
| ·                                                                       |          | ●ステータス表示は、メニュー操作で オンラ                       |
|                                                                         |          | $\Lambda_{(T)}$ [7二 $h_{7}$ = 二(m)] た 記 1 + |
|                                                                         |          | イン(L/」→Lへフ ークへ衣示(T)」を選択しま                   |
|                                                                         |          | す                                           |
|                                                                         |          | 7 0                                         |

文法エラーの場合は、トータルチェック機能を自動的に起動します。エラーの内容を確認してください。
#### ■ユーザごとの独自の環境を記憶・再現

ユーザごとの好みに合わせたツール環境を保存・再現できるようになりました。これにより、複数で1 台のコンピュータを共用で使用する場合も、個人個人の好みに合わせたツール環境が実現できま す。

#### [対象プライベート環境]

・ツールバー、コメント表示バー、入力フィールドバー、エントリバー、テンキーバーの位置

- ・ファンクションバーの表示段数・位置
- ・ズーム設定、文字ポイント設定、各種表示色設定
- ・動作環境設定全般、各種カスタマイス、設定全般

●個人環境の記憶や再現は、メニュー操作で[オプション(O)]→[個人環境(V)]を選択します。

#### ■右クリックメニューのカスタマイズ機能を搭載

マウスを右クリックしたときに表示されるメニューがカスタマイズできるようになりました。 これで、右クリックによるコメント入力機能の起動など、マウスポインタの移動を最小限におさえた操 作が可能になりました。(この設定は、上記の個人環境に保存されます)

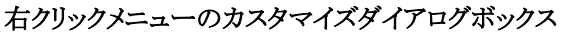

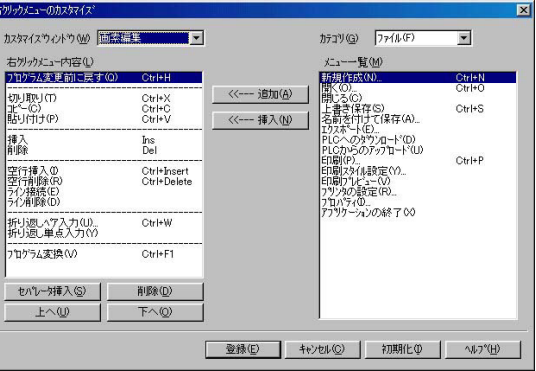

●右クリックメニューのカスタマイズ は、メニュー操作で[オプション(O)] →[カスタマイズ(Z)] → [右クリック メニュー(M)]を選択します。

## 11.1.6 ウィザード機能で、命令マニュアルなしでプログラミング

### ■FP-eの画面表示プログラムを自動生成

| 画面表示利御ケータ DI 		 0 (0~1657)<br>上段表示データ DT 		 10 (0~1659) | - <sup>*</sup> co.c. |
|---------------------------------------------------------|----------------------|
| 上段表示データ DT <u>10</u> 0~1659)                            |                      |
|                                                         | RIN                  |
| 下段表示疗~9 DT _ 20 00 ~ 1659)                              | 123.42               |
|                                                         |                      |
| <sup>ү−/</sup> ≹⊼ □h □m □s □SV                          |                      |
| 上段制御 下段制御 丁 非表示                                         | π                    |
| 表示モート 符号付き10進5桁表示                                       | ▼ アスキーデータ            |
| 桁消去設定 □ 5桁目 □ 4桁目 □ 3桁                                  | f目 🔽 2桁目 🕅 1桁目       |
| 小数点表示 🔽 5桁目 🔽 4桁目 🔽 3桁                                  | 济目 □ 3桁目上 □ 2桁目      |
|                                                         | <b>化</b> 合           |

FP-eの画面イメージを 参照しながら項目選択 と登録だけでプログラミ ングできます。

その他、PID 命令用のウィザード機能・位置決め命令用のウィザード機能があります。

## 11.1.7 テキスト入力モードによるプログラミング

■キーボードからニモニックコードを文字入力するプログラミング方式 [編集]メニューの[テキスト命令入力モード優先]を選択することにより、ファンクションキーの操作より、 キーボードによるニモニックコードの文字入力を優先的に使用することができます。 (ツールバーでは **▲** をクリックします。) 例 1) ST X0 を入力する場合 ・キーボードより、"ST X0"と入力し [Enter]キーを押します。 例 2) AN X1 を入力する場合 ・キーボードより、"AN X1"と入力し [Enter]キーを押します。 ("AND" では認識できません。) 例 3) OT X1 を入力する場合 ・キーボードより、"OT Y0" と入力し [Enter]キーを押します。 ("OUT" では認識できません。) 例 4) 応用命令(例: F0(MV), DT0, DT1) を入力する場合 ファンクション No.でも、ニモニック命令でも入力できます。 ・キーボードより、"F0" と入力し [Enter]キーを押します。 ("MV" と入力し、[Enter]キーを押しても OK です。) ・キーボードより、"DTO"と入力し [Enter]キーを押します。 ・キーボードより、"DT1"と入力し [Enter]キーを押します。 その他、詳細はヘルプをご参照ください。

## 11.1.8 1行により多くの接点を表示

#### ■1行あたりの画素数・ファンクション命令描画開始位置を変更

[ファイル]メニューの[表示スタイル設定]により、ユーザごとの好みに合わせた表示スタイルを設定できるようになりました。これにより、折り返しが少なく、より見やすいラダー画面が表示できます。

| 画素数(S)             | 16 / 行 (1 | 2~16)            |
|--------------------|-----------|------------------|
| ファンクション命令描画開始位置(E) | 6 (2~6)   |                  |
| 既定値として設定(0)        | OK ++7211 | ^ルフ°( <u>H</u> ) |

- 画素数が12、ファンクション命令描画開始位置が2以外の設定にて、画素編集のプロ グラムが変更中状態のまま保存されたプログラムファイル(\*.fp ファイル)は、Ver.2.3 未 満の FPWIN GR では、変更中状態のプログラムデータを読み出すことができません。 読み出すとプログラム変更前の状態で開かれます。
- プログラムを変更中の状態の画素編集にて、プログラムを範囲選択してコピー後、他の編集画面へ貼り付けの操作を行う場合、本設定の内容が異なる編集画面間では貼り付けの実行ができません。コピー元のプログラムを変換後、再度範囲選択を行いコピー、貼り付けを実行してください。

## 11.1.9 ラダー編集画面上からの接点状態・データ値の変更

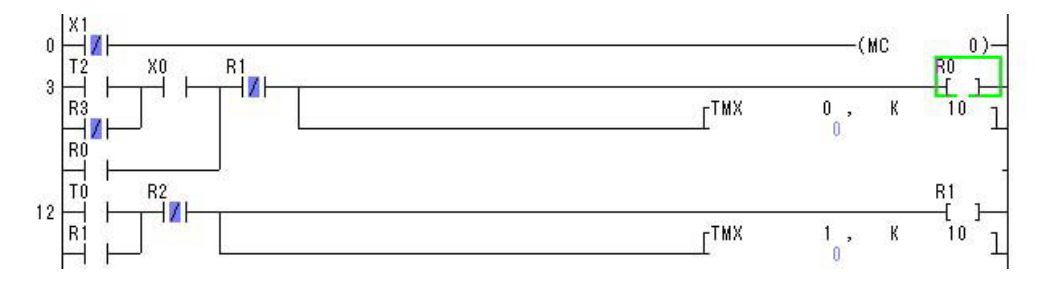

モニタを実行すると、接点やデータの情報をラダープログラム上でリアルタイムに確認できるようになります。この状態で、接点状態の変更や、データ値を変更することができます。

#### ■ダブルクリックにより、接点状態やデータ値を変更

変更したい接点・コイル・データをダブルクリックすることにより、接点状態の変更やデータ値の変更 が可能になりました。1点毎にラダー上で確認しながら、変更するときに便利です。(Ver.2.5より) 当然、従来通り、[オンライン]メニューの[接点モニタ]/[データモニタ]で、変更することも可能です。

#### ■Ctrl+ダブルクリックで、強制入出力が可能

強制入出力したい接点・コイルを、Ctrl+ダブルクリックすることにより、強制入出力が可能です。1点 毎にラダー上で確認しながら、強制入出力するときに便利です。(Ver.2.5 より) 登録できる点数は従来通り16点です。16点フルに登録され、それ以上登録したいときには、[オンラ イン]メニューの[強制入出力]で、解除を行ってください。

## 11.1.10 プログラムの不一致箇所に素早くジャンプ

| 「FPWINGR - ProgCode1.fp 」 」 「 「 「 「 「 「 「 」 」 」 」 」 」 」 」 」 」 |
|---------------------------------------------------------------|
|                                                               |
| 1/01/01/01/01 注釈3/01                                          |
| III ProgCode1.fp 画索編集)                                        |
| FP SIGMA 12K 0 / 152 オフライン 自局                                 |
|                                                               |
|                                                               |
| RF RF                                                         |
|                                                               |
|                                                               |
|                                                               |
|                                                               |
|                                                               |
| Rô RÌO VO L                                                   |
| -<br>「 ProgCode2 fp 画茶編集)                                     |
| FP SIGMA 12K 0 / 152 オフライン 自局                                 |
| [TML 1, K 300 ]                                               |
| тт стис о, к зоо т                                            |
| 4 RF rSR WR 0 1                                               |
|                                                               |
|                                                               |
|                                                               |
|                                                               |
|                                                               |
|                                                               |
|                                                               |
|                                                               |
|                                                               |
| レディ (行選択モード) NUM                                              |

#### ■任意のカーソル位置からプログラム照合を実行

2つ以上のプログラムウインドウを開いた状態でカーソル位置以降のプログラムコードを照合します。 不一致が発見された箇所へカーソルがジャンプします。

#### ■操作全般

- ・浮動小数点型実数比較命令(STF =, 等)に対応しました。(Ver.2.6)
- ・新規命令(F250, F251)(FP-X 用)に対応しました。(Ver.2.5)
- ・プログラムのコピー&ペースト操作で、画素単位での矩形選択が可能になりました。(Ver.2.4)
- ・新規命令(F4, F161, F230, F231, F354)に対応しました。(Ver.2.4)
- ・編集モードにテキスト命令入力モード(前述)を追加しました。(Ver.2.3)
- ・[ファイル]メニューの[表示スタイル設定](前述)を追加しました。(Ver.2.3)
- ・元に戻す(アンドゥ)・やり直し(リドゥ)に対応しました。(Ver.2.3)
- ・[環境設定]の設定により、命令入力直後に I/O コメントが入力できるようになりました。(Ver.2.3)
- ・1クリックでアクティブなプログラムの切り替えが可能になりました。
  - ([ウィンドウ(W)]→[プログラム切替(P)])
- ・[環境設定]で、モニタ間隔や初期表示ウィンドウの設定が追加になりました。
- ・従来、環境設定にあった画素要素幅の設定が、[表示(V)]メニューの[画面表示設定(V)]に移 行されました。また、[画面表示設定(V)]でコメントフォントが指定可能になりました。
- ・[コメント表示バー]内でもI/Oコメント・注釈コメントが入力できるようになりました。
- ・I/Oコメントをテキスト形式ファイルヘエクスポートやインポートが可能になりました。
- ・ 位置決め命令関連、PID 命令、FP-e 画面表示命令のウィザード機能を追加しました。
- ・ウィザード機能でスケーリング命令(F282/F283)をサポートしました。(Ver.2.3)
- ・ウィザード機能でスケーリング命令(F354)をサポートしました。(Ver.2.4)

#### ■ 印刷

「印刷スタイル設定」で、コメントフォントが指定できるようになりました。
 コメントフォントの指定を「画面表示設定に従う」に設定すると、画面に表示されたラダー通りに
 印刷できるようになりました。また、行間コメントの背景色の有無も設定可能になりました。
 「印刷スタイル設定」で、ラダーをカラーで印刷できるようになりました。(Ver.2.3)

11-8

#### ■オンライン処理

- ・プログラムのアップ/ダウンロード時に、通信局・通信設定の変更が可能になりました。 (Ver.2.5)
- ・[ツール]メニューに、[セキュリティ情報]が追加されました。(Ver.2.5)
- ・[ツール]メニューに、[アップロード設定](FP-X用)が追加されました。(Ver.2.5)
- ・8 文字のパスワートが設定できるようになりました。 (FP-X のみ)(Ver.2.5)
- ・オンラインモードで、ラダー上の接点・レジスタをダブルクリックすることにより、接点の ON/OFF やデータ値の変更が可能になりました。(Ver.2.5)
- ・オンラインモードで、ラダー上の接点・コイルを[Ctrl]を押しながらダブルクリックすることにより、 強制入出力が可能になりました。(Ver.2.5)
- ・[環境設定]により、[ラダー編集画面]、[データモニタ]、[接点モニタ]の各モニタ実行/停止を 同期させることができるようになりました。(Ver.2.3)
- ・[ステータス表示]に[PC リンクモニタ]が追加されました。
- ・SSTP が、編集画面上でも接点モニタでもモニタ可能になりました。
- ・[データモニタ]ウインドウの各列幅の変更と記憶ができるようになりました。
- ・[データモニタ]ウインドウの基数を連続して変更できるようになりました。
- ・[データモニタ]ウインドウで値を変更するときに、[Enter]キーを押さずに、数字キーを押すだけで入力できるようになりました。(Ver.2.3)
- ・[接点モニタ]ウインドウで接点の状態を変更する際、現在の状態を反転して表示するようにしました。(Ver.2.3)
- ・[タイムチャートモニタ]で補助線が2本描画できるようになりました。
- ・[タイムチャートモニタ]のデバイス表示欄にマウスカーソルをおくとI/O コメントが表示できるよう になりました。
- 「強制入出力」がショートカットキー(Ctrl+0~F)で操作できるようになり、画面幅も変更可能になりました。(Ver.2.3)
- ・[ステータス表示]に[VE リンクモニタ]が追加されました。(Ver.2.71)
- ・[機種変換]でFP∑12Kから32Kへの変換でプログラムの自動変換をできるようにしました。
   (Ver.2.73)
- ・パスワード設定で、FPメモリローダ用のオプションが追加されました。(Ver.2.8)

#### ■その他

- ・[MEWNET-H]設定ソフトを同梱しました。
- ・[PLC 命令マニュアル]を PDF ファイルで同梱しました。
- ・[MEWNET-W2]設定機能が追加されました。
- ・データエディタの列数が変更できるようになりました。
- ・データエディタで拡張データメモリユニットをサポートしました。
- ・[MCU] 設定機能が追加されました。(Ver.2.4)
- ・[MEWNET-VE]設定機能が追加されました。(Ver.2.71)
- ・ヘルプを WinHelp から HTML Help に変更しました。(Ver.2.72)

## 改訂履歴

\*マニュアル番号は、表紙下に記載されています。

| 発行日付        | マニュアル番号         | 改訂内容                 |
|-------------|-----------------|----------------------|
| 2000 年 5月   | ARCT1F314       | 初版                   |
| 2001 年 7月   | ARCT1F332       | 2 版 ・Ver.2 機能を追加     |
| 2002 年 4月   | ARCT1F332-1     | 3 版 ・Ver.2.1 機能を追加   |
| 2003年 6月    | ARCT1F332-2     | 4 版 ・Ver.2.2 機能を追加   |
| 2003 年 11 月 | ARCT1F332-3     | 5 版 ・Ver.2.3 機能を追加   |
| 2004 年 7月   | ARCT1F332-4     | 6 版 ・Ver.2.4 機能を追加   |
| 2005 年 3月   | ARCT1F332-5     | 7 版 ・Ver.2.5 機能を追加   |
| 2005 年 9月   | ARCT1F332-6     | 8 版 ・Ver.2.6 機能を追加   |
| 2006 年 8月   | ARCT1F332-7     | 9版 ・Ver.2.7 機能を追加    |
| 2007 年 3月   | ARCT1F332-8     | 10 版 ・Ver.2.71 機能を追加 |
| 2007年 6月    | ARCT1F332-9     | 11 版 ・Ver.2.72 機能を追加 |
| 2008 年 2月   | ARCT1F332-10    | 12 版 ・Ver.2.73 機能を追加 |
| 2009年 4月    | ARCT1F332-11    | 13 版 ・Ver.2.80 機能を追加 |
| 2010 年 12 月 | ARCT1F332-12    | 14 版 ・Ver.2.90 機能を追加 |
| 2011年 4月    | ARCT1F332-13    | 15 版 ・誤記訂正           |
| 2013 年 7月   | ARCT1F332-14    | 16 版 · 社名変更          |
| 2021 年 8月   | WUMJ-FPWINGR-01 | 17 版 ・対応 OS を変更      |
| 2024 年 4月   | WUMJ-FPWINGR-02 | 18版 ・社名変更            |
|             |                 |                      |
|             |                 |                      |
|             |                 |                      |
|             |                 |                      |
|             |                 |                      |
|             |                 |                      |
|             |                 |                      |
|             |                 |                      |
|             |                 |                      |
|             |                 |                      |

# ・技術に関するお問い合わせは FAデパイス技術相談窓口 TEL 0120-394-205 受付時間:平日の9時~12時、13時~17時(土日祝日、年末年始、当社休業日を除く) Webでのお問い合わせ https://industry.panasonic.com/

**パナソニック インダストリー株式会社** 〒571-8506 大阪府門真市大字門真1006番地 ©Panasonic Industry Co., Ltd. 2000-2024 2024年4月発行 WUMJ-

WUMJ-FPWINGR-02